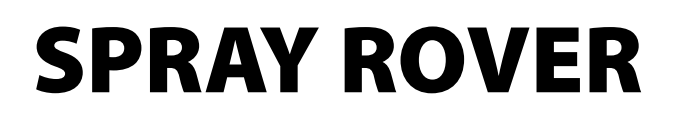

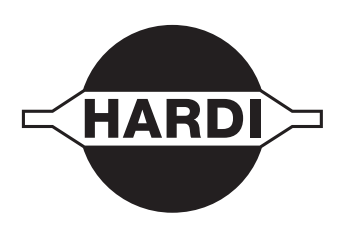

# Alkuperäisen käännös Käyttöohje

67047900-101 - Versio 1.01 FI - 09.2016

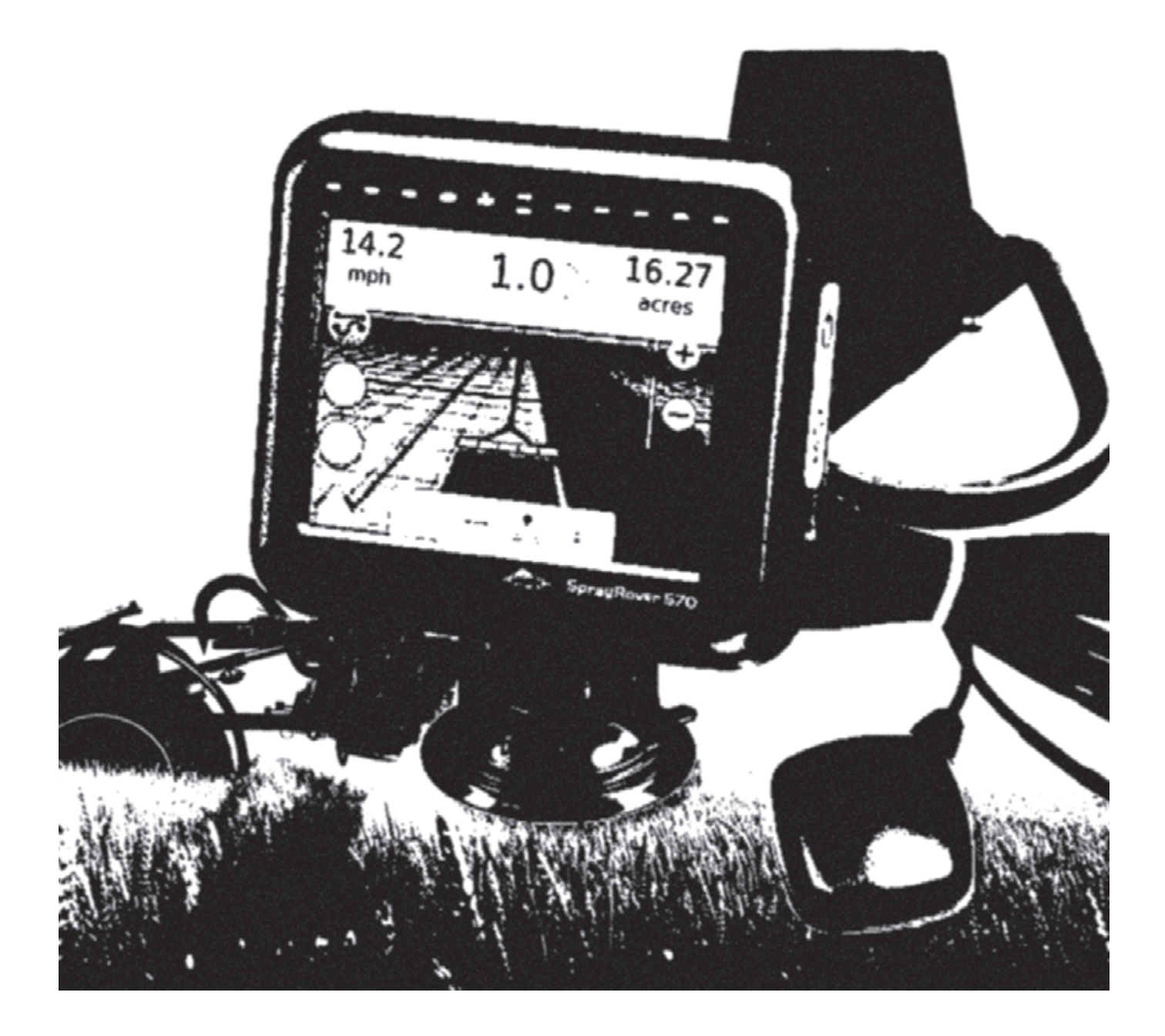

www.hardi-international.com

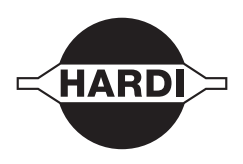

Onnittelemme sinua HARDI kasvinsuojeluvarusteen valinnasta. Tämän tuotteen luotettavuus ja tehokkuus riippuvat sinun toimenpiteistäsi. Ensimmäinen vaihe on huolellisesti lukea ja ymmärtää tämä käyttöohje. Se sisältää tämän laatutuotteen tärkeitä, tehokkaan ja pitkäikäisen käytön ohjeita.

Alkuperäinen ohjekirja on hyväksytty ja julkaistu englanniksi. Kaikki muunkieliset kirjat ovat käännöksiä alkuperäisestä. Jos alkuperäisen englanninkielisen ja käännöstekstin välillä on ristiriitaisuuksia, epätarkkuuksia tai poikkeavuuksia, on englanninkielinen versio pätevä.

HARDI SprayRover 570 on Spraying Systems'in Matrix 570 GS merkki.

Koska tämä julkaisu kattaa useamman kuin yhden konemallin, jotka voivat olla saatavissa vain tietyillä markkinaalueilla, on huomioitava pelkästään omaa konetta koskevat ohjeet.

Tässä ohjeessa on laajasti kerrottu miten SprayRover 570:tä tulee käyttää ASC- ja Ohjausjärjestelmänä. Käyttöohje käsittää esimerkiksi molemmat Matrix versiot 570 GS and 840 GS, mutta HARDI käyttää ainoastaan mallia 570 GS.

Tässä kirjassa olevat kuvat ja tekniset tiedot ovat parhaan tietämyksemme mukaan oikein painohetkellä.

Koska HARDI INTERNATIONAL A/S periaatteena on jatkuvasti parantaa tuotteittaan, pidätämme oikeudet muotoilun, ominaisuuksien, varusteiden, teknisten tietojen ja huolto-ohjeiden muuttamiseen, siitä erikseen ilmoittamatta.

HARDI INTERNATIONAL A/S:lla ei ole velvollisuutta ennen tai jälkeen muutosten hankittujen koneiden muuttamiseen.

HARDI INTERNATIONAL A/S ei vastaa tässä julkaisussa olevista virheistä tai epätarkkuuksista. Kaikki mahdollinen on tehty julkaisun oikeellisuuden varmistamiseksi.

Yleisiä tietoja

- Lue ja omaksu tämä käyttöohje ennen laitteen käyttöä. On myös tärkeää, että muut laitteen käyttäjät lukevat ja ymmärtävät kirjan sisällön.
- Pidä lapset loitolla ruiskutusvarustuksesta.
- Jos joku kohta käyttöohjeesta jää epäselväksi, ota yhteys HARDI -jälleenmyyjään, joka antaa lisätietoja laitteen käytöstä.
- Kytke virta pois päältä ennen näytön ja tunnistimien liittämistä tai irrottamista, ennen huoltoa tai akkulaturin käyttöä.
- Jos konetta tai sen edessä olevaa traktoria joudutaan hitsaamaan, on jännitteensyöttö kytkettävä irti ennen työn aloittamista.
- Suorita testi vedellä ennen torjunta-aineiden annostelua säiliöön.

Julkaisu ja paino: HARDI INTERNATIONAL A/S

# Sisällysluettelo

9

12

# **Sisällysluettelo**

| (ÄYTÖN ALOITUS               | 8 |
|------------------------------|---|
| #1 Kytke jännite päälle      |   |
| #2 Aloitusnäyttö             |   |
| #3 Siirry yksikön asetuksiin |   |
| #4 Siirry ohjausnäytölle     |   |
| GPS asetus                   | 8 |
| #3                           |   |
| #2                           |   |
| #4                           |   |
|                              |   |

# KAPPALE 1 - JÄRJESTELMÄ

| Saatavissa olevat tuotepäivitykset | 9  |
|------------------------------------|----|
| RJESTELMÄN OSAT                    | 9  |
| SprayRover 570 yksikkö             | 9  |
| SprayRover 570 yksikkö             | 10 |
| RealView <sup>®</sup> kamera       | 10 |
| Lisätietoja                        | 10 |
| Virta kytketty                     | 10 |
| Jännite pois päältä                | 10 |
| Käynnistysjakso                    | 10 |
| Suositeltava antenniasennus        | 10 |

# KOKOONPANO

# KAPPALE 2 - ALKUSANAT

| PERUSNÄYTÖN KÄYTTÖ                                | 12 |
|---------------------------------------------------|----|
| Alavälilehtien näppäimet                          | 12 |
| Ei käytettävissä olevat vaihtoehdot käytön aikana | 12 |
| Näytön värit                                      | 13 |
| Varoitus- ja viesti ponnahdusikkunat              | 14 |
| Alasvetovalikon valinnat                          | 14 |
| Näyttöjen selaaminen                              | 14 |
| Tiedon asetusvaihtoehto                           | 14 |
| Näppäinnäyttö                                     | 14 |
|                                                   | 15 |
| YKSIKKOJEN ASETUSTOIMIINNON VALIKKOVAIHTOEHDOT    | 15 |

# KAPPALE 3 – TEHTÄVÄT / ALOITUSNÄYTTÖ

| SUPPEA TOIMINTO 17 |
|--------------------|
| Uusi tehtävä       |
| LAAJA TOIMINTO 17  |
| Uusi tehtävä       |

16

| KAPPALE 4 – TÄYSKUVAVIDEONÄYTTÖ                   | 18 |
|---------------------------------------------------|----|
| KAPPALE 5 - JÄRJESTELMÄN ASETUKSET                | 19 |
| OSAT                                              | 19 |
| Ei käytettävissä olevat vaihtoehdot käytön aikana |    |
| ASETUKSET                                         | 20 |
| Työkone                                           |    |
| Työkonetyyppi                                     | 21 |
| Yksittäisen lohkon asetukset                      | 21 |
| SmartCable tai lohkon ohjausmoduulin asetus       |    |
| Valopalkki                                        |    |
| AutoSteer                                         |    |
| Avustettu/automaattiohjaus ei ole käytettävissä   |    |
| Kallistuksen korjaus                              |    |
| Pellon tasaisuus ei ole käytettävissä             | 24 |
| Kallistuksen korjaus ei ole käytettävissä         | 24 |
| GPS                                               |    |
| PRN ei näytetty                                   |    |
| Video                                             |    |
| Videon asetusta ei ole käytettävissä              |    |
| Anturit                                           |    |
| Antureita ei ole käytettävissä                    |    |
| Paineanturi                                       |    |
| Pisarakoon näyttö                                 |    |
| Pisarakoon näyttö ei ole käytettävissä            | 27 |
|                                                   | 20 |

#### TIEDONHALLINTA

| Tehtävätiedot                         |    |
|---------------------------------------|----|
| Tehtävätiedot eivät ole käytettävissä |    |
| Siirto                                | 29 |
| Hallitse                              | 29 |
| Raportit                              |    |
| Vaihtoehdot                           |    |
| Koneen säädöt                         |    |
| Siirto                                | 32 |
| Hallitse                              | 32 |
| Konesäätöjen käytettävissä olo        | 33 |

## YKSIKKÖ 34 TYÖKALUT

# Sisällysluettelo

**KOKO NÄYTTÖ** 

GPS

ARANÄYTTÖ

| PPALE 6 - OHJAUS                                                                       |         |
|----------------------------------------------------------------------------------------|---------|
| Navigointinäyttöjen vaihtoehdot                                                        |         |
| AUSPALKKI                                                                              | 4       |
| Valittavissa oleva tieto                                                               | 4       |
| Navigoinnin & Puomiston tila                                                           | 4       |
| PALKKI                                                                                 | 4       |
| Tila/tietonäytöt                                                                       | 4       |
|                                                                                        | Д       |
| Aioneuvonäkymä                                                                         | A       |
| Peltonäkymä                                                                            | 4       |
| RealView ohjaus                                                                        |         |
|                                                                                        | A       |
|                                                                                        | 4       |
| Suora AB onjaus                                                                        |         |
| каагтеіnen Ав onjaus                                                                   |         |
| rmpyraonjaus                                                                           |         |
| Paistekierrosonjaus                                                                    |         |
| NextRow onJaus<br>Ei ohjausta                                                          |         |
| AUSLINJAT                                                                              | 4       |
| Kaarre-ennakoinnin ohjausliniat                                                        | 4       |
| Pisteiden A ja B merkintä                                                              |         |
| A+ hivutustoiminto                                                                     |         |
| Seuraavan ohjauslinjan toiminto                                                        |         |
| Viimeisen kierroksen ohjauslinjat                                                      |         |
| Seuraavan rivin ohjauslinjat                                                           |         |
| Atsimuuttiasteet                                                                       | 5       |
| RUISKUTUSRAJAT                                                                         | 5       |
|                                                                                        |         |
| PALUU KOHTAAN                                                                          | 5       |
| Paluukohdan merkinta                                                                   |         |
| Poista paluukonta<br>Ohjaus paluukohtaan                                               | 5       |
|                                                                                        | ·       |
| BOOMPILOT                                                                              | 5       |
| Yksittäinen puomistolohko                                                              | 5       |
| valli yksikku                                                                          |         |
| Lisavarusteenia saatavaria käytön on/on -kytkimella                                    | 55<br>ء |
| rayluti utivuti -kylkiitteti käyllu<br>Vieikän käyttä                                  | ٥٦      |
| TKSIKUTI Kayluu                                                                        | 5<br>-  |
| SmartCable tai ionkon onjausmoduulin asetus                                            |         |
| valii yksikku                                                                          | 5<br>-  |
| ıvıadıdıi Sadıu idi kylketiidkülelü<br>Määrän säätö sisäisellä lohkon ohjausmeduulille | c       |
| iviaarari saalu sisaisella lurikuri urijausiriuuuuulilid<br>Körtön on off lutkin       |         |
| Γλαγιυπ υπγυπ κγικπ                                                                    |         |

# Sisällysluettelo

|            | ·                                                      |           |
|------------|--------------------------------------------------------|-----------|
| -0         |                                                        |           |
| e          | K K SUURENNA/PIENENNÄ                                  | 57        |
|            | Ajoneuvonäkymä                                         |           |
|            | Peltonäkymä                                            |           |
|            | PANORAAMATOIMINTO                                      | 57        |
| 6          | α ναι οκιιναν άκυμανι εριτυιςναι ιννιατ                | 58        |
| C.         |                                                        | 58        |
|            | RealView asetusvalinnat                                |           |
| K          | APPALE 9 - GPS                                         | 60        |
|            | GPS                                                    |           |
|            | GPS tyyppi                                             | 61        |
|            | GPS portti                                             | 61        |
|            | Ulkoisen vastaanottimen vähimmäisasetusten vaatimukset |           |
|            | Ohjausnäyttöjen GPS-tilatiedot                         |           |
|            | GGA-vaatimukset                                        |           |
|            | Unjelmointivastaanotin                                 |           |
|            |                                                        |           |
|            | VdINUd PRN                                             | 03<br>62  |
|            | FRN er nøylelly                                        | 03        |
| 14         |                                                        |           |
| <u>K</u> / | Työkonetwoni                                           | <b>64</b> |
|            |                                                        |           |
| PE         | RUSNAYTON KAYTTO                                       | 65        |
| YK         | (SITTÄISEN LOHKON ASETUKSET                            | 66        |
|            | Suora nuomisto                                         | 67        |
|            | Hardi-ruiskun työkonetwoni                             | 07<br>67  |
|            | OEM.levittimen tvökonetvuoni                           |           |
| S N        |                                                        | 60        |
| 210        |                                                        |           |
|            | Suora puomisto                                         |           |
|            | Hardi-ruiskun työkönetyyppi                            |           |
|            | Demilievitumen työkonetyyppi                           | 12<br>70  |
|            |                                                        |           |
| TY         | ÖKONEEN SIVUSIIRRON ETÄISYYDEN SÄÄTÖ                   | 74        |
|            | GPS sivusiirron säädön laskeminen                      | 74        |
|            | Työkoneen sivusiirron suunta                           | 75        |
| TE         | HDASASETUKSET JA ETÄISYYDET                            | 76        |
|            | Yksittäinen puomistolohko                              |           |
|            |                                                        |           |

78

# **KAPPALE 11 - PISARAKOON NÄYTTÖ**

| PISARAKOON NÄYTÖN ASETUKSET            | 78 |
|----------------------------------------|----|
| Paineanturi                            | 78 |
| Pisarakoon näyttö                      | 79 |
| Pisarakoon näyttö ei ole käytettävissä | 79 |
| Mahdollista/poista pisarakoon näyttö   | 79 |
| Suutinten esisäätö                     | 80 |
| Nykyinen suutin                        | 80 |
| PISARAKOON NÄYTÖN KÄYTTÖ               | 81 |
| Pisarakokotaulukko<br>Ohiauspalkki     | 81 |

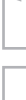

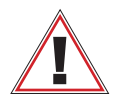

#### Safety information

Hardi is not responsible for damage or physical harm caused by failure to adhere to the following safety requirements.

As the operator of the vehicle, you are responsible for its safe operation.

The SprayRover 570 in combination with any assisted/auto steering device is not designed to replace the vehicle's operator.

Do not leave a vehicle while the SprayRover 570 is engaged.

Be sure that the area around the vehicle is clear of people and obstacles before and during engagement.

The SprayRover 570 is designed to support and improve efficiency while working in the field. The driver has full responsibility for the quality and work related results.

Disengage or remove any assisted/auto steering device before operating on public roads.

# KÄYTÖN ALOITUS

# #1 Kytke jännite päälle

Paina VIRTAKYTKINTÄ 🕁 virran kytkemiseksi näyttöön.

# #2 Aloitusnäyttö

Kun käynnistysjakso on päättynyt, avautuu aloitusnäyttö, jossa voidaan aloittaa uusi tehtävä tai jatkaa edellistä tehtävää.

## #3 Siirry yksikön asetuksiin

1. Paina UNIT SETUP alavälilehteä 🔀

Asetusvaihtoehdot 🔀 näytetään ensin. Tiedon hallintaan 📼, näytön säätöihin 💭 ja työkaluihin 🎬 päästään käsiksi sivuvälilehden näppäimillä.

#### Yksikkö- ja kieliasetukset

- 2. Paina näytön sivuvälilehteä
- 3. Paina Kulttuuri

Käytetään yksiköiden, kielen ja aikavyöhykkeen asettamiseen.

### **GPS** asetus

- 1. Paina ASETUSTEN sivuvälilehteä 💦
- 2. Paina GPS.

GPS käytetään GPS-tyypin ja GPS-portin asettamiseen ja lisäksi GPS-tilatietojen näyttämiseen.

### Työkoneen asetukset

- 1. Paina ASETUSTEN sivuvälilehteä 💦
- 2. Press Työkone.

Työkoneasetusta käytetään erilaisten, suoraan ajoon, levitysajoon tai porrastettuun ajoon liittyvien asetusten luomiseksi. Asetukset vaihtelevat riippuen siitä, ovatko SmartCable tai lohkon käyttömoduuli (SDM) käytettävissä.

#### AutoSteer asetukset

- 1. Paina ASETUSTEN sivuvälilehteä 💸
- 2. Paina AutoSteer

Kun ohjauksen hallintamoduuli (SCM) on käytössä, on avustettu/ automaattiohjaus käytettävissä. Katso yksityiskohtaiset ohjeet erityisestä avustetun/auto -ohjauksen asennusoppaasta.

# #4 Siirry ohjausnäytölle

- Paina AJONEUVON OHJAUSNÄYTÖN välilehteä PELLON OHJAUSNÄYTÖN välilehteä NÄYTÖN välilehteä NÄYTÖN välilehteä .
- 2. Paina NAVIGOINTI JA OHJAUSVAIHTOEHTOJEN välilehteä avigointivaihtoehtojen näyttämiseksi.

Edellinen ajokerta 💷

Seuraava rivi

#### Valitse ohjaustoiminto 😎

- 🕨 Suora AB 📂
- Mutkitteleva AB
- Ympyräajo 9
- Pisteiden A ja B merkintä 🙆 🕒

Ajolinjan AB luominen.

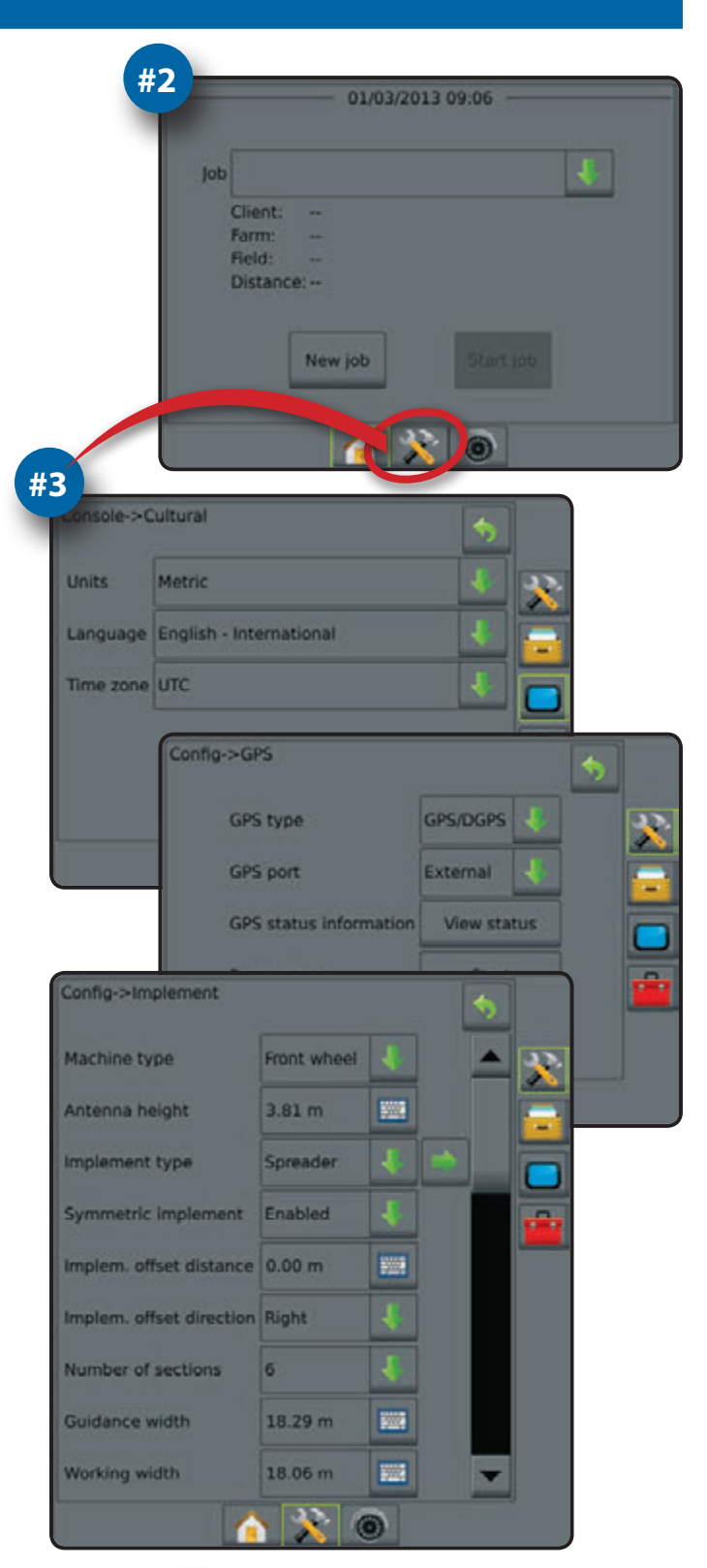

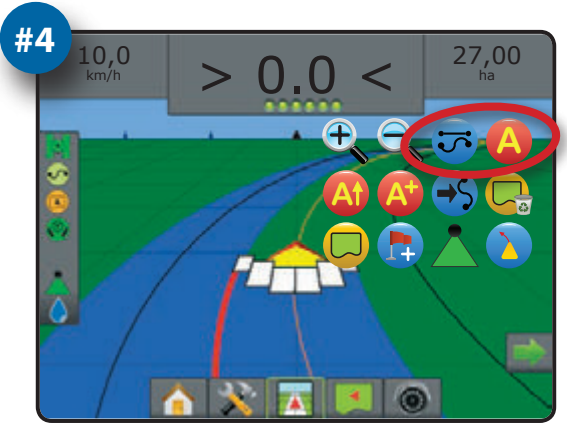

# **KAPPALE 1 - JÄRJESTELMÄ**

The SprayRover 570 mahdollistaa useamman moduulin liittämisen sekä GPS-kartoituksen, ohjauksen, FieldPilot™ja BoomPilot™ -toimintojen sekä tiedon keräämisen yhteen hallintayksikköön CAN-bus teknologian avulla. Näin voidaan useampi yksikkö ohjaamossa korvata yhdellä kattavalla järjestelmällä.

# Saatavissa olevat tuotepäivitykset

- FieldPilot<sup>®</sup> automaattiohjaus
- UniPilot<sup>®</sup> avustettu ohjaus
- BoomPilot<sup>®</sup> automaattinen puomiston lohkojen hallinta
- Kallistuksen gyromoduuli

# JÄRJESTELMÄN OSAT

# SprayRover 570 yksikkö

SprayRover 570 on suunniteltu monivuotiseen käyttöön tyypillisissä maatalouden käyttöolosuhteissa. Tiivis rakenne yhdessä kaikkien liitosten kumisuojauksella osoittaa, että tavalliset pölyiset olosuhteet eivät aiheuta käytölle ongelmia. Vaikka laite ei vaurioidu vesiroiskeista, ei SprayRover 570 -laitetta ole suunniteltu käytettäväksi sateella. Varmista, ettei laitetta käytetä märissä olosuhteissa.

## Kuva 3-1: SprayRover 570 näytön etu- ja takaosa

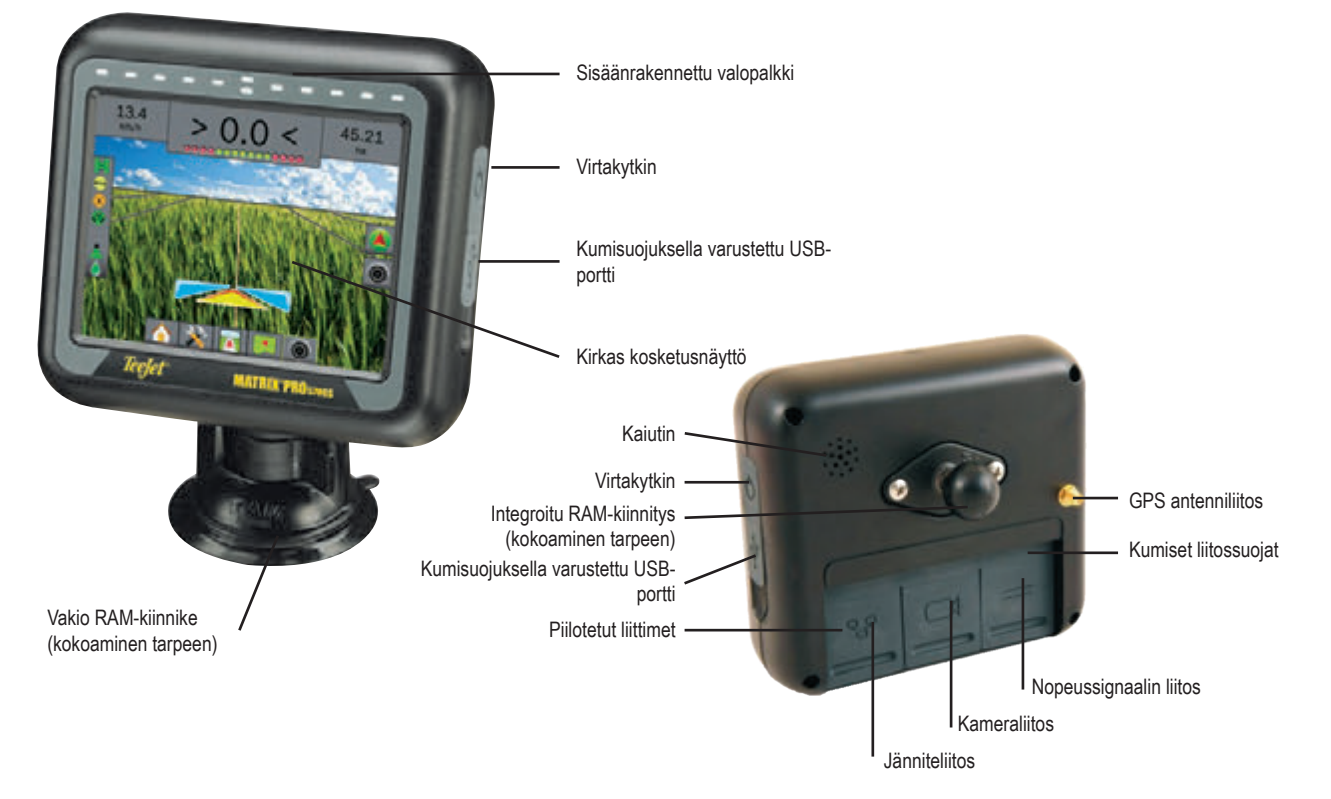

## · Videon valintamoduulit, jopa kahdeksalle kameralle

- Ulkoisen GPS-vastaanottimen tai antennipäivitykset
- Fieldware® linkin laajennettu tietojärjestelyn sovellus
- Paineanturin rajapinnan sarja pisarakoon näytölle

# SprayRover 570 yksikkö

SprayRover 570 on suunniteltu monivuotiseen käyttöön tyypillisissä maatalouden käyttöolosuhteissa. Tiivis rakenne yhdessä kaikkien liitosten kumisuojauksella osoittaa, että tavalliset pölyiset olosuhteet eivät aiheuta käytölle ongelmia. Vaikka laite ei vaurioidu vesiroiskeista, ei SprayRover 570 -laitetta ole suunniteltu käytettäväksi sateella. Varmista, ettei laitetta käytetä märissä olosuhteissa.

#### Kuva 3-2: SprayRover 570 näytön etu- ja takaosa

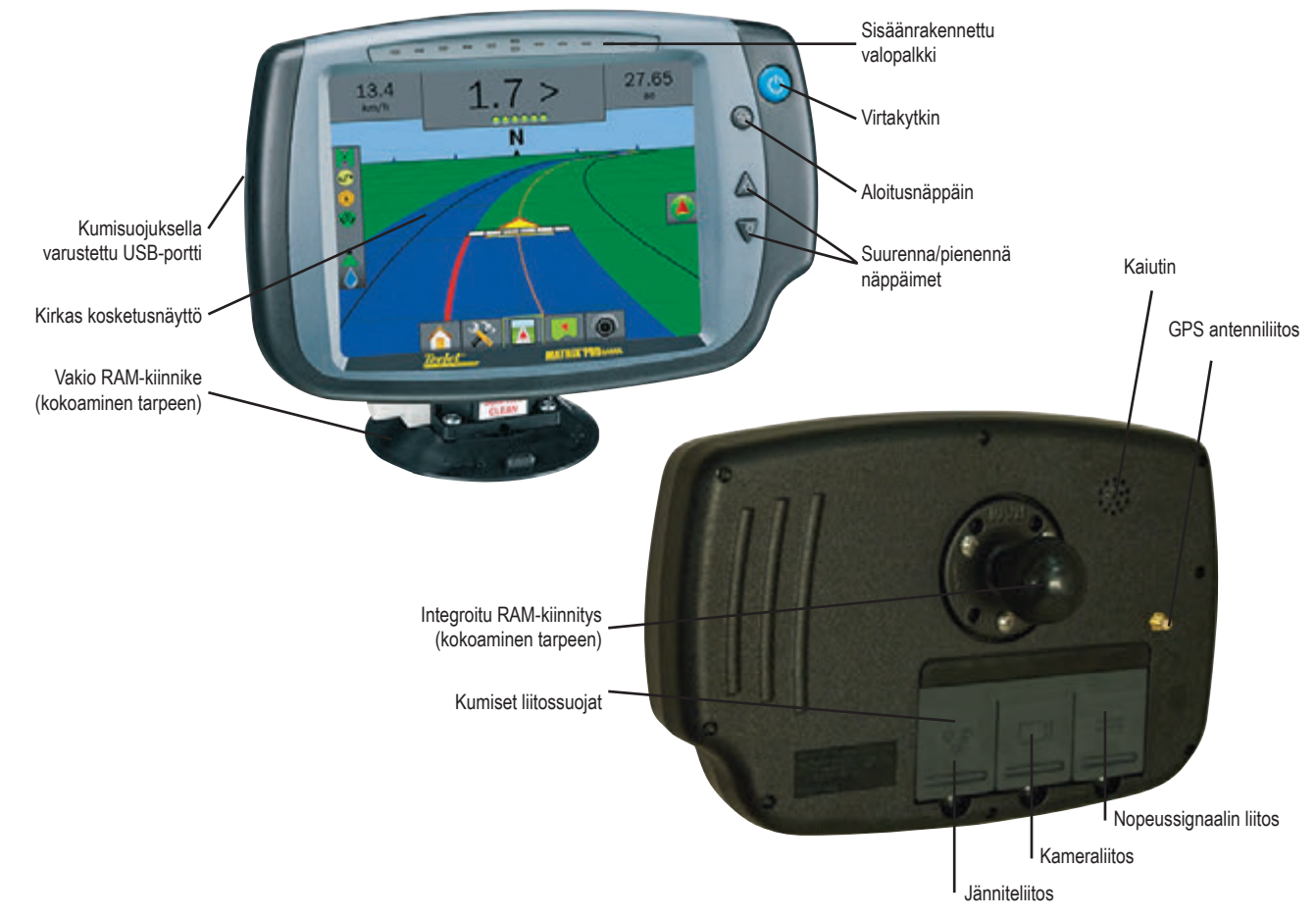

# **RealView® kamera**

RealView kamera mahdollistaa videokuvan näyttämisen SprayRover 570 -näytöllä. Kamera voidaan osoittaa eteenpäin RealView videoohjauksen mahdollistamiseksi tai se voidaan osoittaa kohti muita laitteiston valvontakohteita. Kamerassa on monipuolinen RAM-kiinnitys, aurinkosuoja ja infrapunavalaistus, joka mahdollistaa selkeän videokuvan myös pimeällä.

# Lisätietoja

Kaikki tehdyt muutokset tallennetaan automaattisesti.

Näytön virta on kytkettävä pois päältä ja uudelleen päälle työkoneita muutettaessa tai liitettäessä SprayRover 570 -järjestelmään.

# Virta kytketty

Paina VIRTAKYTKINTÄ 🕐 virran kytkemiseksi näyttöön.

Kun virta on kytketty, aloittaa SprayRover 570 käynnistysjaksonsa.

#### Jännite pois päältä

Paina ja pidä VIRTAKYTKINTÄ painettuna lyhyen aikaa 🕐 kunnes hyväksymisnäyttö tunnistaa suljetun tilan.

VAROITUS! Odota 30 sekuntia ennen näytön uudelleen käynnistämistä virran pois päältä kytkennän jälkeen.

#### Käynnistysjakso

Laitteen virrankytkentä kestää noin 40 sekuntia. Tänä aikana useita eri näyttöjä tulee näkyviin, LED-valot syttyvät ja sammuvat ja näytön kirkkaustaso vaihtelee. Kun päälle kytkeytymisen jakso on valmis, näkyy aloitusnäyttö.

#### Suositeltava antenniasennus

GPS-antenni asennetaan mahdollisimman eteen ohjaamon katolle, väh. 10 cm kokoiselle neliön muotoiselle metallilevylle.

# KOKOONPANO

Seuraavissa piirroksissa on kuvattu tavallisia SprayRover 570 kokoonpanoja. Johtuen monista mahdollisista kokoonpanoista, tulee kuvioita käyttää ainoastaan viitteellisinä.

Kuva 3-3: SprayRover 570 VSM:llä ja useammalla RealView kameralla, FieldPilot:ila ja BoomPilot:lla

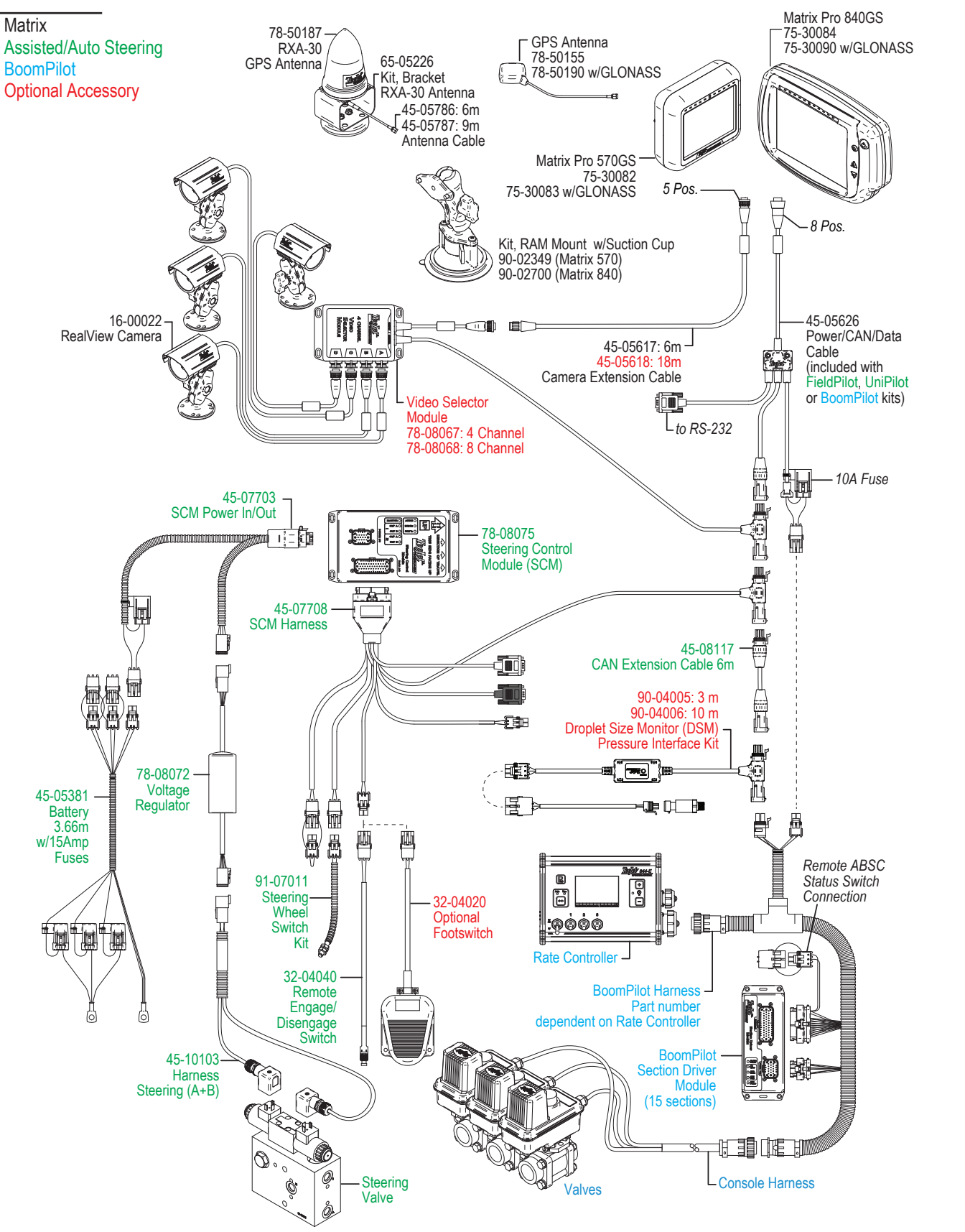

**KAPPALE 2 - ALKUSANAT** 

SprayRover 570 voidaan käyttää yhden tai useamman tehtävän hallintaan. Riippumatta siitä millä toiminnolla näyttö toimii, ovat näytön perustoiminnot samat.

- · Alhaalla ja sivuilla olevien välilehtien kautta pääsee eri näytöille ja alinäytöille
- · Varoitusten ja viestien ponnahdusikkunat antavat tietoja näytön toiminnoista ja asetusten yksityiskohdista tai ohjaustoiminnoista
- · Asetusvaihtoehdot voidaan helposti asettaa alasvetovalikoista tai näppäimistönäytöillä

Asetusominaisuuden löytämiseksi nopeasti, katso asetustoiminnon valikkorakenteen karttaa.

#### PERUSNÄYTÖN KÄYTTÖ

#### Alavälilehtien näppäimet

Alavälilehtien näppäimet ovat aina käytettävissä näytöllä. Näillä näppäimillä pääsee tehtäviin, asetusvaihtoehtoihin ja navigointiin.

Aloitus-/käyttönäyttö

ኛ Yksiköiden asetus

🖣 Ajoneuvonäkymä

Peltonäkymä

RealView -ohjaus tai RealView kameran täysi videonäyttö

HUOM: RealView -ohjausvaihtoehto on käytettävissä ainoastaan kun kamera on asennettu järjestelmään.

#### Kuva 4-1: Alavälilehtien näppäimet

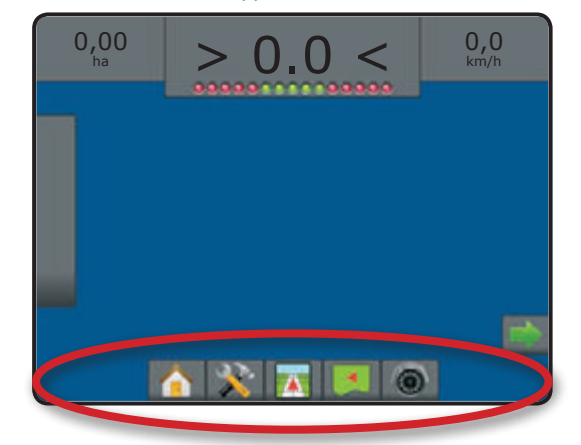

#### Ei käytettävissä olevat vaihtoehdot käytön aikana

Kun tehtävä on käynnissä, jotkut asetusvaihtoehdot eivät ole käytettävissä. Katso laitteen asetustoiminnon valikkorakennekartasta mitkä vaihtoehdot eivät ole käytettävissä.

Kuva 4-2: Esimerkkejä ei käytettävissä olevista vaihtoehdoista tehtävän aikana

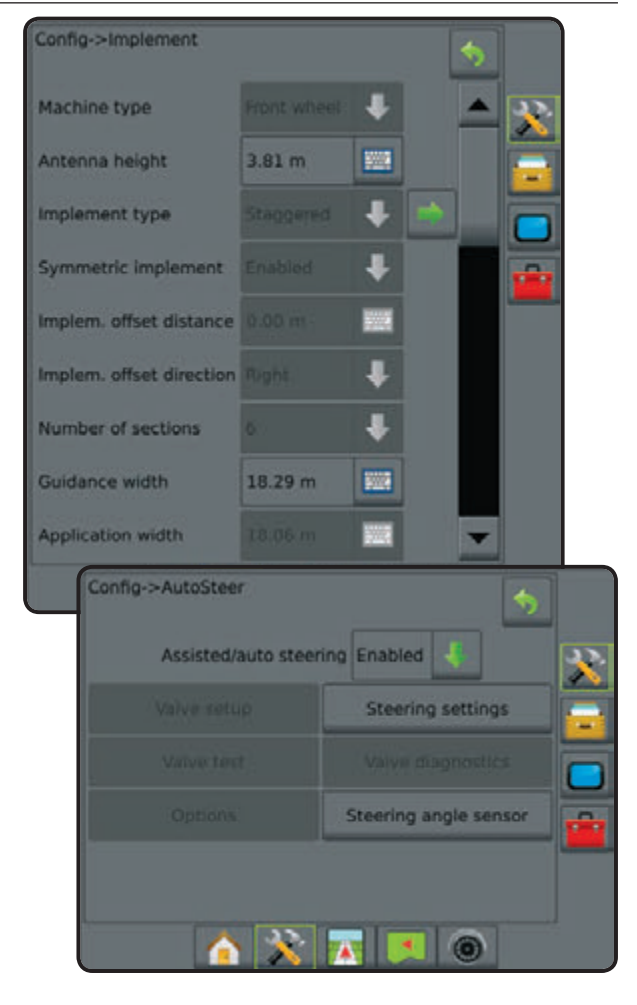

## Näytön värit

Näyttö on käytettävissä kuudella värivalikoimalla. Paina yksikön asetusnäppäimen NÄYTTÖ sivuvälilehteä 🔵 ja siirry Näyttö vaihtoehtoihin. Paina nuoli ALAS 🔶 värivalikoimaan siirtymiseksi ja valitse väritoiminto.

#### Kuva 4-3: Värivalikoima

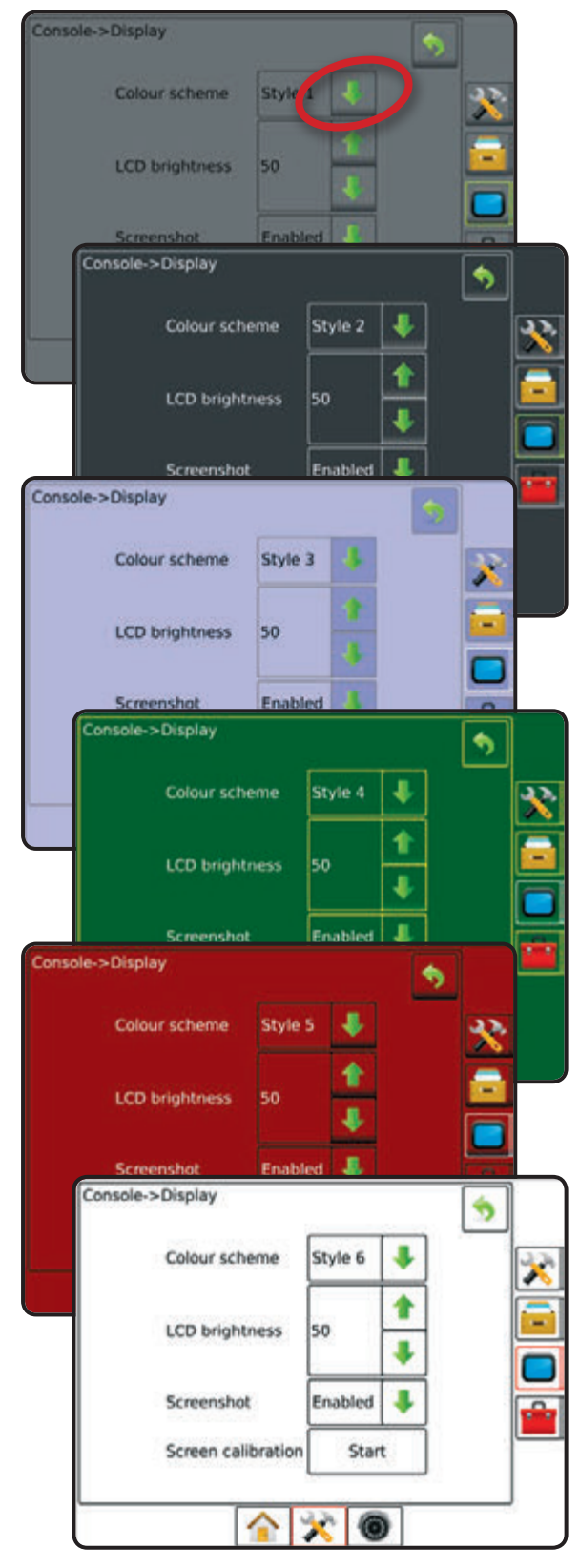

## Suppea tai laaja toiminto

Suppean ja laajan toiminnon välillä vaihtamiseksi, katso asetuskappale kohdassa Tiedon hallinta - Vaihtoehdot.

Suppealla toiminnolla on ainoastaan yksi tehtävä käytettävissä kerrallaan. Aloitusnäytöllä näkyy ainoastaan rajoitettu alue ja käsitelty alue. Ainoastaan nykyinen tehtävä voidaan tallentaa raporttiin. Käyttö yhdessä Pelto-ohjelmiston kanssa ei ole mahdollinen.

#### Kuva 4-4: Suppean toiminnon aloitusnäyttö

| 27/02/20                   | 013 14:30                      |
|----------------------------|--------------------------------|
| Do you want to start a new | job data or continue last job? |
| Starting a new job will ci | lear the previous job data.    |
| New job                    | Continue                       |
|                            |                                |
| <u>(</u>                   |                                |

Laajalla toiminnolla on useampi kuin yksi tehtävä jatkuvasti käytettävissä. Asiakas, tila lohko ja tehtävänimike; rajoitetut ja käsitellyt alueet; ja etäisyys valitusta tehtävästä näytetään aloitusnäytöllä. Nimistä, ainoastaan tehtävänimike voidaan syöttää näytöltä. Kaikki tallennetut tehtävät voidaan tallentaa PDF, SHP tai KML -tiedostoon kohdassa Tieto -> Raportit. Pelto-ohjelmiston linkin avulla käyttäjä voi syöttää asiakkaan, tilan ja lohkon tiedot kuten myös monistaa/muokata tehtäviä rajojen ja ajolinjojen uudelleen käyttämiseksi. Asiakas-, tila- ja lohkotietoja voidaan syöttää ainoastaan Pelto-ohjelmiston linkillä.

#### Kuva 4-5: Laajan toiminnon aloitusnäyttö

| lob | Fertilize                                                                           | ť.      |           |  |
|-----|-------------------------------------------------------------------------------------|---------|-----------|--|
|     | Client: Mr. Nelson<br>Farm: Townville S<br>Field: Nelson Plot<br>Distance: 0.002 km |         | on<br>:3  |  |
|     |                                                                                     | New job | Start job |  |

#### Varoitus- ja viesti ponnahdusikkunat

Ponnahdusvaroitus- tai -viesti-ikkuna näkyy noin (5) sekunnin ajan. Paina mitä tahansa näytön kohtaa ikkunan poistamiseksi.

#### Kuva 4-6: Tietonäytöt

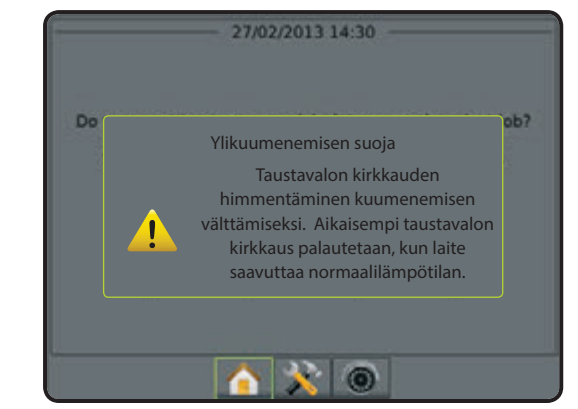

### Alasvetovalikon valinnat

Paina nuoli ALAS vaihtoehtojen valitsemiseksi. Käytä nuolia YLÖS/ALAS tai siirry tarpeen vaatiessa palkilla laajennettua luetteloa selattaessa. Valitse sopiva vaihtoehto. Luettelon sulkemiseksi ilman vaihtoehdon valintaa, paina näyttöä missä kohdassa tahansa alasvetovalikon ulkopuolella.

#### Kuva 4-7: Alasvetovalikon esimerkki

| Boom offset direction | Backward   |    | 2 |
|-----------------------|------------|----|---|
| Antenna to hoom       | Taaksepäin |    |   |
|                       | Eteenpäin  | 11 | - |
|                       |            |    |   |
|                       |            |    |   |
|                       |            |    |   |
|                       |            |    |   |
|                       |            |    |   |
|                       |            |    |   |

## Näyttöjen selaaminen

Joissakin näytöissä on tietoja tai vaihtoehtoja, jotka näkyvät nykyisen näytön ulkopuolella. Käytä nuolia YLÖS/ALAS tai siirry palkilla lisävaihtoehtojen tai tällä hetkellä näkymättömien tietojen näyttämiseksi.

Kuva 4-8: Näytön selaamisen esimerkki

| Config->Implement->Spre | ader     |  |
|-------------------------|----------|--|
| Setup type              | Teejet   |  |
| Antenna to disks        | 49.01 m  |  |
| Overlap                 | 100%     |  |
| Delay on time           | 0.00 sec |  |
| Delay off time          | 0.00 sec |  |
|                         |          |  |
|                         | XO       |  |

#### Tiedon asetusvaihtoehto

Paina valikkokohdan vaihtoehdon merkkiä tai nimeä, kohdan määritelmän tai raja-arvojen näyttämiseksi. Paina mitä tahansa näytön kohtaa ohjeikkunan poistamiseksi.

Kuva 4-9: Esimerkki ohjeikkunasta

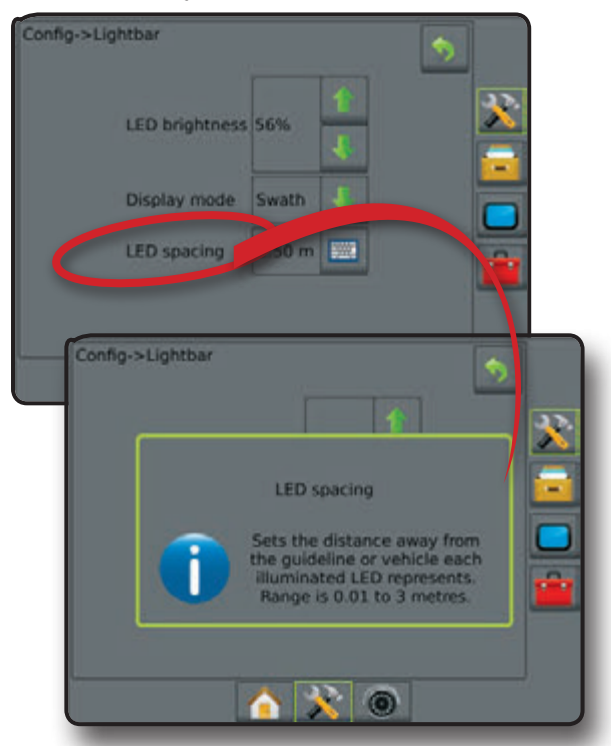

## Näppäinnäyttö

Paina NÄPPÄIMISTÖN merkkiä 🚟. Käytä numeronäppäimistöä arvon syöttämiseksi.

Paina HYVÄKSY merkkiä 😪 asetusten tallentamiseksi tai PERUUTA merkkiä 🐼 näppäimistönäytöltä poistumiseksi ilman tallennusta.

Kuva 4-10: Näppäimistöesimerkki

| Config->Impler | nent->Strai   | ght                       |         | -          |   |
|----------------|---------------|---------------------------|---------|------------|---|
| Boom           | offset direct | tion Backw                | ard 🦂   |            |   |
| Anteni         | ha to boom    |                           | e       |            |   |
| Config->       |               | -Straight<br>Anten<br>4,1 | inin ja | a<br>i (💎) | 2 |
|                | 1             | 2                         | 3       | Poista     |   |
|                | 4             | 5                         | 6       | <          |   |
|                | 7             | 8                         | 9       |            |   |
|                | 0             | · _                       | +/-     |            |   |
|                |               | <u> (</u> )               | 0       |            |   |

14

# YKSIKKÖJEN ASETUSTOIMINNON VALIKKOVAIHTOEHDOT

| 💸 Asetukse              | t (sivu 12)                                                                                                    |                                                                                                    |                                       |
|-------------------------|----------------------------------------------------------------------------------------------------|----------------------------------------------------------------------------------------------------|---------------------------------------|
| -                       | Koneen tyyp<br>GPS antenn<br>Työkoneen s<br>Työkoneen s<br>Työkoneen s<br>Työkoneen k<br>Ohjauslevey<br>Levitys-/puol<br>Käsitellyn pir | pi<br>in korkeus<br>pi<br>symmetrisyys<br>sivusiirron etäisyys<br>sivusiirron suunta<br>ohkojen lukumäärä<br>s<br>mistoleveys<br>nta-alan hälytys                                                   | × × × × × × × × × × × × × × × × × × × |
|                         | Suoraan<br>ajon<br>toiminto                                                                                                    | Puomiston sivusiirron suunta<br>Antennin ja puomiston väli<br>Limitys<br>Viive päällä/pois kertojen välissä                                                                                         | ×<br>×<br>✓                           |
| Työkone<br>–            | -                                                                                                    | Asetustyyppi: Hardi<br>• Antennin ja lautasen väli<br>• Limitys<br>• Viive päällä/pois kertojen<br>välissä<br>• Levityksen sivusiirron<br>etäisyys<br>• Lohkojen sivusiirrot<br>• Lohkojen pituudet | × × × × × × × ×                       |
|                         |                                                                                                    | Asetustyyppi: OEM<br>• Antennin ja lautasen väli<br>• Aloitus/lopetus väli<br>• Lohkojen aloitus/lopetus<br>sivusiirrot                                                                             | ×<br>×<br>×<br>×                      |
|                         | Porrastettu<br>toiminto                                                                                                    | Lohkon 1 sivusiirron suunta<br>Lohkon 1 etäisyys antennista<br>Limitys<br>Viive päällä/pois kertojen välissä<br>Lohkojen sivusiirrot                                                                | ×<br>×<br>√<br>√                      |
| -                       | <ul> <li>Sallittu/ei sal</li> </ul>                                                                                                    | littu                                                                                                    | ~                                     |
| -                       |                                                                                                    | Venttiilityyppi<br>Venttiilin käyttöjakso<br>Minimikäyttöjakso vasen/oikea<br>Maksimikäyttöjakso                                                                                                    | ×<br>×<br>×<br>×                      |
| -<br>AutoSteer          |                                                                                                    | Karkea ohjauksen säätö<br>Ohjauksen hienosäätö<br>Toimimaton alue<br>Lookahead                                                                                                    |                                       |
| -                       | Venttiilitesti                                                                                                    |                                                                                                    | ×                                     |
| -                       | Venttiilin viar                                                                                                    | netsintä                                                                                                    | ×                                     |
| -                       |                                                                                                    | Ohjauspyörän anturi                                                                                                    | ×                                     |
| -                       |                                                                                                    | Sallittu<br>Anturin kalibrointi<br>Online kalibrointi                                                                                                    | ×<br>√<br>√                           |
| Kallistuksen<br>korjaus | Sallittu/ei sal<br>Pellon tasais                                                                                                    | littu                                                                                                    | $\checkmark$                          |
| Valopalkki –            | LED valojen kirkkaus<br>– Näyttötoiminto<br>LED-valojen välit                                                                           |                                                                                                    | ✓<br>✓<br>✓                           |
| GPS -                   | GPS tyyppi<br>GPS portti<br>– GPS tilatiedot<br>Ohjelmavastaanotin<br>PRN                                                               |                                                                                                    | ×<br>×<br>×<br>×<br>×                 |

| 💸 Asetuk             | kset (sivu 12)            | )                                                                   |   |
|----------------------|---------------------------|---------------------------------------------------------------------|---|
| Video                | - Kamerat                 |                                                                     | ✓ |
| Anturit              | - Paine:                  | Enimmäispaine<br>Matalan paineen hälytys<br>Korkean paineen hälytys |   |
| Pisarakoon<br>näyttö | Sallittu/ei<br>Suutinvali | sallittu<br>inta                                                    | ~ |
|                      |                           |                                                                     |   |

| Tiedon 🔤         | hallinta (sivu :                                                          | 20)                                              |                       |
|------------------|---------------------------------------------------------------------------|--------------------------------------------------|-----------------------|
| Tabtävätiadat    | - Siirto                                                                  | Vie<br>Tuonti<br>Poista                          | ×<br>×<br>×           |
| Tentavatiedot    | - Hallitse                                                                | Uusi<br>Kopio<br>Poista                          | ×<br>×<br>×           |
| Raportit         | PDF-tallennus<br>Tallenna KML<br>SHP tallennus<br>Tallenna kaikki versiot |                                                  | ×<br>×<br>×<br>×<br>× |
| Vaihtoehdot      | - Tehtävän tila                                                           |                                                  | ×                     |
|                  | - Siirto                                                                  | Vie<br>Tuonti<br>Poista                          | × × ×                 |
| Koneen<br>säädöt | - Hallitse                                                                | Uusi<br>Kopio<br>Poista<br>Tallenna<br>Kuormitus | > > > > × ×           |

| <b>Näytön</b>       | asetukset (sivu 26)                                                                           |              |
|---------------------|-----------------------------------------------------------------------------------------------|--------------|
| Näyttö              | Käyttäjän rajapinnan värivalikoima<br>Näytön kirkkaus<br>Näyttökuva<br>Näytön kalibrointi     | ×            |
| Kulttuuri           | Yksiköt<br>– Kieli<br>Aikavyöhyke                                                             | × × ×        |
| Äänen<br>voimakkuus | <ul> <li>Äänen voimakkuus</li> </ul>                                                          | ~            |
|                     | - Aloita                                                                                      | $\checkmark$ |
| Ohje                | Järjestelmätiedot<br>– QR koodi - suora linkki käyttöohjeeseen<br>Järjestelmätiedon tallennus | $\checkmark$ |
|                     |                                                                                               |              |

# 💼 Työkalut (sivu 29) Laskin Yksiköiden muunnin

Lisävar.

✓ Käytettävissä aktiivisen tehtävän kanssa

➤ Ei käytettävissä aktiivisen tehtävän kanssa

GPS

✓ ✓

# KAPPALE 3 – TEHTÄVÄT / ALOITUSNÄYTTÖ

Kun käynnistysjakso on päättynyt, avautuu aloitusnäyttö, jossa voidaan aloittaa uusi tehtävä tai jatkaa edellistä tehtävää.

Näytön pitää olla liitetty GPS-ohjaukseen ennen tehtävä aloittamista tai jatkamista.

Tietyn koneen ja sen komponenttien asetukset on tehtävä valmiiksi ennen tehtävän aloittamista. Kun tehtävä on käynnissä, jotkut asetusvaihtoehdot eivät ole käytettävissä. Katso yksikön asetustoiminnon valikkorakennetta aloituskappaleessa lisätietojen saamiseksi.

Suppean ja laajan toiminnon välillä vaihtamiseksi, katso asetuskappale kohdassa Tiedon hallinta -> Vaihtoehdot.

#### Suppea toiminto

Suppealla toiminnolla on ainoastaan yksi tehtävä käytettävissä kerrallaan. Aloitusnäytöllä näkyy ainoastaan rajoitettu alue, käsitelty alue ja käsittelyaika. Ainoastaan nykyinen tehtävä voidaan tallentaa raporttiin. Käyttö yhdessä Pelto-ohjelmiston kanssa ei ole mahdollinen.

Kuva 5-1: Suppean toiminnon aloitusnäyttö

| 27/02/2013 14:30                                                                                                  | 27/02/2013 14:34                                                                                                    |
|----------------------------------------------------------------------------------------------------|----------------------------------------------------------------------------------------------------|
| Do you want to start a new job data or continue last job?<br>Starting a new job will clear the previous job data. | Bounded area:<br>Single coverage: 0.62 ha<br>Double coverage: 0.03 ha<br>Total coverage: 0.65 ha<br>Application time: 00:08 |
| New job                                                                                                    | Close job                                                                                                    |
|                                                                                                    | A X Z = O                                                                                                    |

#### Laaja toiminto

Laajalla toiminnolla on useampi kuin yksi tehtävä jatkuvasti käytettävissä. Asiakas, tila lohko ja tehtävänimike; rajoitetut ja käsitellyt alueet; käsittelyaika ja etäisyys valitusta tehtävästä näytetään aloitusnäytöllä. Nimistä, ainoastaan tehtävänimike voidaan syöttää näytöltä. Kaikki tallennetut tehtävät voidaan tallentaa PDF, SHP tai KML -tiedostoon kohdassa Tieto -> Raportit. Pelto-ohjelmiston linkin avulla käyttäjä voi syöttää asiakkaan, tilan ja lohkon tiedot kuten myös monistaa/muokata tehtäviä rajojen ja ajolinjojen uudelleen käyttämiseksi. Asiakas-, tila- ja lohkotietoja voidaan syöttää ainoastaan Pelto-ohjelmiston linkillä.

#### Kuva 5-2: Laajan toiminnon aloitusnäyttö

| 27/02/2013 12:56                                                                              | 26/02/2013 16:54                                                                                                    |
|-----------------------------------------------------------------------------------------------|----------------------------------------------------------------------------------------------------|
| job Fertilize                                                                                 | Client: Mr. Nelson<br>Farm: Townville Station<br>Field: Nelson Plot #23                                                                                |
| Client: Mr. Neison<br>Farm: Townville Station<br>Field: Nelson Plot #23<br>Distance: 0.002 km | Job: Fertilize<br>Bounded area: 10.53 ha<br>Single coverage: 4.61 ha<br>Double coverage: 0.01 ha<br>Total coverage: 4.61 ha<br>Application time: 00:08 |
| New job Start job                                                                             | Close job                                                                                                    |
| <u> </u>                                                                                      | 🛕 💥 🔟 💌 🔘                                                                                                    |

## SUPPEA TOIMINTO

Kun käynnistysjakso on päättynyt, avautuu aloitusnäyttö, jossa voidaan aloittaa uusi tehtävä tai jatkaa edellistä tehtävää.

Näytön pitää olla liitetty GPS-ohjaukseen ennen tehtävä aloittamista tai jatkamista.

### Uusi tehtävä

Uuden tehtävän aloitus poistaa edellisen tehtävän tiedot.

Uuden tehtävän aloittaminen:

1. Aloitusnäytössä 🏫, paina Uusi tehtävä

Näyttö siirtyy ajoneuvonäyttöön.

## Tehtävän jatkaminen

Jatka-näppäin ei ole käytettävissä kun nykyinen tehtävä on yli kahden (2) UTM-vyöhykkeen päässä.

Olemassa olevan tehtävän jatkaminen:

1. Aloitusnäytössä 🏫, paina Jatka.

Näyttö siirtyy Ajoneuvonäytölle ja alkaa näyttää navigointitietoja.

## Lopeta tehtävä

Tehtävän lopettaminen:

1. Aloitusnäytössä 🏫, paina Lopeta tehtävä

Raportin luominen tehtävää lopetettaessa:

- 1. Aseta USB-tallennin näytön USB-liittimeen.
- 2. Aloitusnäytössä 🏫, paina Lopeta tehtävä
- 3. Valitse:
  - Kyllä edellisen työn raportin luominen
  - Ei palaaminen aloitusnäytölle ilman tallentamista

#### LAAJA TOIMINTO

Kun käynnistysjakso on päättynyt, avautuu aloitusnäyttö, jossa voidaan aloittaa uusi tehtävä tai jatkaa edellistä tehtävää.

Näytön pitää olla liitetty GPS-ohjaukseen ennen tehtävä aloittamista tai jatkamista.

## Uusi tehtävä

Uuden tehtävän aloitus poistaa edellisen tehtävän tiedot.

Uuden tehtävän aloittaminen:

- 1. Aloitusnäytössä 🏠, paina Uusi tehtävä .
- 2. Paina:
  - Kyllä nimen luomiseksi automaattisesti
  - Ei nimen syöttämiseksi näytön näppäimistöllä

Asiakas-, tila- ja lohkotiedot syötetään Pelto-ohjelmiston linkillä.

Näyttö siirtyy ajoneuvonäyttöön.

## Aloita tehtävä

SprayRover 570:een on ohjelmoitu lohkon etsintätyökalu, joka auttaa käyttäjää löytämään lähinnä ajoneuvoa olevat tehtävät. Kun vaaditaan GPS-käyttöä, tehtävien luettelo päivitetään kymmenen sekunnin välein. Tämän päivityksen aikana, luettelo lajitellaan etäisyyden mukaan ja lähimmät kaksi tehtävää näytetään luettelon alkupäässä. Muut tehtävät luetellaan niiden alla.

Aloita tehtävä -näppäin ei ole käytettävissä ja etäisyys näyttää "Kantomatkan ulkopuolella" kun nykyinen tehtävä on yli kahden (2) UTM-vyöhykkeen päässä. Etäisyys näyttää "Ei tietoja" kun nykyisestä tehtävästä ei ole tallennettuja tietoja.

Olemassa olevan tehtävän jatkaminen:

- Aloitusnäytöllä 
   <sup>(1)</sup>, paina nuolinäppäintä ALAS 
   <sup>(1)</sup> näyttöön tallennettujen tehtävien luetteloon siirtymiseksi.
- 2. Aloita/jatka valitsemalla tehtävän nimi.
- 3. Paina Aloita tehtävä

Näyttö siirtyy Ajoneuvonäytölle ja alkaa näyttää navigointitietoja.

#### Lopeta tehtävä

Tehtävän lopettaminen:

1. Aloitusnäytössä 🏠, paina Lopeta tehtävä.

Raportin luominen tehtävää lopetettaessa:

- 1. Aseta USB-tallennin näytön USB-liittimeen.
- 2. Aloitusnäytössä 🏫, paina Lopeta tehtävä
- 3. Valitse:
  - ► Kyllä edellisen työn raportin luominen
  - Ei palaaminen aloitusnäytölle ilman tallentamista

# KAPPALE 4 – TÄYSKUVAVIDEONÄYTTÖ

RealView videonäytössä on mahdollista näyttää kameran kuvaamaa videokuvaa. Katso videoleikkeitä ja tee kameroiden asetukset ilman käytettävissä olevaa GPS-signaalia. RealView-ohjausmahdollisuutta ei ole tällä näytöllä.

Jos videon valintamoduuli (VSM) kuuluu järjestelmään, on kaksi (2) videovaihtoehtoa käytettävissä:

- Yksi kameranäkymä i + yksi (1) kameran syöttö kahdeksasta (8), voidaan valita vaihtamaan videosyötön näytön.
- Jaettu kameranäkymä 22 yksi (1) neljän (4) kamerasyötön kahdesta (2) sarjasta (A/B/C/D tai E/F/G/H), voidaan valita jakamaan näyttö neljään erilliseen videonäytön osaan.

Saatavissa on myös:

- RealView kameran pikakuva in tallentaa nykyisen näkymän valokuvana näytön USB-muistiin
- 1. Paina REALVIEW KAMERAN TÄYSVIDEONÄYTTÖ alavälilehteä
- Kuva 6-1: RealView kameran täysvideonäyttö

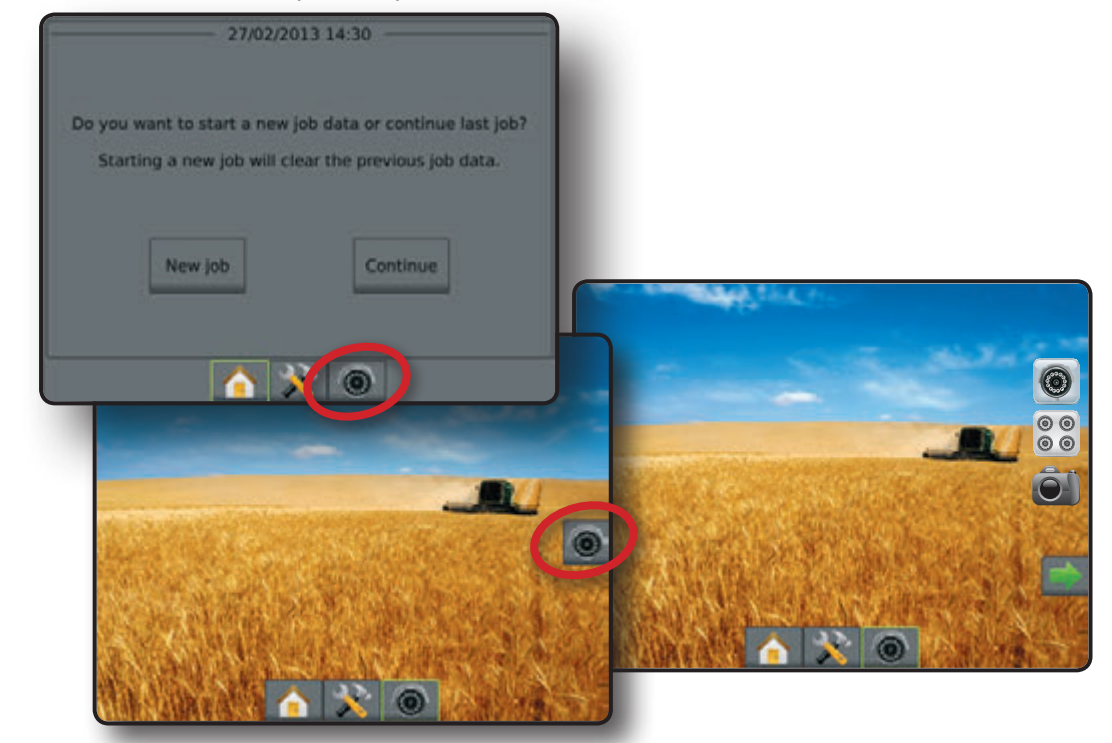

# **KAPPALE 5 - JÄRJESTELMÄN ASETUKSET**

Järjestelmäasetuksia käytetään näytön, koneen ja varusteiden asetusten tekemiseen. Neljä sivulla olevaa välilehteä sisältävät koneen/ varusteen asetukset, tiedonhallinnan, näytön asetukset ja työkalut.

# OSAT

Neljällä sivulla olevalla välilehdellä säädetään:

- 💦 Koneen/varusteen asetukset
- Työkone (suora, levitys, porrastettu)
- Valopalkki
- AutoSteer (venttiilin säätö, ohjausasetukset, venttiilitesti, venttiilin vianetsintä, ohjauspyörän anturi, ohjauskulman anturi)
- · Kallistuksen korjaus
- GPS
- Videoasetus
- Anturit (painenäyttö)
- · Pisarakoon näyttö

#### Kuva 7-1: Asetusvaihtoehdot

Tiedon hallinta
Tehtävätiedot (siirrä, hallitse)
Raportit
Vaihtoehdot: Tehtävän tila
Koneen säädöt (siirrä, hallitse)
Näytön asetukset
Näyttö
Kulttuuri

- · Äänen voimakkuus
- · Demotoiminto
- Järjestelmän tiedoista

👕 Työkalut (laskin, yksikkömuunnin)

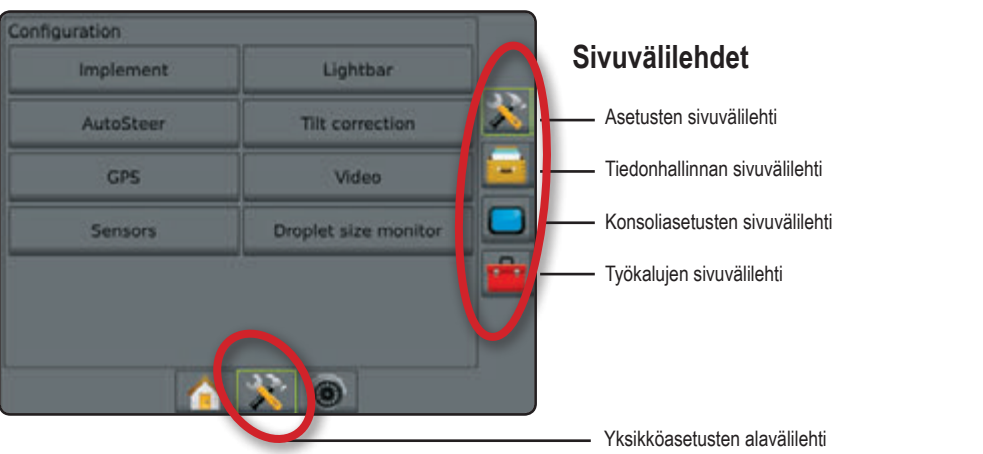

#### Ei käytettävissä olevat vaihtoehdot käytön aikana

Kun tehtävä on käynnissä, jotkut asetusvaihtoehdot eivät ole käytettävissä. Katso laitteen asetustoiminnon valikkorakennekartasta mitkä vaihtoehdot eivät ole käytettävissä.

Kuva 7-2: Esimerkkejä ei käytettävissä olevista vaihtoehdoista tehtävän aikana

| Config->Implement       |            |     | <b>S</b> | Config->AutoSteer  | •                     |
|-------------------------|------------|-----|----------|--------------------|-----------------------|
| Machine type            |            | ŧ   | <b>A</b> | Assisted/auto stee | ering Enabled         |
| Antenna height          | 3.81 m     | 100 |          |                    | Steering settings     |
| Implement type          |            | +   |          |                    | Valve diagnostics     |
| Symmetric implement     |            | ŧ   |          |                    | Steering angle sensor |
| Implem. offset distance |            | 202 |          |                    |                       |
|                         | :<br>] 🖪 🛛 |     |          | <u> </u>           |                       |

# 🔆 ASETUKSET

Asetuksia käytetään työkoneen, valopalkin, AutoSteer, kallistuksen korjauksen, GPS, videon, anturien ja pisarakoon näytön säätöihin. HUOM: Käytettävissä olevat ominaisuudet riippuvat SprayRover 570 järjestelmän laitteista.

- 1. Paina UNIT SETUP alavälilehteä 💦
- 2. Paina ASETUSTEN sivuvälilehteä 💦
- 3. Valitse näistä:
  - Työkone käytetään määrittelemään koneen tyyppi, GPS-antennin korkeus, työkoneen tyyppi, työkoneen symmetrisyys, työkoneen sivusiirron etäisyys/suunta, työkoneen lohkojen määrä, ohjausleveys, työleveys/ puomiston leveys ja käsitellyn pinta-alan hälytyskerrat.
    - Suoraan ajon toiminnolla puomiston sivusiirron suunta, antennin ja puomiston väli, limitysprosentti, työkoneen viive käytössä ja pois käytöstä
    - Levitystoiminnolla: Hardi antennin ja lautasen väli, limitysprosentti, työkoneen viive käytön alkuun ja pois käytöstä, levityksen sivusiirron etäisyys, lohkon sivusiirron etäisyys ja lohkojen pituudet
    - Levitystoiminnolla: OEM antennin ja lautasen väli, aloitusetäisyys, pysäytysetäisyys, lohkojen aloitussivusiirrot ja lohkojen lopetussivusiirrot
    - Porrastetulla toiminnolla lohkon 1 sivusiirron suunta, antennin ja lohkon 1 väli, limitysprosentti, työkoneen viive käytössä, pois käytöstä ja lohkojen sivusiirrot
  - Valopalkki käytetään LED kirkkauden, näyttötoiminnon ja LED-välien säätämiseen
  - AutoSteer käytetään avustetun/automaattisen ohjauksen sallimiseen/kieltämiseen sekä venttiiliasetusten määrittelemiseen, ohjauksen ja ohjauskulman anturien säätöön; ja venttiilitestin tai vianetsinnän tekemiseen

- Kallistuksen korjausasetukset käytetään sallimaan/ kieltämään ja kalibroimaan kallistuksen gyromoduuli, joka mahdollistaa kallistuksen korjauksen rinnepelloilla ajettaessa
- GPS käytetään GPS-tyypin, -portin ja PRN asettamiseen ja lisäksi GPS-tilatietojen näyttämiseen
- Video käytetään erillisten kameroiden asetusten tekemiseen
- ► Anturi käytetään paineanturin asetusten tekemiseen
- Pisarakoon näyttö käytetään sallimaan/kieltämään ja tekemään ennalta asetettujen ja nykyisten suuttimien säädöt

#### Kuva 7-3: Asetusvaihtoehdot

| Configuration |                                       |
|---------------|---------------------------------------|
| Implement     | Lightbar                              |
| AutoSteer     | Tilt correction                       |
| GPS           | Video                                 |
| Sensors       | Droplet size monitor                  |
|               | · · · · · · · · · · · · · · · · · · · |
|               | * @                                   |

# Työkone

Työkoneasetusta käytetään erilaisten, suoraan ajoon, levitysajoon tai porrastettuun ajoon liittyvien asetusten luomiseksi. Tarkemmat säätöohjeet ovat tämän käyttöohjeen kappaleessa Työkoneet.

Asetukset vaihtelevat riippuen siitä, ovatko SmartCable tai lohkon käyttömoduuli (SDM) käytettävissä.

## Työkonetyyppi

Työkonetyyppi valitsee ruiskutuksen ajolinjat, jotka lähinnä vastaavat käytössäsi olevaa järjestelmää.

- Suora puomista puomiston lohkoille ei ole määritelty leveyttä ja ne ovat rivissä kiinteällä etäisyydellä antennista
- Levityslautaset virtuaalinen levityslautasten mukainen viiva luodaan. Levityslohko tai -lohkojen leveys voi vaihdella ja ne voivat olla eri etäisyyksillä viivasta
- Porrastettu puomisto virtuaalinen viiva luodaan lohkon 1 mukaan, joista levityslohkolla tai -lohkoilla ei ole leveyttä ja ne voivat olla eri etäisyyksillä antennista

#### Kuva 7-4: Työkonetyyppi - Suora

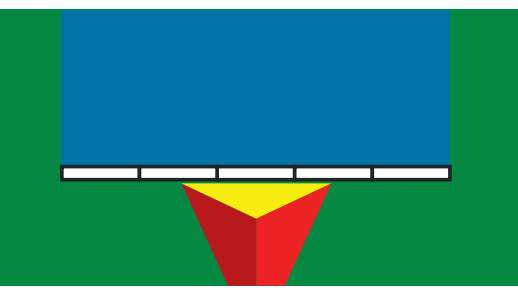

Kuva 7-5: Työkonetyyppi - Levitin

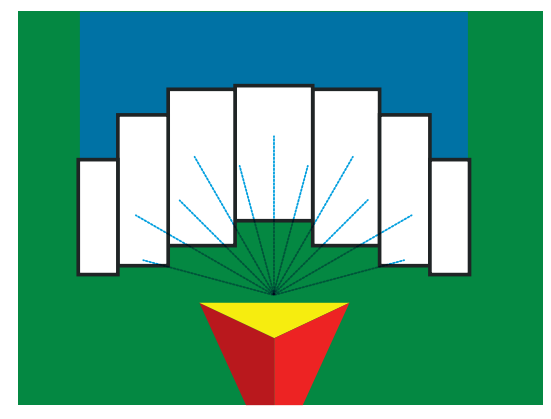

Kuva 7-6: Työkonetyyppi - Porrastettu

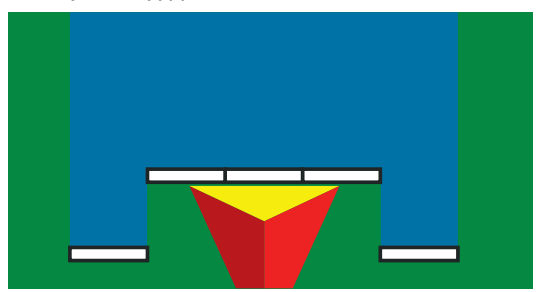

## Yksittäisen lohkon asetukset

Yksittäisten lohkojen asetukset ovat käytettävissä kun SmartCable tai lohkon käyttömoduuli (SDM) ei kuulu järjestelmään. Koko puomistoa tai purkualuetta pidetään yhtenä lohkona.

- HUOM: Jos SmartCable tai lohkon ohjausmoduuli (SDM) on käytettävissä, katso "SmartCable tai SDM asetukset" asetusvaiheiden toteamiseksi.
- 1. Paina ASETUSTEN sivuvälilehteä 💦
- 2. Press Työkone
- 3. Valitse näistä:
  - Koneen tyyppi käytetään valitsemaan konetyyppi, joka eniten muistuttaa omaa konettasi.
  - GPS-antennin korkeus käytetään antennin korkeuden mittaamiseksi maan pinnasta
  - Työkoneen tyyppi käytetään lohkojen sijoituksen valitsemiseen levitettävän tuotteen mukaan.
  - Työkoneen sivusiirron etäisyys käytetään koneen keskiviivan ja työkoneen keskiviivan välin syöttämiseen
  - Työkoneen sivusiirron suunta koneen keskiviivan suunta vetokoneen keskiviivasta, kun katsotaan vetokoneen ajosuunnassa eteenpäin
  - Ohjausleveys käytetään ohjauslinjojen välin syöttämiseen
  - Levitysleveys [Suora työkonetyyppi] käytetään työkoneen kokonaisleveyden syöttämiseen
  - Puomiston leveys [levittävä työkonetyyppi] käytetään työkoneen kokonaisleveyden syöttämiseen
  - Käsitellyn alueen hälytys käytetään hälytyksen luomiseksi, jolla annetaan merkki käsitellylle alueelle ajettaessa tai siltä poistuttaessa
- 4. Paina seuraavan sivun nuolta ivalitun työkoneen tyyppivaihtoehtojen asettamiseksi.

#### Kuva 7-7: Työkone Configurat Implement Lightbar AutoSteer Tilt correction **GPS** Video Droplet size monitor Sensors Config->Implement Machine type Front wheel Antenna height 1.52 m implement type Implem. offset distance 0.00 m **9** Implem. offset direction Right 18.29 m Guidance width 3.01 m **100** Working width Applied alert Enabled Entry time 0.0 sec <u>100</u> Exit time 0.0 sec

## SmartCable tai lohkon ohjausmoduulin asetus

SmartCable tai lohkon ohjausmoduulin asetusta käytetään kun SmartCable tai lohkon ohjausmoduuli (SDM) kuuluu järjestelmään. Puomisto tai levitysalue voidaan jakaa jopa 15 lohkoon. Jokaisen lohkon leveys voi vaihdella ja levitintoiminnolla, myös pituus voi vaihdella. Lisävaihtoehtoihin SDM yhteydessä kuuluu levityksen limitys, levityksen viive ja porrastettu toiminto.

- HUOM: Jos SmartCablea tai lohkon ohjausmoduulia (SDM) ei ole käytettävissä, katso "Yksittäisen lohkon asetukset" asetusvaiheiden toteamiseksi.
- 1. Paina ASETUSTEN sivuvälilehteä 💦
- 2. Press Työkone
- 3. Valitse näistä:
  - Koneen tyyppi käytetään valitsemaan konetyyppi, joka eniten muistuttaa omaa konettasi.
  - GPS-antennin korkeus käytetään antennin korkeuden mittaamiseksi maan pinnasta
  - Työkoneen tyyppi käytetään lohkojen sijoituksen valitsemiseen levitettävän tuotteen mukaan.
  - Symmetrinen työkone käytetään määrittelemään, jos lohkot ovat parilliset ja sen takia niillä on sama leveys, sivusiirto ja pituus
  - Työkoneen sivusiirron etäisyys käytetään koneen keskiviivan ja työkoneen keskiviivan välin syöttämiseen

- Työkoneen sivusiirron suunta koneen keskiviivan suunta vetokoneen keskiviivasta, kun katsotaan vetokoneen ajosuunnassa eteenpäin
- Työkoneen lohkojen lukumäärä käytetään työkoneen lohkojen lukumäärän valintaan
- Ohjausleveys käytetään ohjauslinjojen välin syöttämiseen
- Levitysleveys [Suora tai porrastettu työkonetyyppi] käytetään työkoneen kaikkien lohkojen kokonaisleveyden syöttämiseen
- Puomiston leveys [levittävä työkonetyyppi] käytetään työkoneen kaikkien lohkojen kokonaisleveyden syöttämiseen
- Paina seuraavan sivun nuolta valitun työkoneen tyyppivaihtoehtojen asettamiseksi.

Kuva 7-8: Työkone

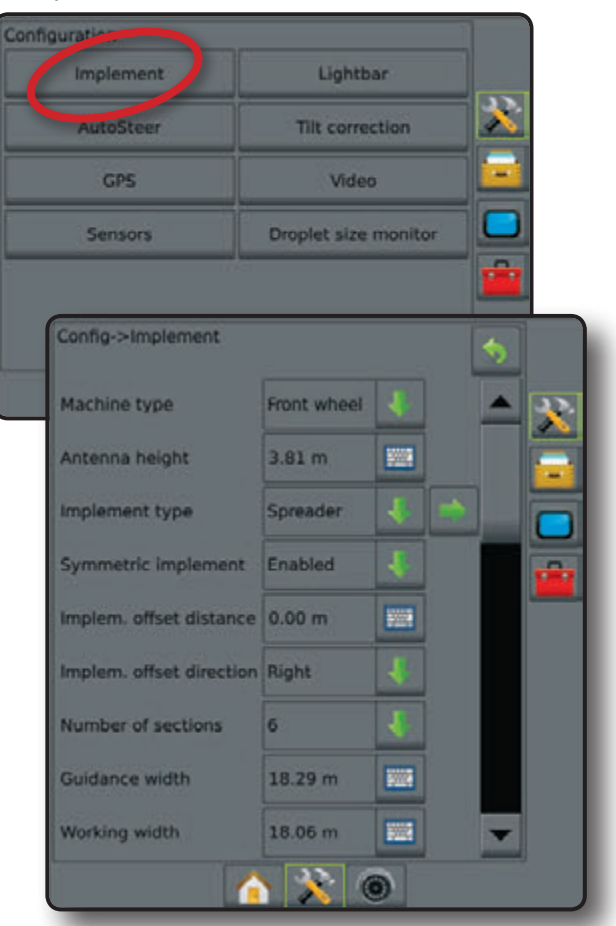

# Valopalkki

Valopalkin asetusta käytetään LED-valojen kirkkauden, näyttötoiminnon ja LED-välien säätämiseen.

- 1. Paina ASETUSTEN sivuvälilehteä 💦
- 2. Paina Valopalkki
- 3. Valitse näistä:
  - LED kirkkaus käytetään LED-valojen kirkkauden säätöön
  - Toiminnon näyttö käytetään määrittelemään, vastaako valopalkki puomistoa vai ajoneuvoa. Kun säätö on "puomiston" kohdalla LED-valot vastaa ohjauslinjan sijaintia ja liikkuva LED-valo vastaa ajoneuvoa. Ajoneuvoasetuksella keskimmäinen LED-valo kuvaa ajoneuvon sijaintia ja liikkuva LED kuvaa ohjauslinjaa.
  - LED-väli käytetään etäisyyden määrittelemiseksi ohjauslinjasta tai ajoneuvosta, jota jokainen palava LEDvalo vastaa

## Kuva 7-9: Valopalkki

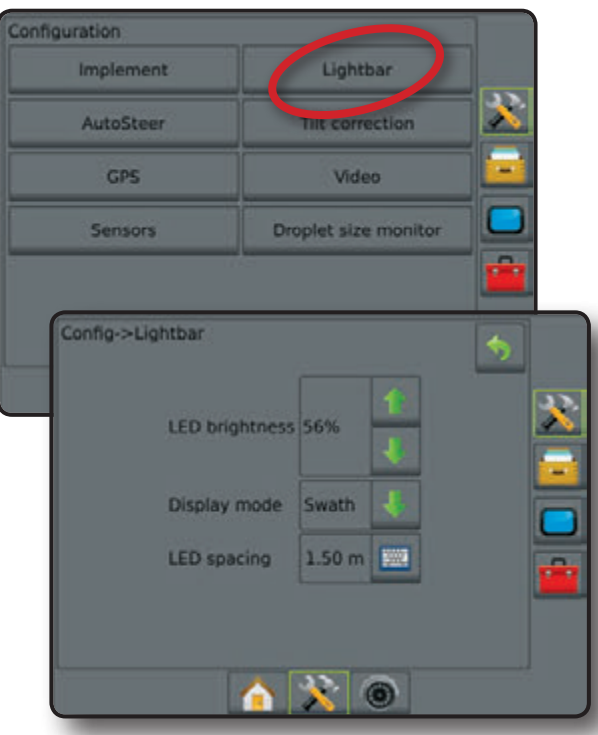

# **AutoSteer**

Kun ohjauksen hallintamoduuli (SCM) on käytössä, on avustettu/ automaattiohjaus käytettävissä. Katso yksityiskohtaiset ohjeet erityisestä avustetun/auto -ohjauksen asennusoppaasta.

HUOM: SCM-ohjelmiston päivitys voi olla tarpeen kun päivitetään SprayRover 570 -malliin aikaisemmasta Matrix-järjestelmästä. Katso Konsoli->Tietoja näytöstä ohjelmistoversion näyttämiseksi. AutoSteer-asetusta käytetään avustetun/automaattisen ohjauksen sallimiseen/estämiseen sekä venttiiliasetusten määrittelemiseen, ohjauksen asetukseen, venttiilitestin tai vianetsinnän tekemiseen sekä ohjauskulman anturia varten.

- 1. Paina ASETUSTEN sivuvälilehteä 💦
- 2. Paina AutoSteer
- 3. Valitse jos avustettu/automaattinen ohjaus on sallittu tai estetty.
- 4. Kun sallittu, valitse:
  - Venttiilin asetus käytetään venttiilityypin, venttiilin taajuuden, vasemman/oikean puolen vähimmäiskäyttöjakson ja enimmäiskäyttöjakson asetusten tekemiseen
  - Ohjausasetukset käytetään karkean ohjauksen säädön asettamiseen, ohjauksen hienosäädön, kuolleen alueen ja lookahead-asetuksen tekemiseen
  - Venttiilitesti käytetään ohjauksen oikean ohjauksen varmistamiseksi
  - Venttiilin vianetsintä käytetään venttiilien testaukseen, oikean liitännän varmistamiseksi
  - Vaihtoehdot: Ohjaavien pyörien anturi käytetään, kun valitaan jos ohjauksen pois päältä kytkennän anturi toimii magneettisesti tai paineen avulla
  - Ohjauskulman anturi käytetään ohjauskulman anturin (SAS) määrittelemiseksi ja kalibroimiseksi pääasialliseksi automaattiohjauksen palauteanturiksi.
- Paina PALAUTUS nuolta pääasetusnäytölle palaamiseksi.

Kuva 7-10: AutoSteer

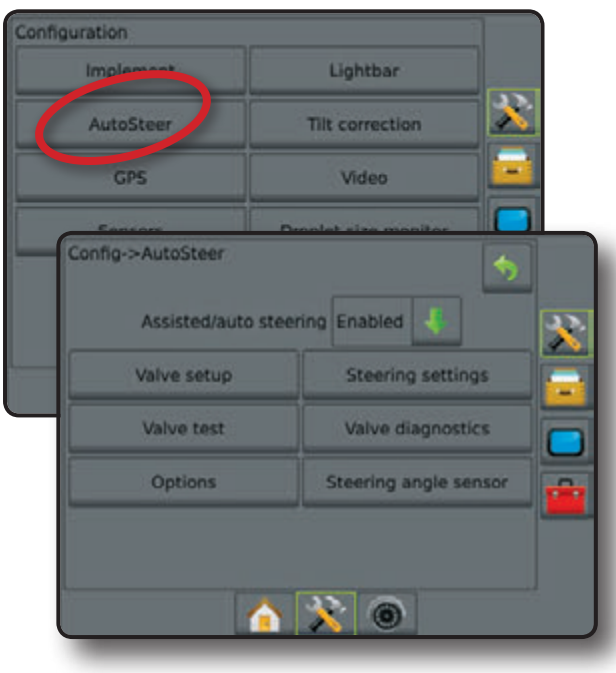

Avustettu/automaattiohjaus ei ole käytettävissä Ellei automaattiohjausjärjestelmää ole asennettu, ei asetustoiminto ole käytettävissä.

Kuva 7-11: Ohjausapua/automaattiohjausta ei ole havaittu

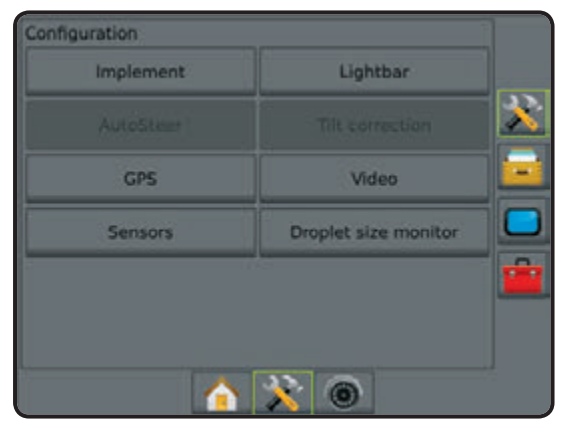

# Kallistuksen korjaus

Kun ohjauksen hallintamoduuli (SCM) tai kallistusgyron moduuli (TGM) on käytettävissä, on kallistuksen korjausvaihtoehdot käytettävissä. Katso yksityiskohtaiset ohjeet erityisestä avustetun/auto -ohjauksen asennusoppaasta tai kallistuksen asetustiedotteesta.

Kallistuksen korjaustoiminto korjaa GPS-signaalia, kun rinnepellon kaltevuus aiheuttaa vian GPS-paikannuksessa.

- 1. Paina ASETUSTEN sivuvälilehteä 💦
- 2. Paina Kallistuksen korjaus
- 3. Valitse jos kallistuksen korjaus on sallittu tai estetty.
- 4. Kun sallittu, valitse Pellon tasaisuus kallistuksen korjauksen kalibroimiseksi
- Paina PALAUTUS nuolta pääasetusnäytölle palaamiseksi.
- HUOM: Jos FieldPilot'ia tai UniPilotia käytetään, on kallistuksen gyromoduuli osana järjestelmää.
- HUOM: Antennin korkeus on annettava ennen kallistuksen kalibrointia.

Kuva 7-12: Kallistuksen korjaus

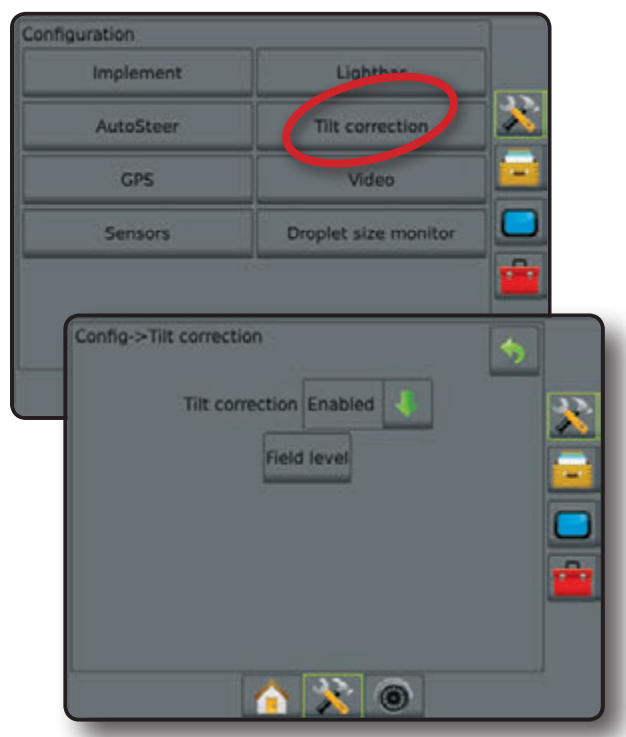

# Pellon tasaisuus ei ole käytettävissä

Jos ajoneuvo liikkuu, ei pellon tasaisuus -toiminto ole käytettävissä. Ajoneuvo on pysäytettävä vähintään 10 sekunniksi kallistuksen korjauksen kalibroinnin aloittamiseksi.

# Kallistuksen korjaus ei ole käytettävissä

Ellei TGM tai SCM ole liitetty, ei asetusvaihtoehtoja ole käytettävissä.

Kuva 7-13: Kallistuksen korjausta ei ole havaittu

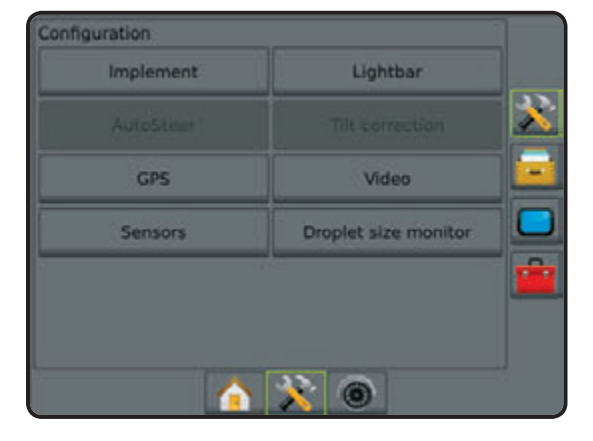

24

# GPS

GPS käytetään GPS-tyypin ja GPS-portin asettamiseen ja lisäksi GPS-tilatietojen näyttämiseen. Tarkemmat säätöohjeet ovat tämän käyttöohjeen kappaleessa GPS.

HUOM: Näitä asetuksia tarvitaan avustettuun/

automaattiohjaukseen sekä kallistusanturin toimintaan, kuten myös laitteen oikean toiminnan varmistamiseksi.

- 1. Paina ASETUSTEN sivuvälilehteä 💦
- 2. Paina GPS.
- 3. Valitse näistä:
  - GPS tyyppi valitse GPS-lähetyspaikka
  - GPS-portti asettaa (D)GPS tiedonsiirtoportin
  - GPS'n tilatiedot näyttää GGA/VTG (tiedon määrä), satelliittien määrä, HDOP, PRN, GGA laadun, GPS vastaanottimen, vastaanotinversion ja UTM-vyöhykkeen tiedot
  - Ohjelma sallii suoran GPS vastaanottimen ohjelmoinnin komentolinjan rajapinnan kautta
  - PRN valitsee SBAS PRN'n joka toimittaa GNSS signaalikorjaustiedot. Siirry Automaattitoiminnolle automaattisen PRN valitsemiseksi.
  - Vaihtele PRN kun PRN ei ole automaattinen, toinen vaihtoehto SBAS PRN tarjoaa toisen sarjan GNSS signaalin korjaustietoja.

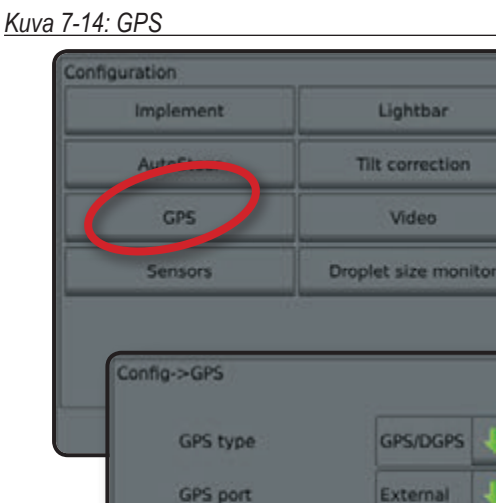

GPS status informati

Programm

View status

Start

Automatic

0

# Video

Videoasetusta käytetään yksittäisen suoraan kytkettävän kameran asetusten tekemiseen, kun käytetään 8- tai 4-kanavaista videon valintamoduulia (VSM). Jos VSM on asennettu, voidaan asentaa jopa 8 kameraa.

- 1. Paina ASETUSTEN sivuvälilehteä 💦.
- 2. Paina Video .
- 3. Valitse sopiva/-t vaihtoehto/-dot:
  - ► Peruutus **OBA**
  - ► Ylösalaisin ∀BC

Normaalivideon näyttämiseksi ABC poista kaikki valinnat.

 Paina PALAUTUS nuolta pääasetusnäytölle palaamiseksi.

Kuva 7-15: Video 4-kanavaisella VSM'llä

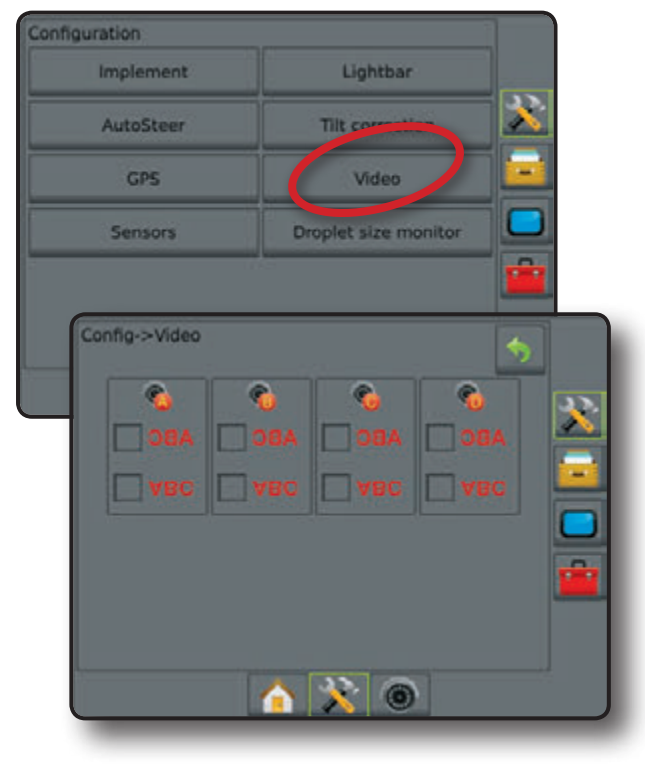

## Videon asetusta ei ole käytettävissä

Ellei kameraa tai VSM ole liitetty, ei asetusvaihtoehtoja ole käytettävissä.

#### Kuva 7-16: Video ei käytettävissä

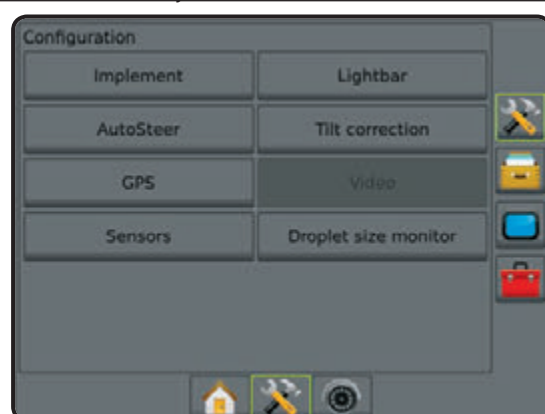

PRN

# PRN ei näytetty

Kun GPS-tyypiksi on asetettu "GPS+GLONASS", eivät PRNvaihtoehdot ole käytettävissä, eikä niitä näytetä näytössä.

# Anturit

Kun järjestelmässä on anturi, on sen säädölle ja asettamiselle olemassa vaihtoehdot.

- 1. Paina ASETUSTEN sivuvälilehteä 💦
- 2. Paina Anturit.

## Kuva 7-17: Anturit

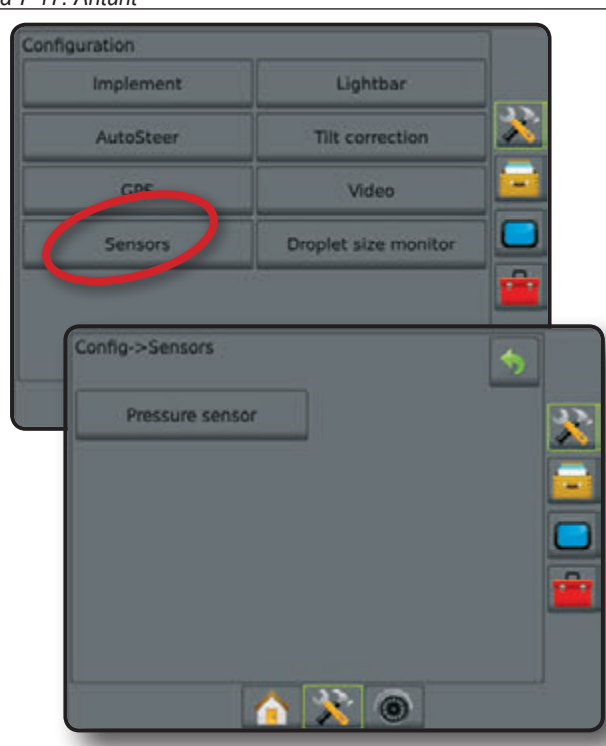

Paineanturin tunnistimen rajapinnan sarja tunnistetaan CANbus'issa syöttö-/ulostulomoduulina (IOM)

Kuva 7-18: Syöttö-/ulostulomoduuli

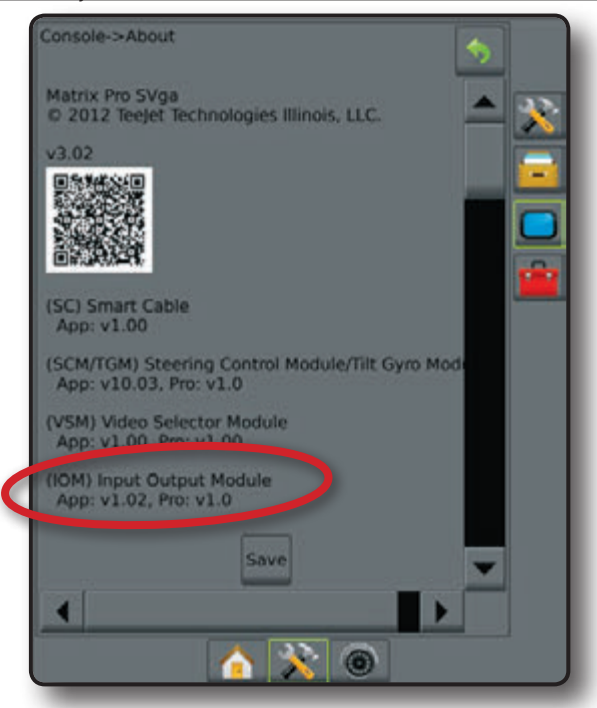

### Antureita ei ole käytettävissä

Ellei paineanturin rajapinnan sarjaa ole asennettu, ei asetustoiminto ole käytettävissä.

Kuva 7-19: Paineanturin rajapinnan sarjaa ei ole havaittu

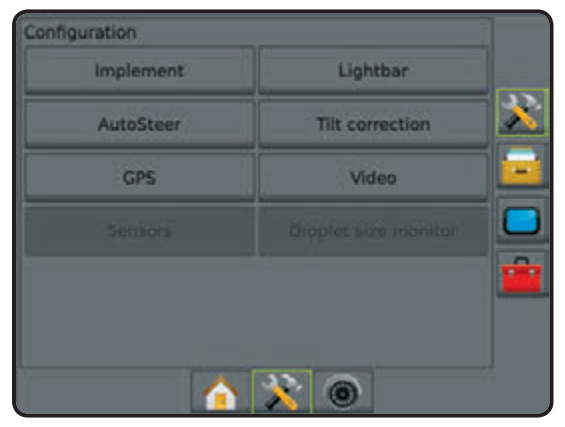

### Paineanturi

Kun paineanturin rajapinnan sarja on käytössä, paineanturivaihtoehtoja käytetään saavuttamaan anturin valmistajan maksimipainearvo ja asettamaan korkeat ja matalat käyttäjän määrittelemät painehälytykset.

- HUOM: Jos paineanturin rajapinnan sarjaa käytetään, on pisarakoon näyttö käytettävissä.
- 1. Paina ASETUSTEN sivuvälilehteä 💦
- 2. Paina Anturit.
- 3. Paina Paineanturi
- 4. Valitse näistä:
  - Enimmäispaineen arvo käytetään määrittelemään enimmäispaineen arvo valmistajan suosituksien mukaan
  - Matalan paineen hälytys käytetään käyttäjän määrittelemään matalan paineen kohtaan, jossa hälytys kuuluu
  - Korkean paineen hälytys käytetään käyttäjän määrittelemään korkean paineen kohtaan, jossa hälytys kuuluu
- Paina PALAUTUS nuolta pääasetusnäytölle palaamiseksi.

### Kuva 7-20: Paineanturi

| Config->Sensors Pressure sensor |              |          | *          |   |          |  |
|---------------------------------|--------------|----------|------------|---|----------|--|
| Config->Sensors->Pr             | essure sens  | or       |            | • |          |  |
| Maximum pre-                    | ssure rating | 10.0 bar | 122        |   | <u>*</u> |  |
| Low pressure                    | alarm        | 0.0 bar  | <b>100</b> |   |          |  |
| High pressure                   | alarm        | 15.0 bar |            |   |          |  |
|                                 | <u>a X</u>   |          |            |   | <b>*</b> |  |

## Pisarakoon näyttö

Kun paineanturin rajapinnan sarja on käytössä, käytetään pisarakoon näyttöä sallimaan/estämään Pisarakoon monitorin (DSM), joka on esisäädetty jopa viidelle (5) suuttimelle ja ko. suuttimen valitsemiseksi.

Tarkemmat asetusohjeet ovat tämän käyttöohjeen kappaleessa Pisarakoon näyttö.

- 1. Paina ASETUSTEN sivuvälilehteä 💦
- 2. Paina Pisarakoon näyttö
- 3. Valitse jos pisarakoon näyttö on sallittu tai estetty.
- 4. Kun sallittu, valitse:
  - Suutinten esisäätö valitsee nopeasti jopa (5) suutinta
  - ► Nykyinen suutin valitsee nykyisen suuttimen pisarakoon tietojen määrittelemiseksi
- 5. Paina PALAUTUS nuolta 🦻 tai ASETUKSET näppäintä 💦 pääasetusnäytölle palaamiseksi.

#### Kuva 7-21: Pisarakoon näyttö

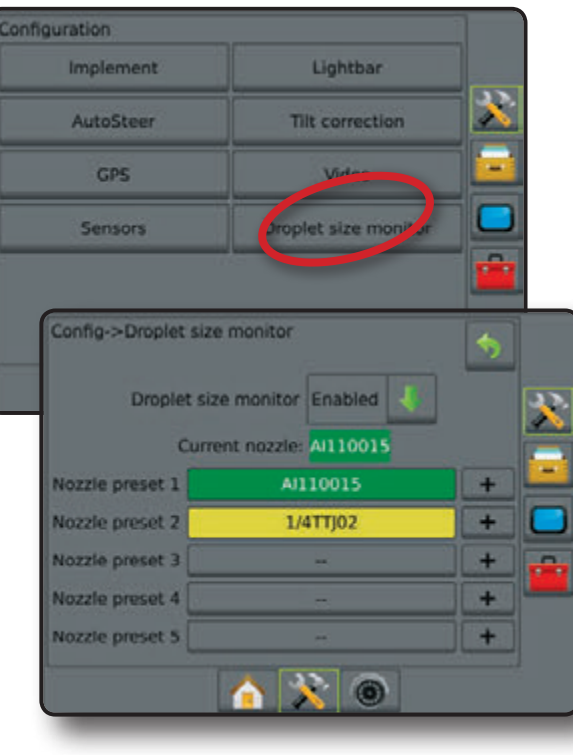

#### Pisarakoon näyttö ei ole käytettävissä

Ellei paineanturin rajapinnan sarjaa ole asennettu, ei asetustoiminto ole käytettävissä.

Kuva 7-22: Paineanturin rajapinnan sarjaa ei ole havaittu

| Configuration |                      | 1 |
|---------------|----------------------|---|
| Implement     | Lightbar             |   |
| AutoSteer     | Tilt correction      | X |
| GPS           | Video                |   |
| Sensors       | Droplet size monitor |   |
|               |                      | 1 |
|               |                      |   |
|               |                      |   |
|               |                      |   |

# TIEDONHALLINTA

Tiedonhallinta mahdollistaa tehtävätietojen siirron ja niiden hallinnan; tehtävien raportoinnin; tehtävätoiminnon muutokset; sekä koneen säätöjen siirrot ja hallinnan.

- 1. Paina UNIT SETUP alavälilehteä 💦
- 2. Paina TIEDONHALLINTA sivuvälilehteä 🚘
- 3. Valitse näistä:
  - Tehtävätiedot laajalla tehtävätoiminnolla, jota käytetään tehtävätietojen siirtoon (poistoon, tuomiseen, viemiseen) ja hallintaan (uuden tehtävän luominen, tehtävän poistaminen tai tehtävän ohjaustietojen kopioiminen, rajatiedot ja/tai uuden tehtävän sovelletut tiedot)
  - Raportit käytetään tehtäväraporttien tekemiseen ja niiden tallentamiseen USB-muistiin
  - Vaihtoehdot käytetään yksinkertaisten tai laajojen tehtävätoimintojen luomiseen
  - Koneen säädöt käytetään koneen säätöjen siirtoon (poistoon, tuomiseen, viemiseen) ja konesäätöjen hallintaan (uuden konesäädön luominen, säädön kopioiminen, koneen säädön poistaminen, nykyisen koneen säätöjen tallennus valittuun tiedostoon tai valitun tiedoston koneen säätöjen lataaminen)

#### Kuva 7-23: Tiedonhallintavaihtoehdot

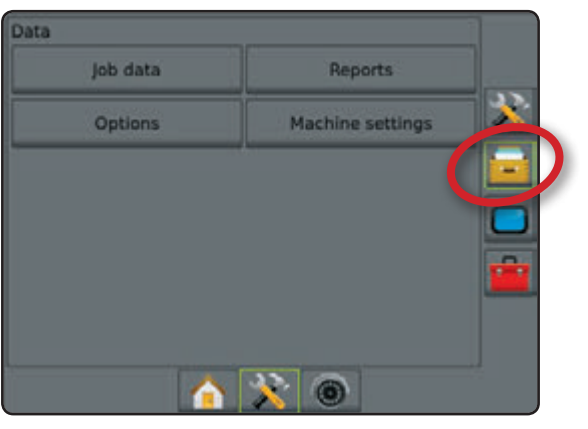

# **Tehtävätiedot**

Laajalla tehtävätoiminnolla, tehtävätietovaihtoehtoja käytetään tehtävätietojen siirtoon (poistoon, tuomiseen, viemiseen) ja hallintaan (uuden tehtävän luominen, tehtävän poistaminen tai tehtävän ohjaustietojen kopioiminen, rajatiedot ja/tai uuden tehtävän sovelletut tiedot).

Tehtävätietoihin kuuluu:

- Työnimike
- Asiakkaan, tilan ja lohkon nimet
- Rajat
- Pinta-ala
- Ohjauslinjat
- 1. Paina TIEDONHALLINTA sivuvälilehteä 🚘
- 2. Paina Tehtävätiedot.

#### Kuva 7-24: Tehtävätiedot

| Data<br>Job data |    | Reports          |          |
|------------------|----|------------------|----------|
| Options          | ], | Machine settings | <b>*</b> |
|                  |    |                  |          |
| Data->job data   |    |                  | 5        |
| Transfe          | r  | Manage           | ~        |
| Ч                |    |                  |          |
|                  |    |                  |          |
|                  |    |                  | -        |
|                  |    | * •              |          |

#### Tehtävätiedot eivät ole käytettävissä

Suppealla tehtävätoiminnolla ei tietovaihtoehdot ole käytettävissä.

Kuva 7-25: Tehtävätiedot eivät ole käytettävissä

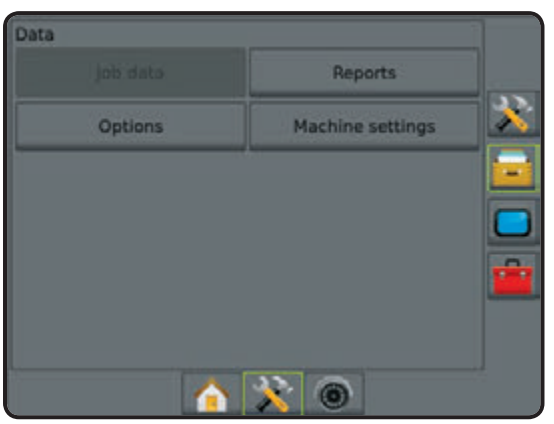

# Siirto

Laajalla tehtävätoiminnolla tehtävätiedon siirtonäyttö sallii valittujen tehtävien siirron USB-muistiin tai -muistista, kuten myös tehtävien poistamisen.

USB-muistiin siirretyt tehtävät voidaan avata ja päivittää peltoohjelmiston linkin avulla. Pelto-ohjelmiston linkin avulla käyttäjä voi syöttää asiakkaan, tilan ja lohkon tiedot kuten myös monistaa/ muokata tehtäviä rajojen ja ajolinjojen uudelleen käyttämiseksi. Pelto-ohjelmistosta tehtävät voidaan tuoda USB-muistiin siirrettäväksi takaisin konsolin sisäisen muistiin käytettäväksi.

- HUOM: Kun tehtävä on otettu käyttöön/aloitettu, eivät
  - siirtovaihtoehdot ole valittavissa. Lopeta nykyinen tehtävä toiminnon käyttämiseksi.

Muistiin siirretyt tehtävät on siirretty pois konsolista eivätkä enää ole käytettävissä.

- 1. Paina TIEDONHALLINTA sivuvälilehteä 🤤
- 2. Paina Tehtävätiedot.
- 3. Paina Siirrä.
- 4. Valitse näistä:
  - Siirrä tieto USB muistiin käytetään tehtävätietojen siirtämiseen sisäisestä muistista USB-muistiin
  - Siirrä tieto sisäiseen muistiin käytetään tehtävätietojen siirtämiseen USB-muistista sisäiseen muistiin
  - Poista tehtävätiedot käytetään tehtävätietojen poistamiseen sisäisestä tai USB-muistista
- Paina PALAUTUS nuolta sivuvälilehteä tietohallintanäytölle palaamiseksi.

Kuva 7-26: Tehtävätiedot - siirto

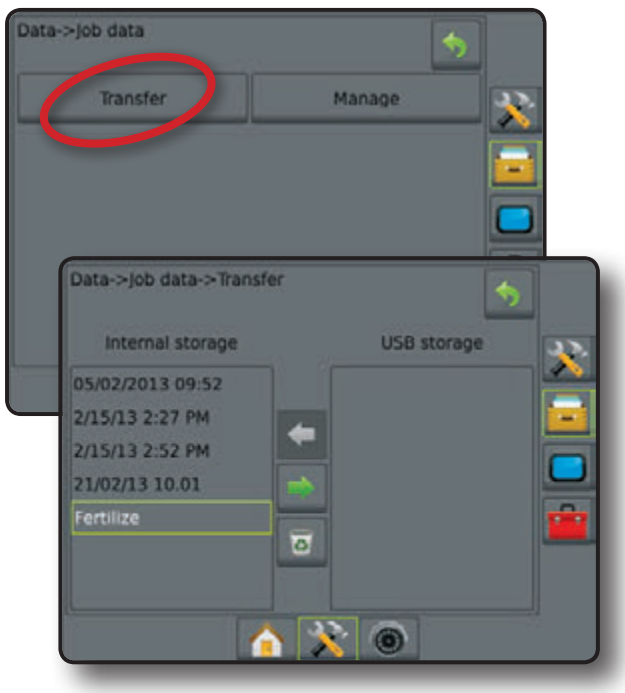

# Hallitse

Laajalla tehtävätoiminnolla tehtävätiedon hallintanäyttö sallii uuden, tyhjän tehtävän luomisen ja valitun tehtävän ohjauslinjatietojen, raja- ja/tai sovellettujen tietojen kopioinnin uuteen tehtävään kuten myös valitun tehtävän poistamisen.

HUOM: Kun tehtävä on otettu käyttöön/aloitettu, eivät hallintovaihtoehdot ole valittavissa. Lopeta nykyinen tehtävä toiminnon käyttämiseksi.

- 1. Paina TIEDONHALLINTA sivuvälilehteä
- 2. Paina Tehtävätiedot
- 3. Press Hallitse
- 4. Valitse näistä:
  - Luo uusi tehtävä käytetään luomaan uusi, tyhjä tehtävä ilman siihen liittyvää ohjauslinjatietoa, rajatietoa ja/tai sovellettua tietoa
  - Tehtävätiedon kopiointi käytetään valitun tehtävän ajolinjatietojen, rajatietojen ja/tai sovellettujen tietojen kopioimiseen uuteen tehtävään
  - Tehtävätiedon poistaminen sisäisestä muistista käytetään tehtävätietojen poistamiseen sisäisestä muistista
- Paina PALAUTUS nuolta Stai TIEDONHALLINTA sivuvälilehteä itetohallintanäytölle palaamiseksi.

Kuva 7-27: Tehtävätiedot - hallinta

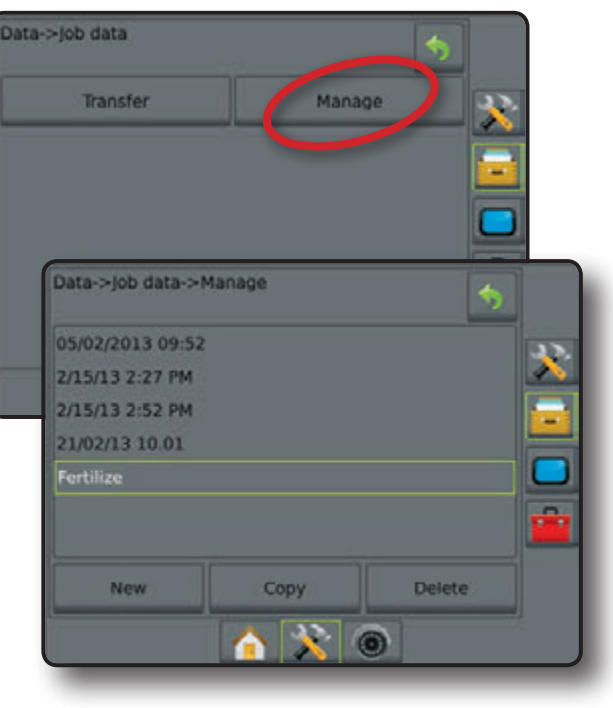

# Raportit

Raportteja käytetään tehtäväraporttien tekemiseen ja niiden tallentamiseen USB-muistiin.

HUOM: Jos suppea tehtävätoiminto on valittu vaihtoehtosivulla, voidaan ainoastaan nykyinen tehtävä tallentaa.

Kun tehtävä on otettu käyttöön/aloitettu, eivät raportit ole valittavissa. Lopeta nykyinen tehtävä toiminnon käyttämiseksi.

Kun tehtävä lopetetaan kun USB-muisti on konsolissa, saat mahdollisuuden luoda raportin nykyisestä tehtävästä.

- 1. Paina TIEDONHALLINTA sivuvälilehteä 🔁
- 2. Paina Raportit
- 3. Aseta USB-tallennin konsoliin.
- 4. Valitse tallennettava tehtävä
- 5. Valitse:
  - PDF 2 raportti tulostettavaksi
  - ► KML Google Earth Map
  - ► SHP 🔤 ESRI muototiedot
  - ► KAIKKI 🔤 kaikki käytettävissä olevat tiedostomuodot
- Paina PALAUTUS nuolta Stai TIEDONHALLINTA sivuvälilehteä itietohallintanäytölle palaamiseksi.
- HUOM: Tiedostojen merkit and tai näppäimet eivät ole käytettävissä (harmaana), kunnes USB-tallennin on liitetty oikealla tavalla.

#### Kuva 7-28: Raportit - laaja tehtävätoiminto

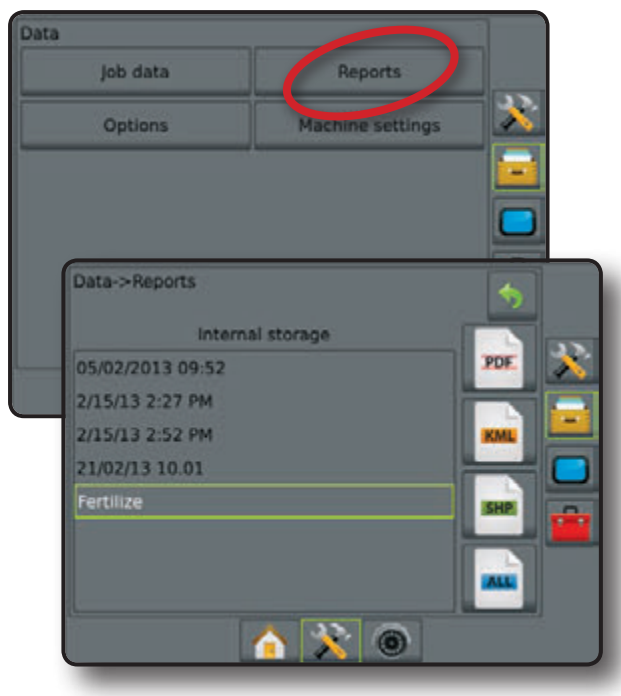

## Kuva 7-29: Raportit - suppea tehtävätoiminto

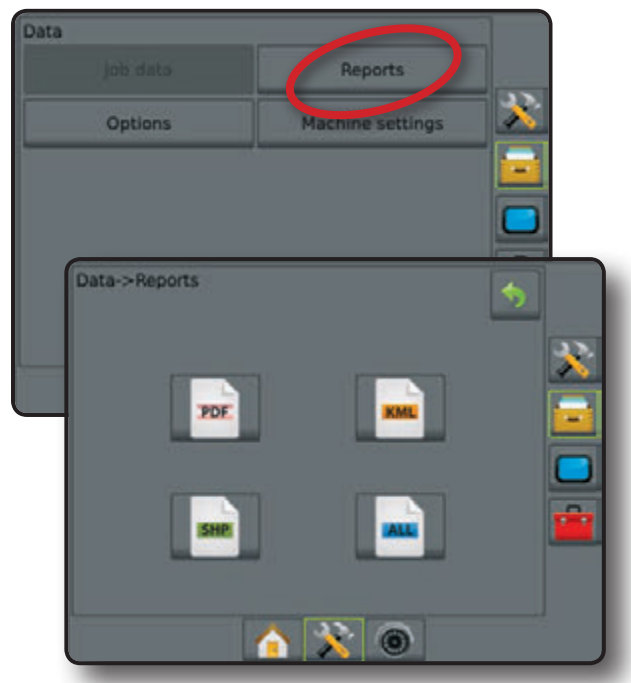

## Vaihtoehdot

Vaihtoehdot antaa käyttäjälle mahdollisuuden valita suppean ja laajan tehtävätoiminnon välillä.

HUOM: Kun tehtävä on otettu käyttöön/aloitettu, tehtävätoiminnon vaihto ei ole käytettävissä. Lopeta nykyinen tehtävä toiminnon käyttämiseksi.

VAROITUS! Tehtävätoiminnon vaihtaminen poistaa kaikki sisäiset tehtävätiedot.

- 1. Paina TIEDONHALLINTA sivuvälilehteä 🔤
- 2. Paina Vaihtoehdot
- Paina nuoli ALAS Vaihtoehtojen hakemiseksi.
- 4. Valitse:
  - Suppea ainoastaan rajoitettu alue ja käsitelty alue näytetään aloitusnäytöllä. Ainoastaan nykyinen tehtävä voidaan tallentaa raporttiin. Käyttö yhdessä Peltoohjelmiston kanssa ei ole mahdollinen.
  - Laaja asiakas, tila, lohko ja tehtävänimike; rajoitetut ja käsitellyt alueet; ja etäisyys valitusta tehtävästä näytetään aloitusnäytöllä. Nimistä, ainoastaan tehtävänimike voidaan syöttää näytöltä. Kaikki tallennetut tehtävät voidaan tallentaa PDF, SHP tai KML -tiedostoon kohdassa Tieto -> Raportit. Pelto-ohjelmiston linkin avulla käyttäjä voi syöttää asiakkaan, tilan ja lohkon tiedot kuten myös monistaa/muokata tehtäviä rajojen ja ajolinjojen uudelleen käyttämiseksi. Asiakas-, tila- ja lohkotietoja voidaan syöttää ainoastaan Pelto-ohjelmiston linkillä.
- "Tehtävätoiminnon vaihtaminen poistaa kaikki tehtävätiedot. Haluatko vaihtaa toimintoja?"

Paina:

- ► Kyllä muutoksen tekemiseksi
- Ei nykyisen asetuksen säilyttämiseksi
- Paina PALAUTUS nuolta Stai TIEDONHALLINTA sivuvälilehteä itietohallintanäytölle palaamiseksi.

30

### Kuva 7-30: Vaihtoehdot - tehtävätoiminnon vaihtaminen

| Job data Reports Options Machine settings |   |
|-------------------------------------------|---|
| Options Machine settings                  |   |
|                                           |   |
|                                           |   |
|                                           |   |
|                                           |   |
| Data > Ontions                            |   |
|                                           |   |
| Job mode Advanced                         |   |
|                                           |   |
|                                           |   |
|                                           |   |
|                                           |   |
| Data->Options                             |   |
| Inb mode Simple                           |   |
|                                           | F |
| deleting all job data.                    |   |
| Do you wish to change modes?              |   |
| Yes No                                    |   |
|                                           |   |
|                                           |   |
|                                           |   |

# Koneen säädöt

Koneen säätöjä käytetään koneen säätöjen profiilien siirtoon (poistoon, tuomiseen, viemiseen) ja profiilien hallintaan (uuden profiilin luominen, profiilin kopioiminen tai poistaminen, nykyisen profiilin tallennus valittuun profiiliin tai valitun profiilin koneen säätöjen lataaminen).

Koneen säätöihin kuuluu:

- Työkoneasetukset
- AutoSteer asetukset
- Kallistuksen salliminen/estäminen

HUOM: Kaikkia asetuksia ei tallenneta osana koneen säätöjä. Katso taulukosta lisätietoja asetusten saatavuudesta.

- 1. Paina TIEDONHALLINTA sivuvälilehteä 🚘
- 2. Paina Koneen säädöt

Kuva 7-31: Koneen säädöt

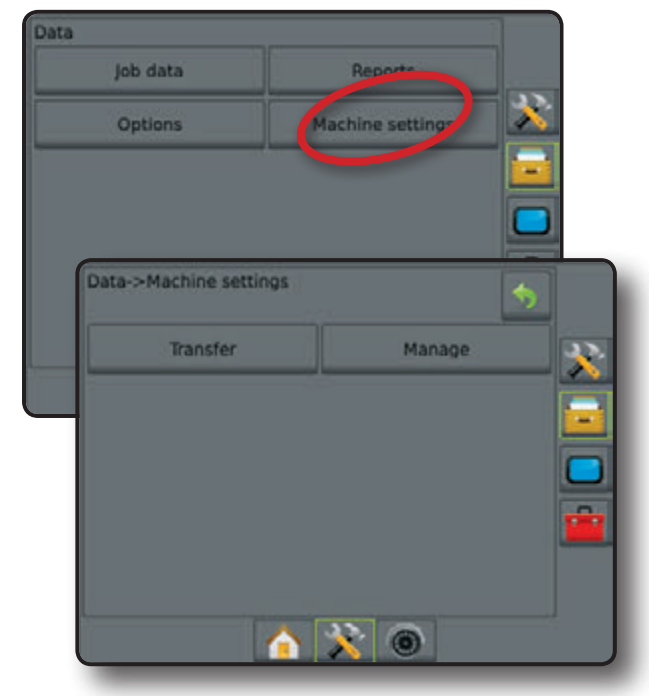

## Siirto

Koneen säätöjen siirtonäyttö mahdollistaa valittujen konesäätöjen siirron USB-muistiin / -muistista sekä koneen säätöjen poistamisen.

USB-muistiin siirretyt koneen säädöt voidaan avata ja päivittää pelto-ohjelmiston linkin avulla. Pelto-ohjelmistosta koneen säädöt voidaan tuoda USB-muistiin siirrettäväksi takaisin konsolin sisäisen muistiin käytettäväksi.

HUOM: Kaikki osana koneen säätöä tallennetut säädöt eivät ole muokattavissa pelto-ohjelmistossa. Katso taulukosta lisätietoja asetusten saatavuudesta.

Muistiin siirretyt koneen säädöt on siirretty pois konsolista eivätkä enää ole käytettävissä.

- 1. Paina TIEDONHALLINTA sivuvälilehteä 💳
- 2. Paina Koneen säädöt
- 3. Paina Siirrä
- 4. Valitse näistä:
  - Siirrä koneen säädöt USB muistiin käytetään konesäätöjen siirtämiseen sisäisestä muistista USB-muistiin
  - Siirrä koneen säädöt sisäiseen muistiin käytetään konesäätöjen siirtämiseen USB-muistista sisäiseen muistiin
  - Poista konesäädöt käytetään konesäätöjen poistamiseen sisäisestä tai USB-muistista
- Paina PALAUTUS nuolta sivuvälilehteä itetohallintanäytölle palaamiseksi.

#### Kuva 7-32: Konesäädöt - siirto

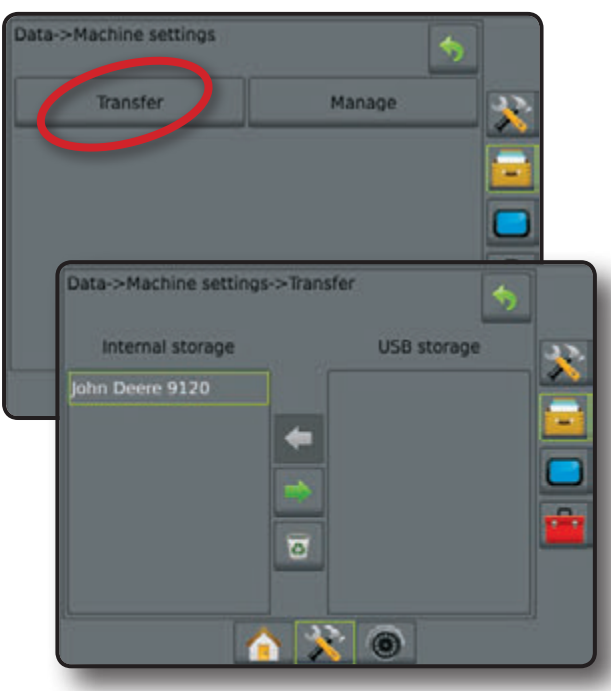

#### Hallitse

Konesäätöjen hallintanäyttö mahdollistaa uuden, tyhjän konesäädön luomisen, valitun konesäädön kopioimisen uuteen koneen säätöön, valitun koneen säädön poistamisen, nykyisen konesäädön tallennuksen valittuun konesäätöön tai valittujen konesäätöjen lataamisen nykyisiin säätöihin.

- 1. Paina TIEDONHALLINTA sivuvälilehteä 🔁
- 2. Paina Koneen säädöt
- 3. Press Hallitse
- 4. Valitse näistä:
  - Uusien konesäätöjen luominen käytetään uusien konesäätöjen tekemiseen ilman vastaavia työkonetietoja
  - Konesäätöjen kopiointi käytetään valittujen konesäätöjen kopioimiseen uusiin konesäätöihin
  - Konesäätöjen poistaminen sisäisestä muistista käytetään valittujen konesäätöjen poistamiseen sisäisestä muistista
  - Konesäätöjen tallennus käytetään valittujen konesäätöjen tallennukseen valittuihin konesäätöihin
  - Konesäätöjen lataus käytetään valittujen konesäätöjen lataamiseen uusiin konesäätöihin
- Paina PALAUTUS nuolta sivuvälilehteä tietohallintanäytölle palaamiseksi.

#### Kuva 7-33: Konesäädöt - hallinta

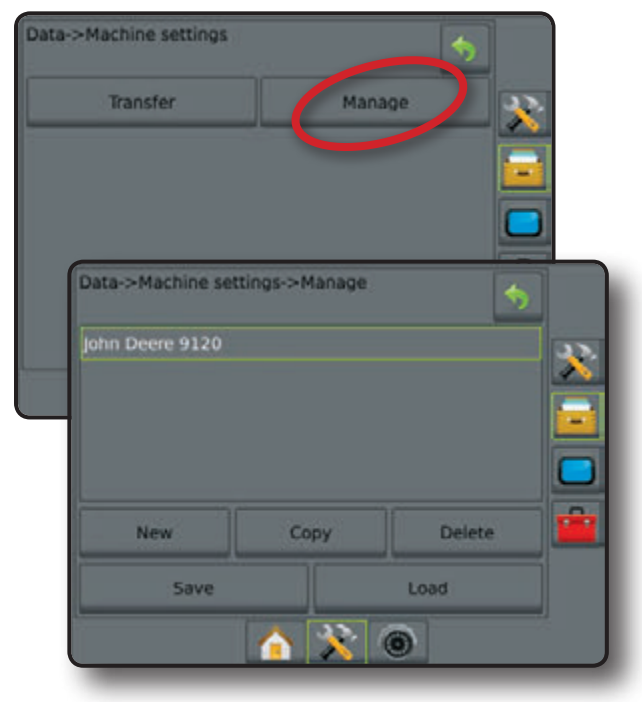

OSAT

(OKO NÄYTTÖ

ASETUKSET

GPS

# Konesäätöjen käytettävissä olo

|                         |   |                                     |                                                     | Voidaan muokata |                | Tallennettu vienti | profiiliin                  |
|-------------------------|---|-------------------------------------|-----------------------------------------------------|-----------------|----------------|--------------------|-----------------------------|
| Säätö                   |   |                                     |                                                     | SprayRover 570  | FieldWare Link | SprayRover 570     | FieldWare Link              |
|                         |   | Koneen tyypp                        | i                                                   | $\checkmark$    | ×              | $\checkmark$       | saatu<br>SprayPayor 570'atä |
|                         |   | GPS antennin                        | n korkeus                                           | $\checkmark$    | $\checkmark$   | $\checkmark$       |                             |
|                         |   | Työkonetyypp                        | i                                                   | $\checkmark$    | $\checkmark$   | $\checkmark$       | $\checkmark$                |
|                         |   | Työkoneen sy                        | rmmetrisyys                                         | $\checkmark$    | ×              | ×                  | ×                           |
|                         | - | Työkoneen siv                       | vusiirron etäisyys                                  | <b>v</b>        | <b>v</b>       | <b>v</b>           | ✓<br>                       |
|                         |   | Työkoneen siv                       | vusiirron suunta                                    | <b>V</b>        | ✓<br>          | ×                  | ×                           |
|                         |   | Ohiauslevevs                        |                                                     | ×               | v<br>v         | ×                  | · ·                         |
|                         |   | Levitvs-/puom                       | listolevevs                                         | ✓ ·             | ✓ ·            | √                  | √<br>                       |
|                         |   | Käsitellyn pint                     | a-alan hälytys                                      | $\checkmark$    | ×              | ×                  | ×                           |
|                         |   | Sucreen                             | Puomiston sivusiirron suunta                        | ✓               | ✓              | 1                  | ✓                           |
|                         |   | aion                                | Antennin ja puomiston väli                          | $\checkmark$    | $\checkmark$   | $\checkmark$       | ✓                           |
|                         |   | toiminto                            | Limitys                                             | ✓               | ✓              | ×                  | ✓                           |
|                         |   | tonnito                             | Viive päällä/pois kertojen välissä                  | ~               | ~              | ~                  | ✓                           |
| Työkone                 |   |                                     | Asetustyyppi: Hardi                                 | $\checkmark$    | <b>v</b>       | ×                  | <b>v</b>                    |
|                         |   |                                     | Antennin ja lautasen vali                           | <b>v</b>        | <b>v</b>       | ~                  | ×                           |
|                         |   |                                     | Limitys<br>Viivo päällä/pois kortoion välissä       | × _             | · · ·          | ×                  | v<br>./                     |
|                         |   |                                     | Levityksen siyusiirron etäisyys                     | · · ·           | · · · ·        | · ·                | · /                         |
|                         |   |                                     | Lohkoien sivusiirrot                                | ✓               | ✓ ·            | √                  | · ·                         |
|                         | - |                                     | Lohkojen pituudet                                   | $\checkmark$    | $\checkmark$   | ✓                  | ✓                           |
|                         |   |                                     | Asetustyyppi: OEM                                   | $\checkmark$    | $\checkmark$   | $\checkmark$       | √                           |
|                         |   |                                     | Antennin ja lautasen väli                           | $\checkmark$    | $\checkmark$   | $\checkmark$       | ✓                           |
|                         |   |                                     | Aloitus/lopetus väli                                | $\checkmark$    | $\checkmark$   | $\checkmark$       | $\checkmark$                |
|                         |   |                                     | Lohkojen aloitus/lopetus sivusiirrot                | ~               | ~              | ~                  | ✓                           |
|                         |   |                                     | Lohkon 1 sivusiirron suunta                         | <b>v</b>        | <b>v</b>       | <b>v</b>           | <b>v</b>                    |
|                         |   | Porrastettu                         | Lohkon 1 etaisyys antennista                        | <b>v</b>        | <b>v</b>       | ~                  | ×                           |
|                         |   | toiminto                            | Limitys<br>Viivo päällä/pois kortoion välissä       | <b>v</b>        | ×              | v<br>./            | v                           |
|                         |   |                                     | Lohkojen sivusiirrot                                | ×               | ×              | ×                  | ✓<br>✓                      |
| Covellue                |   | Koneen säädö                        | öt                                                  | ×               | ✓              | ×                  | ×                           |
| Sovellus                | _ | Tuote                               |                                                     | ×               | ~              | ×                  | ×                           |
|                         | - | Sallittu/ei salli                   | ttu                                                 | $\checkmark$    | ×              | ~                  | saatu<br>SprayRover 570'stä |
|                         |   |                                     | Venttiilityyppi                                     | $\checkmark$    | ×              | $\checkmark$       |                             |
|                         | _ |                                     | Venttiilin käyttöjakso                              | <b>v</b>        | ×              | <b>v</b>           | saatu                       |
|                         |   |                                     | Minimikayttojakso vasen/oikea<br>Maksimikäyttöjakso | × ×             | ×              | ×<br>✓             | SprayRover 570'sta          |
|                         |   |                                     | Waksimika yuojakso                                  | •               | ~              | •                  |                             |
|                         |   |                                     | Karkea onjauksen saato                              | ×               | ×              | ×                  | contu                       |
|                         | - |                                     |                                                     | × /             | ×              | × /                | Sadiu<br>SpravRover 570'stä |
| AutoCtoor               |   |                                     | Lookahead                                           | ✓<br>✓          | ×              | √<br>              | opiayitovci 570 sta         |
| AutoSteer               | _ | Venttiilitesti                      |                                                     | $\checkmark$    | ×              | ~                  | saatu<br>SprayRover 570'stä |
|                         | - | Venttiilin viane                    | etsintä                                             | ~               | ×              | ~                  | saatu<br>SprayRover 570'stä |
|                         | - | Vaihtoehdot                         | Ohjauspyörän anturi                                 | ✓               | ×              | ~                  | saatu<br>SprayRover 570'stä |
|                         |   |                                     | Sallittu                                            | $\checkmark$    | ×              | ✓                  | and the                     |
|                         | _ |                                     | Anturin kalibrointi                                 | ✓               | ×              | $\checkmark$       | saatu<br>SprayRover 570'etä |
|                         |   |                                     | Online kalibrointi                                  | $\checkmark$    | ×              | ✓                  | Spraynover 570 sta          |
| Kallistuksen<br>korjaus | - | Sallittu/ei salli<br>Pellon tasaisu | ttu<br>ius                                          | $\checkmark$    | ×<br>×         | √<br>√             | saatu<br>SprayRover 570'stä |

jatkuu...

|                      |                               |                                                                     | Voidaan muokata |                | Tallennettu vienti | iprofiiliin    |
|----------------------|-------------------------------|---------------------------------------------------------------------|-----------------|----------------|--------------------|----------------|
| Säätö                |                               |                                                                     | SprayRover 570  | FieldWare Link | SprayRover 570     | FieldWare Link |
| Valopalkki           |                               |                                                                     | ✓               | ×              | ×                  | ×              |
| GPS                  |                               |                                                                     | ✓               | ×              | ×                  | ×              |
| Video                |                               |                                                                     | ✓               | ×              | ×                  | ×              |
| Anturit              | - Paine:                      | Enimmäispaine<br>Matalan paineen hälytys<br>Korkean paineen hälytys | √<br>√<br>√     | ×<br>×<br>×    | ×<br>×<br>×        | ×<br>×<br>×    |
| Pisarakoon<br>näyttö | Sallittu/ei sa<br>Suutinvalin | allittu<br>ta                                                       | √<br>√          | ×<br>×         | ×<br>×             | ×<br>×         |

# **YKSIKKÖ**

Yksikön asetuksia käytetään näytön ja kulttuuriasetusten tekemiseen. Tietoja muista järjestelmään liitetyistä laitteista löytyy kohdasta Tietoja.

- 1. Paina UNIT SETUP alavälilehteä 🔀
- 2. Paina näytön sivuvälilehteä
- 3. Valitse näistä:
  - Näyttö käytetään värikaavion ja LCD-kirkkauden säätämiseksi, näyttökuvien mahdollistamiseen ja kosketusnäytön kalibroimiseen
  - Kulttuuri käytetään yksiköiden, kielen ja aikavyöhykkeen asettamiseen
  - Äänen voimakkuus käytetään kaiuttimien äänen voimakkuuden säätöön
  - ► Demotoiminto käytetään simuloidun GPS-tiedon toistoon.
  - Tietoja käytetään järjestelmän sekä CAN-bus'iin kytkettyjen moduulien ohjelmistoversion näyttämiseen ja käyttöohjeen suoran linkin QR-koodin näyttämiseen

#### Kuva 7-34: Konsolin vaihtoehdot

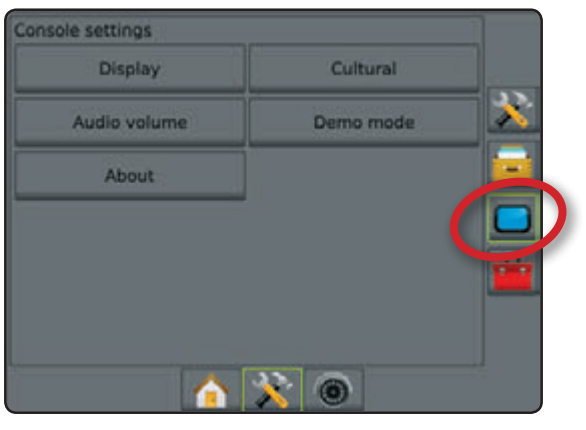

# Näyttö

Näyttöä käytetään värikaavion ja LCD-kirkkauden säätämiseksi, näyttökuvien mahdollistamiseen ja kosketusnäytön kalibroimiseen.

- 1. Paina NÄYTÖN sivuvälilehteä
- 2. Paina Näyttö.
- 3. Valitse näistä:
  - Värikaavio käytetään taustan ja näytön tekstivärien muuttamiseen
  - Kirkkaus käytetään konsolin näytön kirkkauden säätöön
  - Näyttökuva mahdollistaa näyttökuvien tallentamisen USBmuistiin
  - Kalibroi käytetään pakotettuun kosketusnäytön kalibrointiin
- 4. Paina PALAUTUS nuolta 🔊 tai KONSOLIN sivunäppäintä

#### Kuva 7-35: Näytön vaihtoehdot

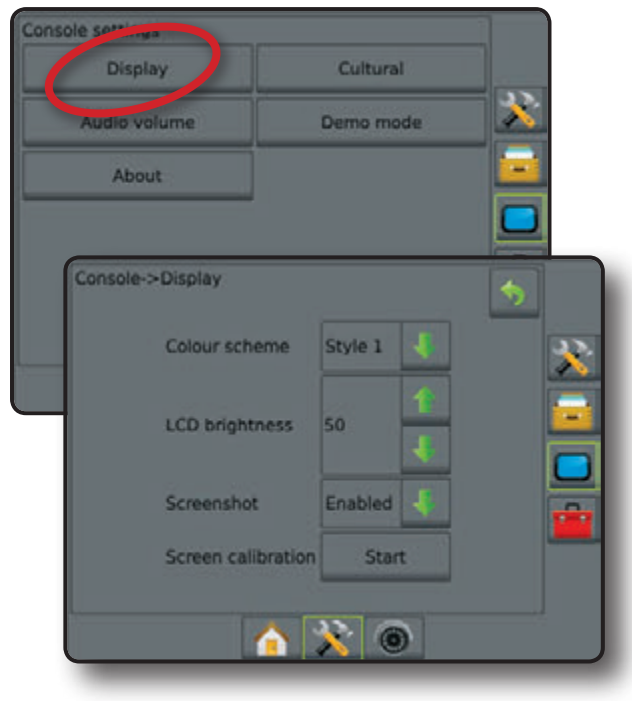

# Kulttuuri

Käytetään yksiköiden, kielen ja aikavyöhykkeen asettamiseen.

- 1. Paina NÄYTÖN sivuvälilehteä 🦲.
- 2. Paina Kulttuuri .
- 3. Valitse näistä:
  - Yksiköt käytetään järjestelmän mittausyksiköiden määrittelemiseen
  - ► Kieli käytetään järjestelmäkielen määrittelemiseen
  - Aikavyöhyke käytetään paikallisen aikavyöhykkeen määrittelemiseen
- 4. Paina PALAUTUS nuolta 🗇 tai KONSOLIN sivunäppäintä pääasetusnäytölle palaamiseksi.

#### Kuva 7-36: Maakohtaiset vaihtoehdot

| ay Cultura<br>Jume Demo mo | de 💦                                                           |
|----------------------------|----------------------------------------------------------------|
| plume Demo mo              | de 🔀                                                           |
|                            |                                                                |
| ut -                       |                                                                |
|                            |                                                                |
| -Cultural                  | \$                                                             |
| Metric                     | * *                                                            |
| e English - International  |                                                                |
| ne UTC                     |                                                                |
| - ig                       | ->Cultural<br>Metric<br>ige English - International<br>one UTC |

# Äänen voimakkuus

Säätää kaiuttimien äänen voimakkuuden.

- 1. Paina NÄYTÖN sivuvälilehteä
- 2. Paina Äänen voimakkuus .
- 3. Paina:
  - ► YLÖS nuoli 1 voimakkuuden lisääminen
  - ► ALAS nuoli 🕂 voimakkuuden vähentäminen
- 4. Paina PALAUTUS nuolta 😏 tai KONSOLIN sivunäppäintä
- Kuva 7-37: Äänen voimakkuusvaihtoehdot

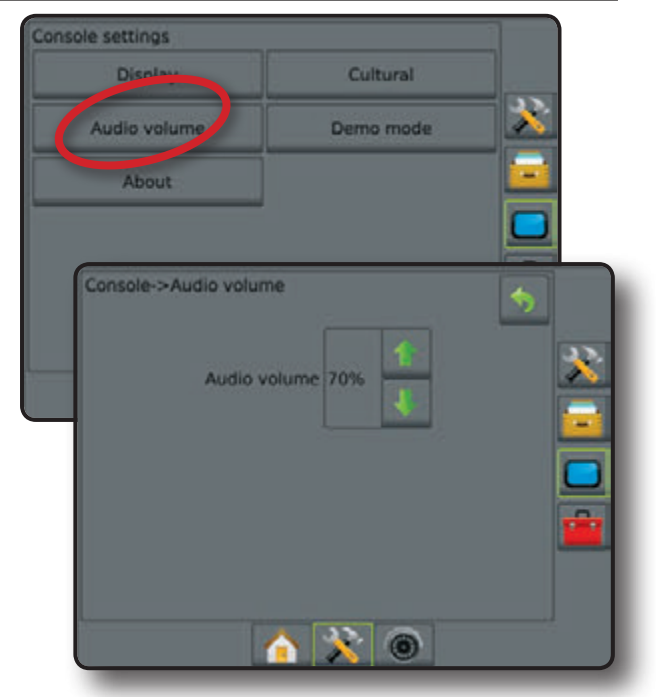

# Demotoiminto

Demotoimintoa käytetään simuloidun GPS-tiedon toistoon.

- HUOM: Tämä työkalu estää sisään tulevan GPS-paikannuksen ja aloittaa simuloidun tiedon toiston. Konsolin uudelleen käynnistys on tarpeen todellisen GPS-käytön palauttamiseksi.
- 1. Paina NÄYTÖN sivuvälilehteä 🦲.
- 2. Paina Demotoiminto.

Console settings

- 3. Paina Käynnistä.
- 4. Paina PALAUTUS nuolta 🦻 tai KONSOLIN sivunäppäintä D pääasetusnäytölle palaamiseksi.

Cultural

Demo mode

Demo mode Start

🛕 🔆 🔘

Kuva 7-38: Demotoiminnon vaihtoehdot

Display

Audio volume

About

console->Demo mode

# Ohje

Ohje/tallenna näyttö näyttää järjestelmän ohjelmistoversion sekä CAN-bus'iin kytkettyjen moduulien ohjelmistoversiot ja näyttää käyttöohjeen suoran linkin QR-koodin.

Apuna pellolla, ongelmia korjattaessa, voidaan Tallennatoimintoa käyttää ko. ohjelmiston versiotietojen tallentamiseksi tekstitiedostoon USB-muistissa ja lähettää se sähköpostilla ohjelmatukeen.

- 1. Paina NÄYTÖN sivuvälilehteä 🦲.
- 2. Paina Ohje seuraavan tiedon näyttämiseksi:
  - Yksikön mallinumero
  - Ohjelmistoversio
  - ■QR koodi
  - ▲Liitetyt moduulit

TAI

X

Paina Tallenna Ohje-tietojen tallentamiseksi USB-muistiin

"Tallennetut versiotiedot USB-muistiin", varmistaa tallennuksen.

- Paina PALAUTUS nuolta tai KONSOLIN sivunäppäintä pääasetusnäytölle palaamiseksi.
- HUOM: Tallenna ei ole käytettävissä (harmaana), kunnes USBmuisti on liitetty.

#### Kuva 7-39: Ohjevaihtoehdot

| Display                                       | Cultural                |       |
|-----------------------------------------------|-------------------------|-------|
| Display                                       | Cultural                |       |
| Audio volume                                  | Demo mode               |       |
| About                                         |                         |       |
| ADOUT                                         |                         |       |
|                                               |                         |       |
| Console->About                                |                         |       |
|                                               |                         |       |
| Matrix Pro SVga                               | plogies Illinois, LLC   | A 335 |
| v2.02                                         |                         |       |
| 03#63#D                                       |                         |       |
|                                               |                         |       |
|                                               |                         |       |
|                                               |                         |       |
| (SC) Smart Cable<br>App: v1.00                |                         |       |
| (SCM/TGM) Steering C                          | Control Module/Tilt Gyr | Mode  |
| App: v10.03, Pro: v1                          | 0                       |       |
| (VSM) Video Selector<br>App: v1.00, Pro: v1.0 | Module                  |       |
| (IOM) Input Output M                          | odule                   |       |
| App: v1.02, Pro: v1.0                         | 0                       |       |
|                                               | Sec. 1                  |       |
|                                               | Save                    | •     |
|                                               |                         |       |
| 5                                             | the second second       |       |
# TYÖKALUT

Työkalut-valikko antaa käyttäjälle mahdollisuuden tehdä erilaisia laskelmia tavallisella laskimella tai yksikkömuuntimella. Yksikkömuunnin laskee erilaisia pinta-alaan, pituuteen tai tilavuuteen perustuvia mittoja.

- 1. Paina UNIT SETUP alavälilehteä 💦
- 2. Paina TYÖKALU sivuvälilehteä 💼
- 3. Paina Lisä.
- 4. Valitse näistä:
  - Laskin käytetään matemaattisten laskelmien tekemiseen
  - Yksikkömuunnin käytetään pinta-ala-, pituus- ja tilavuusyksiköiden muuntamiseen

Kuva 7-40: Työkalut

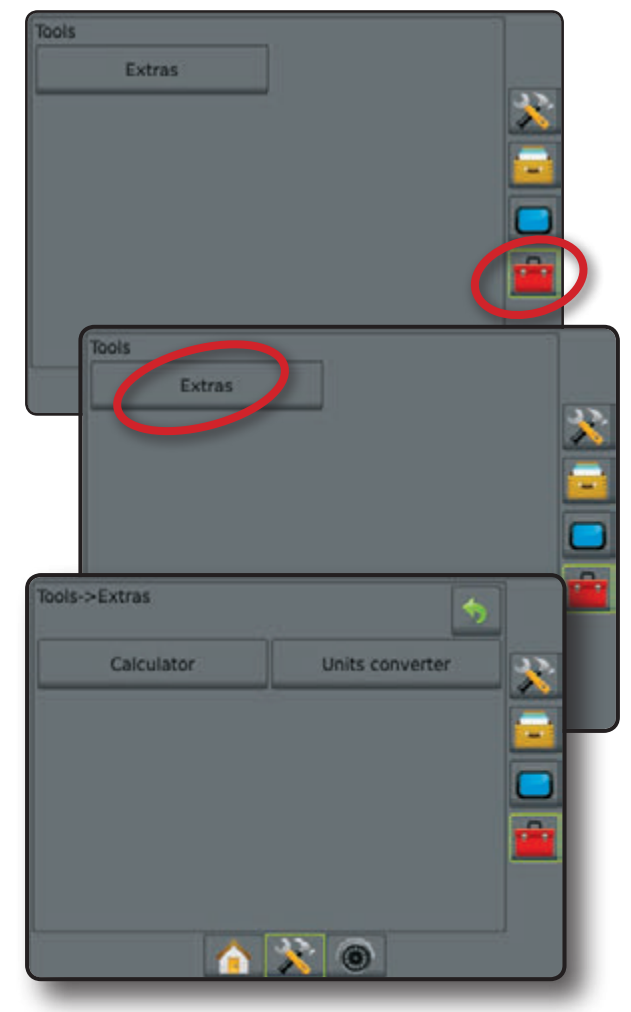

| Tools->Ext | alculator<br>s->Extra | 2       | Un       | its conver | ter    |                |  |
|------------|-----------------------|---------|----------|------------|--------|----------------|--|
|            | Askelpa               | alautin | Po       | ista       | Poista | 0,00<br>kaikki |  |
|            | MC                    | 7       | 8        | 9          |        | √              |  |
|            | MR                    | 4       | 5        | 6          | *      | X <sup>2</sup> |  |
|            | MS                    | 1       | 2        | 3          | -      | 1/x            |  |
|            | M+                    | 0       |          | ±          | +      | =              |  |
|            |                       |         | <u> </u> | 0          |        |                |  |

#### Kuva 7-42: Yksiköiden muunnin

Kuva 7-41: Laskin

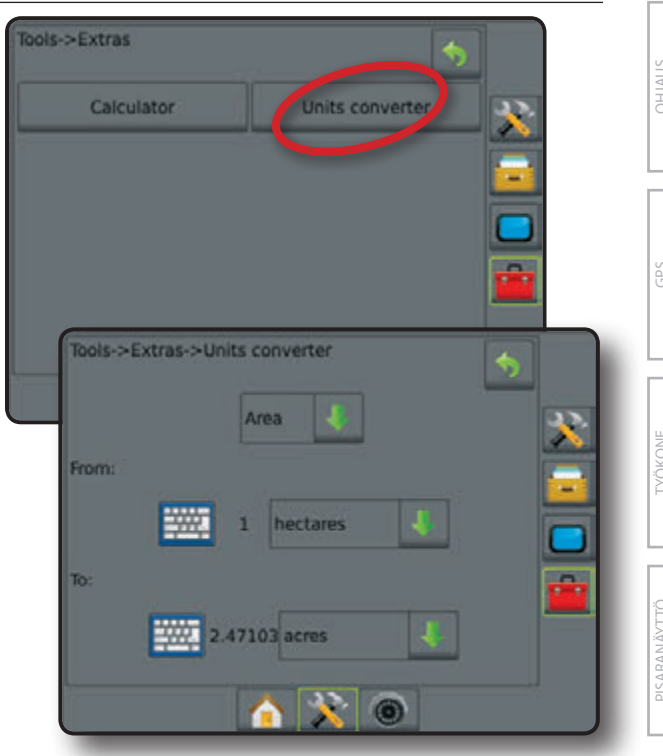

# **KAPPALE 6 - OHJAUS**

SprayRover 570 mahdollistaa esim. ruiskutuksen ja ajoneuvon ohjauksen samanaikaisesti. Kun laitteen asetukset on tehty, voidaan ohjaus aloittaa. Viisi ohjaustoimintoa antavat käyttäjälle mahdollisuuden optimoida peltotyöt: Suora AB  $\longleftrightarrow$ , kaarteinen AB  $\checkmark$ , ympyräajo 0,

päistekierros 🗐 ja seuraava rivi 🕕. Lisäoptimointi voidaan tehdä reunaruiskutuksella 🧔, kaarre-ennakoinnilla 🔪, paluu kohtaan 🕞 ohjauksella ja RealView video-ohjauksella 🎯.

Kolme ohjausnäyttöä pitää käyttäjän ajan tasalla.

**Ajoneuvonäkymä** mahdollistaa tietokoneen tekemän kuvan ajoneuvon sijainnista käsiteltävällä alueella

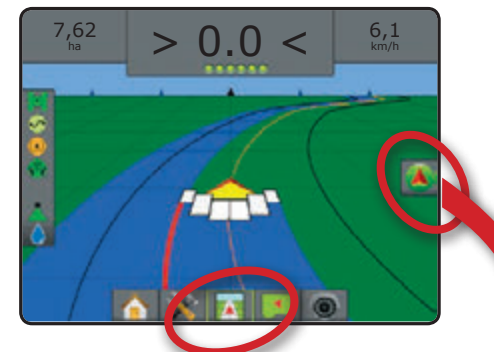

**Peltonäkymä** mahdollistaa tietokoneen tekemän ilmakuvan ajoneuvon sijainnista ja käsiteltävästä alueesta.

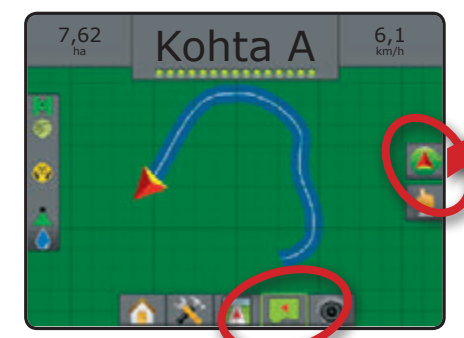

Valokuvanäkymäohjaus mahdollistaa suoran videokuvan näytön, tietokoneen muodostaman kuvan sijasta.

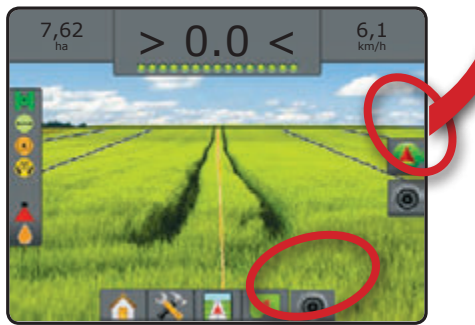

Ohjaustoiminnon valinta:

- 1. Paina NAVIGOINTI JA OHJAUSVAIHTOEHTOJEN välilehteä avigointivaihtoehtojen näyttämiseksi.
- 2. Paina OHJAUSTOIMINTO merkkiä 😎.
- 3. Valitse näistä:
  - Suora AB ohjaus
  - ► Kaarteinen AB ohjaus 🐓
  - ► Ympyräohjaus 🧖
  - ▶ Päistekierrosohjaus 🕅
  - ► NextRow ohjaus

Kuva 8-1: Valitse ohjaustoiminto

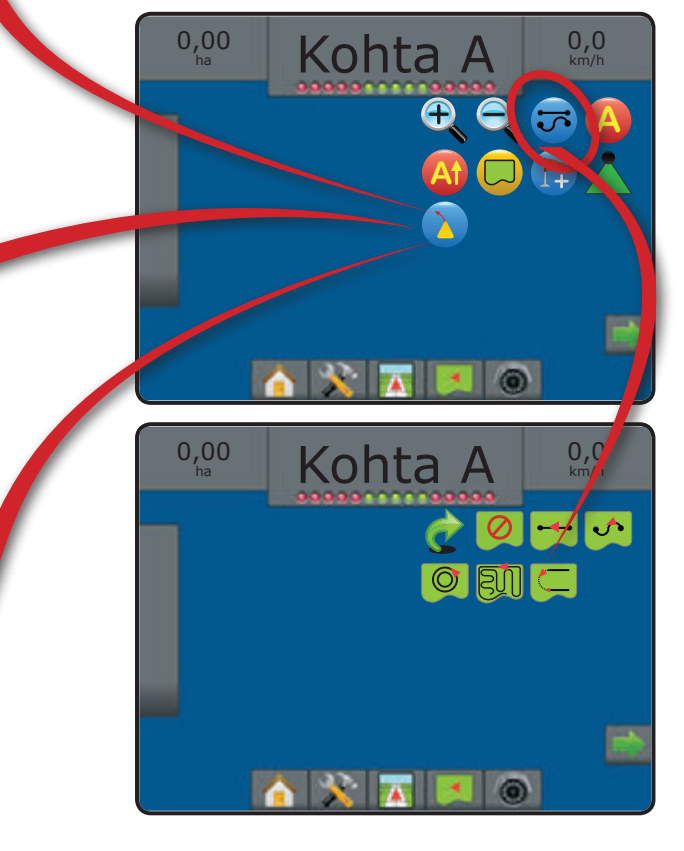

# Navigointinäyttöjen vaihtoehdot

| 🖿 Navigointi- ja ohjausvaihtoehdot |                                                                                                    |  |  |  |
|------------------------------------|----------------------------------------------------------------------------------------------------|--|--|--|
| Ohjauslinjat                       |                                                                                                    |  |  |  |
| A                                  | Merkki A 🛑 – osoittaa ohjauslinjan alkukohdan.                                                                                                    |  |  |  |
| В                                  | Merkki B 🛑 – osoittaa ohjauslinjan loppukohdan.<br>Harmaa alue = vähimmäismatkaa ei ole ajettu.                                                                   |  |  |  |
| Ø                                  | Peruuta merkki A - peruuttaa A-kohdan merkintäprosessin.<br>Palaa edelliselle AB ohjauslinjalle (jos tehty).                                                      |  |  |  |
| B                                  | NextRow Merkki B 🛑 – osoittaa rivin loppukohdan.                                                                                                    |  |  |  |
| At                                 | Atsimuuttiasteet — – määrittelee suoran ohjauslinjan<br>mitattuna asteina suorasta pohjoisen perusviivasta.<br>Pohjoinen = 0, itä = 90, etelä = 180, länsi = 270. |  |  |  |
| At                                 | A + hivutus - siirtää olemassa olevan ajolinjan ajoneuvon kohdalle.                                                                                               |  |  |  |
| $\overline{}$                      | Seuraava suora AB tai Atsimuutti-asteiden mukainen<br>ajolinja - osoittaa seuraavan suoran ajolinjan joka on<br>tallennettu ko. tehtävään.                        |  |  |  |
| <b>~</b> \$                        | Seuraava kaarteinen AB ajolinja - osoittaa seuraavan kaarteisen ajolinjan joka on tallennettu ko. tehtävään.                                                      |  |  |  |
| Θ                                  | Seuraava ympäriohjauksen ajolinja - osoittaa seuraavan<br>ympäriohjauksen AB ajolinjan, joka on tallennettu ko.<br>tehtävään.                                     |  |  |  |
|                                    | Kaarre-ennakointi - osoittaa mihin nykyinen ohjauskulma<br>ohjaa ajoneuvon kun "kohdistinta" käytetään ohjaukseen.                                                |  |  |  |

### Paluu kohtaan

| Merkintäkohta 🛑 - asettaa kohdan ajoneuvon<br>sijaintikohtaan. Harmaa = GPS ei ole käytettävissä. |
|---------------------------------------------------------------------------------------------------|
| Paluu ohjauskohtaan - tarjoaa matkan ja ajolinjan takaisin määriteltyyn kohtaan.                  |
| Poista kohta - poistaa merkityn kohdan.                                                           |
| Peruuta ohjaus - piilottaa matkan ja ohjauksen takaisin<br>määriteltyyn kohtaan.                  |

| Rajat |                                                                                                    |
|-------|----------------------------------------------------------------------------------------------------|
|       | Merkitse rajat - muodostaa käsiteltävän pinta-alan ja<br>määrittelee alueen, jota ei käsitellä. Kun tehdään ulkoista<br>tai aloitusrajaa, rajaviiva tulee olemaan uloimman<br>puomiston lohkon ulkopuolella. Kun tehdään sisempää tai<br>lisärajaa, rajaviiva tulee olemaan sisemmän puomiston<br>lohkon sisäpuolella. Harmaa = GPS ei ole käytettävissä. |
| 8     | Lopeta rajaviiva - lopettaa rajaviivan merkinnän. Rajat<br>voidaan myös sulkea ajamalla ensimmäisen ajokerran<br>aloituskohtaan saakka. Harmaa alue = vähimmäismatkaa<br>ei ole ajettu.                                                                                                    |
| G     | Peruuta rajaviiva - peruuttaa uuden rajaviivan merkinnän.<br>Palaa edelliselle rajalle (jos tehty).                                                                                                    |
|       | Poista rajaviivat - poistaa kaikki merkityt rajat nykyisestä tehtävästä.                                                                                                    |

| BoomPile | ot                                                                                                    |
|----------|----------------------------------------------------------------------------------------------------|
|          | Yksittäinen lohko - kytkee kaikki lohkot päälle tai pois<br>päältä. Harmaa = GPS ei ole käytettävissä. |
|          | SmartCable/SDM – valitsee BoomPilot-toiminnon. Harmaa<br>= GPS ei ole käytettävissä.                   |

| RealViev   | RealView-näkymän ohjausvalinnat                                                                                                    |  |  |  |  |
|------------|----------------------------------------------------------------------------------------------------|--|--|--|--|
| 0          | Videokameran valinta - valitsee yhden jopa kahdeksasta kamerasta jos videon valintamoduuli (VSM) on liitetty.                                           |  |  |  |  |
| 00         | Jaettu kameranäkymä - valitsee toisen kahdesta neljän<br>kameran sarjasta (A/B/C/D tai E/F/G/H) näytön jakamiseksi<br>neljään erilliseen videonäyttöön. |  |  |  |  |
| <b>*</b> 0 | Ohjaus videoasetusten kautta - pääsy Ohjaukseen<br>videokuvan avulla tai Ohjauskulman säätöön ja ajolinjojen<br>säätöön.                                |  |  |  |  |
|            | Ohjaus videokuvan avulla - asettaa 3-ulotteiset ajolinjat videokuvan päälle ohjauksen helpottamiseksi.                                                  |  |  |  |  |
|            | Ohjauskulma - näyttää suunnan, johon ohjauspyörää on käännettävä.                                                                                       |  |  |  |  |
|            | Ylös & alas merkit - käytetään ajolinjojen säätöön, että ne<br>sopivat kameran näytön mukaan.                                                           |  |  |  |  |
| Ô          | Kameran pikakuva – tallentaa nykyisen näkymän<br>valokuvan näytön USB-muistiin.                                                                         |  |  |  |  |

# Näyttövaihtoehdot Suurenna/pienennä

| <b>+</b> |                          | Merkit – SprayRover 570 käytettävät merkit                                                                                                |   |
|----------|--------------------------|----------------------------------------------------------------------------------------------------|---|
|          | V                        | Näppäimet – SprayRover 570 käytettävät näppäime                                                                                           | t |
|          | Ajone<br>näkyr<br>horise | euvonäkymä - merkit tai näppäimet muuttavat<br>näkorkeuden tai perspektiivin suhteessa<br>onttiin ajoneuvonäkymästä lintuperspektiiviksi. |   |
|          | Pelto<br>näytö           | näkymä - merkki tai näppäin suurentaa/pienentää<br>Ilä näkyvää alueetta.                                                                  |   |
|          |                          |                                                                                                    |   |

#### Panoraama

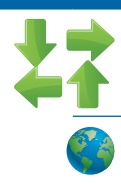

Nuolet - mahdollistaa keskittymisen tiettyyn karttaalueeseen ajoneuvoa siirtämättä. Siirrä näyttöä vastaavaan suuntaan.

Laaja näyttö - laajentaa näytön suurimmalle mahdolliselle alueelle.

GPS

39

### **OHJAUSPALKKI**

Ohjauspalkki pitää sinut ajan tasalla valittavana olevista tiedosta (nykyinen nopeus, suunta, käsitelty kok.pinta-ala, aika, lohkojen lukumäärä, nyk. järjestelmäpaine ja nyk. pisarakoko), ohjaustoiminnoista (ohjausvirhe [metriä], nyk. toiminta ja GPS-tila) sekä puomiston tila.

#### Kuva 8-2: Ohjauspalkin esimerkkejä

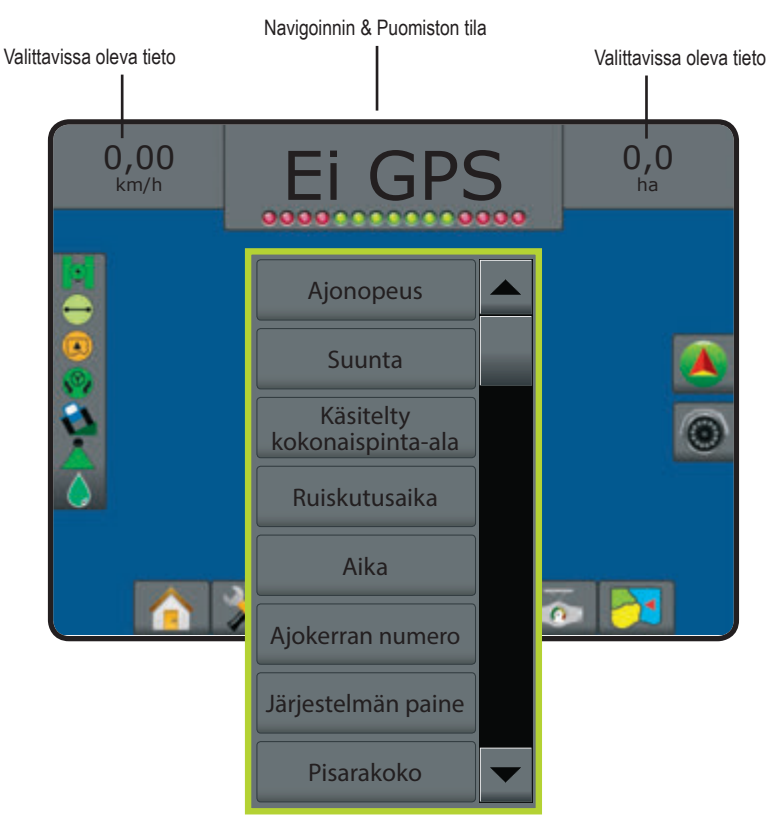

#### Valittavissa oleva tieto

Ajonopeus – näyttää nykyisen ajonopeuden

Suunta – näyttää ajosuunnan asteina alkaen pohjoisesta peruslinjasta myötäpäivään. Pohjoinen = 0, itä = 90, etelä = 180, länsi = 270.

Käsitelty kokonaispinta-ala – näyttää pinta-alan, joka on käsitelty, limitykset mukaan lukien

Käsittelyaika – näyttää nykyiseen tehtävään liittyvän käsittelyn kokonaisajan.

Aika – näyttää ajan, valitun aikavyöhykkeen mukaan

Ajolinjan numero – näyttää nykyisen ajolinjan numeron verrattuna alkuperäiseen ohjauslinjaan. Numero näytetään plusmerkkisenä kun ajoneuvo on AB-peruslinjan oikealla puolella ja miinusmerkkisenä kun ajoneuvo on AB-peruslinjan vasemmalla puolella

Järjestelmän paine – näyttää nykyisen järjestelmän paineen (käytettävissä ainoastaan, kun järjestelmään kuuluu paineanturi)

Pisarakoko – näyttää nykyisen pisarakoon (käytettävissä ainoastaan, kun järjestelmään kuuluu paineanturi)

#### Navigoinnin & Puomiston tila

GPS tila – "Ei GPS" näkyy, kun GPS ei ole käytettävissä tai "hidas GPS", kun GPS vastaanottaa GGA-tietoja alle 5Hz taajuudella.

Ohjausvirhe – näyttää etäisyyden halutusta ajolinjasta.

Nykyinen aktiivisuus – näyttää aktiivisuuden, kuten A tai B kohdan merkitsemisen, rivin päädyn lähenemisen, käännöksen osoituksen ja etäisyyden merkittyyn kohtaan.

Puomiston tila – jokaista ohjelmoitua puomiston lohkoa kohti näytetään piste. Vihreä piste osoittaa, että lohko on käytössä, punainen piste ettei lohko juuri nyt ole käytössä.

#### TILAPALKKI

Tilapalkissa on tietoja GPS-tilasta, ohjaustoiminnosta, raja-alueesta, avustetun/automaattisen ohjauksen kytkennästä, kallistuskorjauksen tiedoista, työkoneen ohjauksen tilasta ja pisarakoon tiedoista.

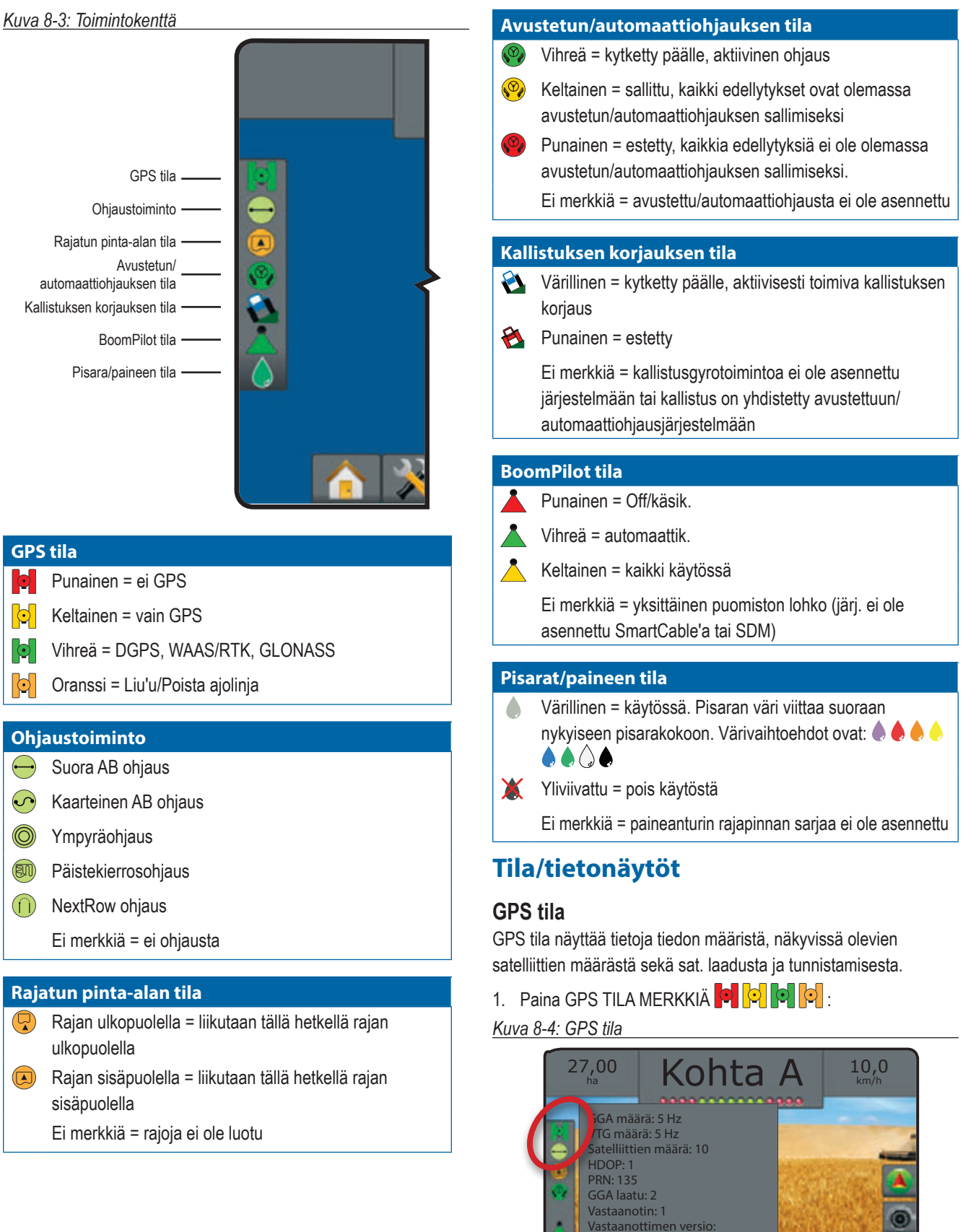

UTM vyöhyke: 12

0

#### Ohjaustoiminnon tila

Ohjaustoiminnon tila näyttää tietoja koskien ohjauskuvioita, nykyisen ajolinjan nimeä ja montako ajolinjaa on tallennettu yksikköön.

1. Paina OHJAUSTOIMINTO merkkiä 🔶 📀 🔘 🗐 🕕.

#### Kuva 8-5: Ohjaustoiminnon tila

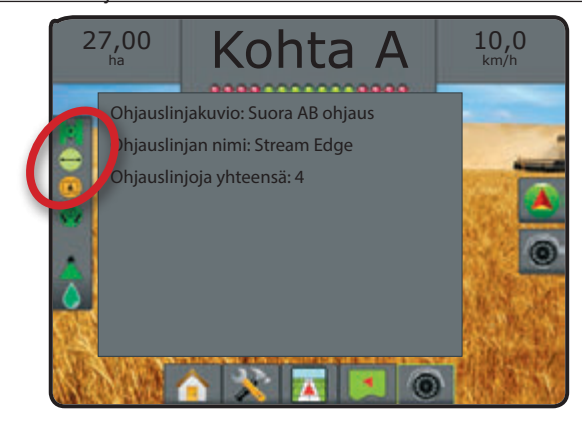

### Rajatun pinta-alan tila

Rajatun alueen tila näyttää tietoja alueista nykyisten rajojen sisäpuolella.

#### 1. Paina RAJATUN ALUEEN merkkiä 🕓 🖓.

#### Kuva 8-6: Rajatun pinta-alan tila

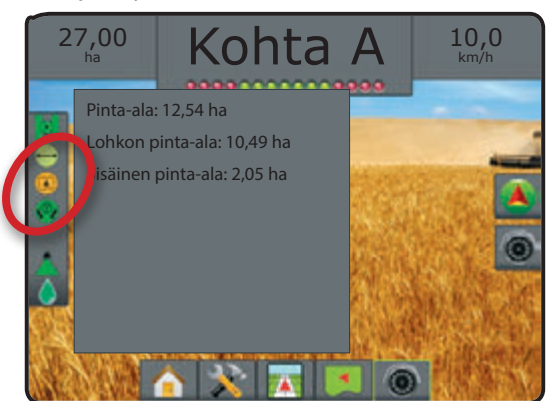

#### Avustetun/automaattiohjauksen tila

Avustetun/automaattiohjauksen tila näyttää nykyisen avustetun/automaattiohjauksen tilatietoja kallistuksen tila mukaan lukien.

#### Kuva 8-7: Avustetun/automaattiohjauksen tila

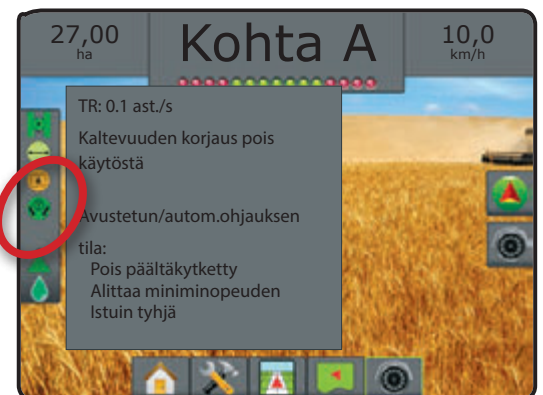

#### Kallistuksen korjauksen tila

Kallistuksen korjauksen tila näyttää tiedot, koskien nykyistä kallistuksen korjausjärjestelmän tilaa.

- 1. Paina KALLISTUKSEN KORJAUS MERKKIÄ 🚵 🖄.
- Kuva 8-8: Kallistuksen korjauksen tila

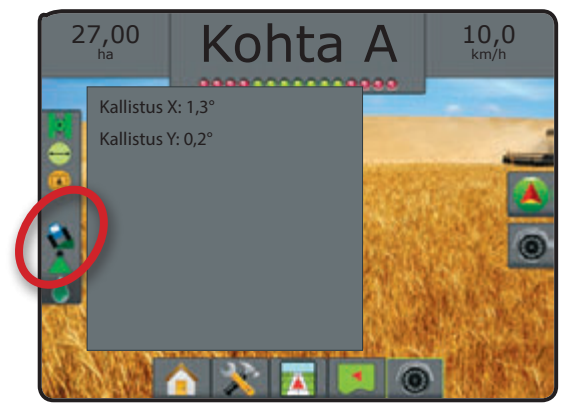

#### BoomPilot tila

BoomPilot tila näyttää tiedot, koskien nykyistä BoomPilotjärjestelmän tilaa.

1. Paina BOOMPILOT TILA merkkiä 📥 📥 📥. *Kuva 8-9: BoomPilot tila* 

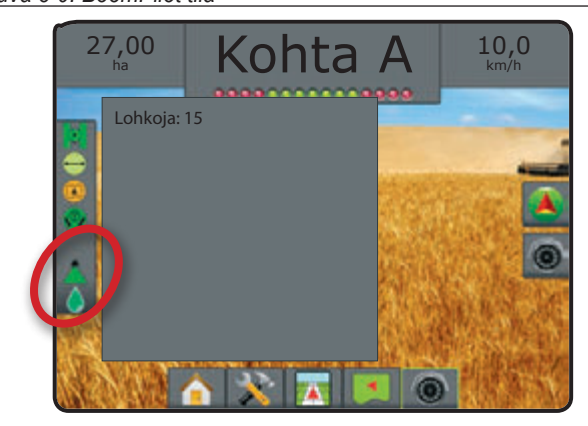

#### Pisarat/paineen tila

Pisara/paine tila näyttää tiedot, koskien nykyistä pisarakoon ja järjestelmän paineen tilaa.

#### Kuva 8-10: Pisara/paineen tila

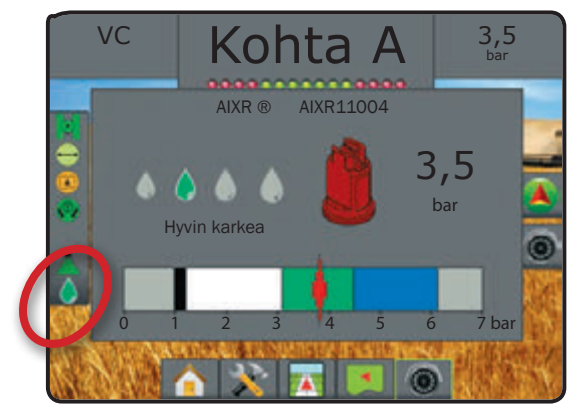

KOKO NÄY

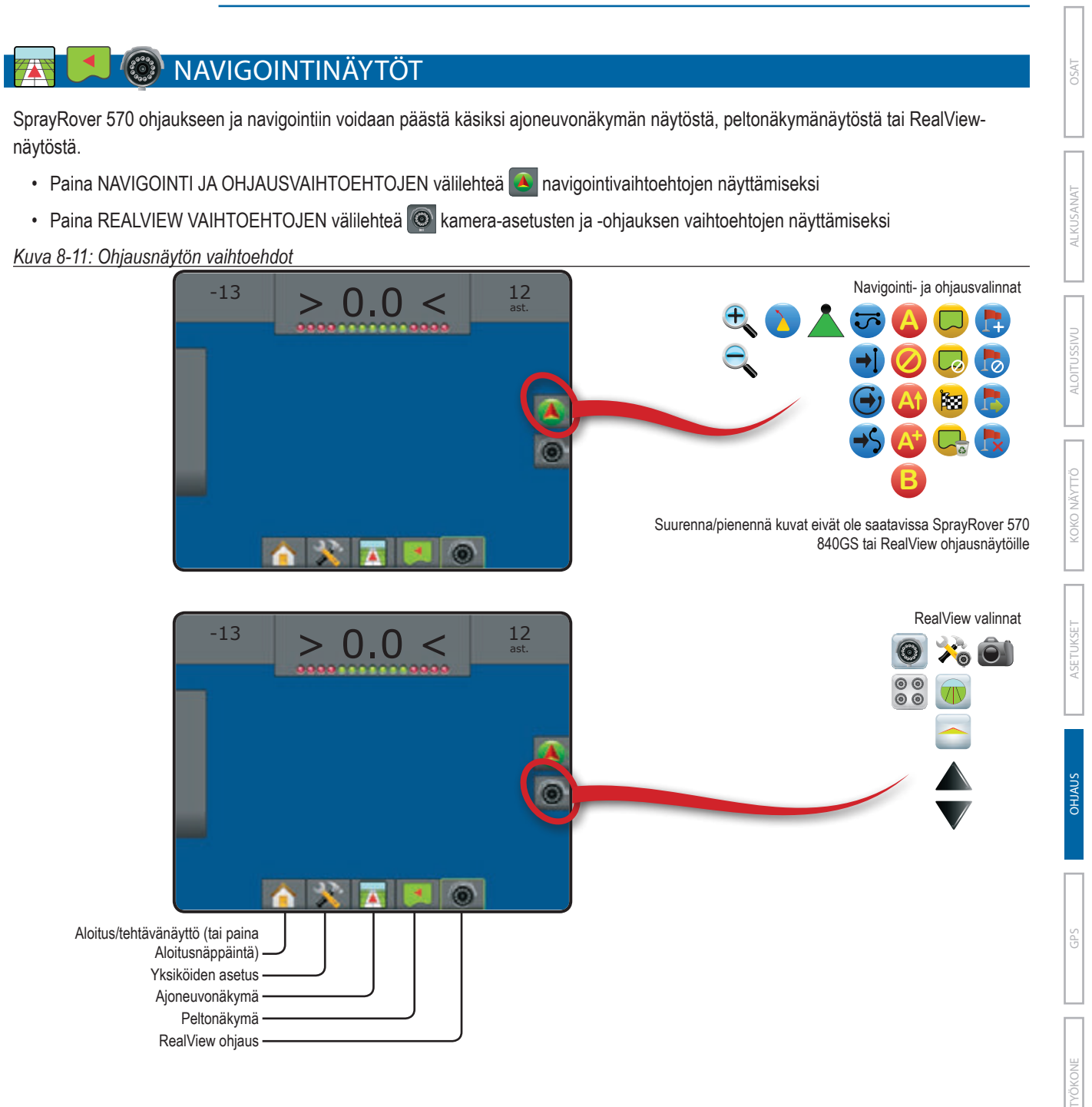

### Ajoneuvonäkymä

Ajoneuvonäkymä mahdollistaa tietokoneen tekemän kuvan ajoneuvon sijainnista käsiteltävällä alueella. Tästä näytöstä päästään käsiksi kaikkiin asetus- ja ohjausvaihtoehtoihin näytön oikeassa reunassa olevan välilehden kautta.

#### Kuva 8-12: Ajoneuvonäkymä

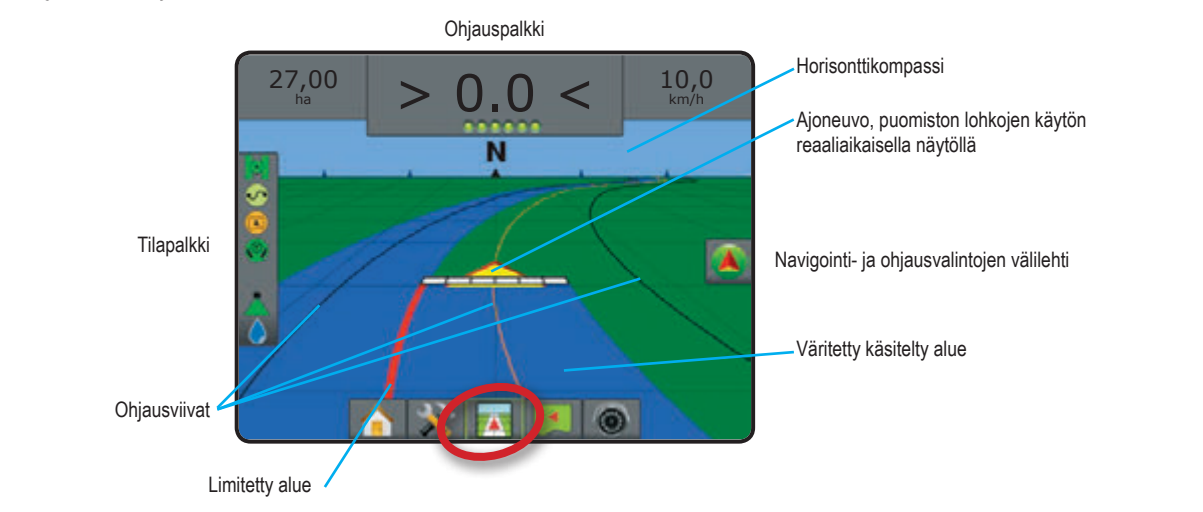

#### Näyttöohjaus

- Ajolinjat
  - Oranssi käytössä oleva ajolinja
     Musta (useita) viereiset ajolinjat
     Musta rajaviiva
- Pisteet tiettyjen kohtien merkinnät
- Punainen piste palaa pisteeseen
  - Sininen piste merkki A
  - ◄ Vihreä piste merkki B
- Horisonttikompassi yleissuunta voidaan näyttää horisontissa (kuvaa suurennettaessa)
- Alueen peitto näyttää käsitellyn alueen ja limityksen:
   Sininen yksi käsittely
  - Punainen kaksi tai useampi käsittely

- Suurennos/pienennys & perspektiivi sovittaa näkymäkorkeuden suhteessa horisonttiin ajoneuvonäkymästä lintuperspektiiviksi.
- Puomiston lohkot
  - Mustat laatikot käyttämättömät lohkot
  - Valkoiset laatikot käytössä olevat lohkot

#### SprayRover 570 yksikön näppäinapu

- Suurennos/pienennys & perspektiivi ylös/alas näppäimet
   sovittavat näkymäkorkeuden suhteessa horisonttiin ajoneuvonäkymästä lintuperspektiiviksi.

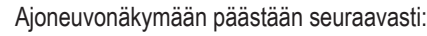

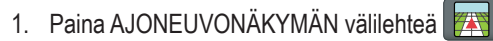

#### Kuva 8-13: Ajoneuvonäkymä tavallisin merkein

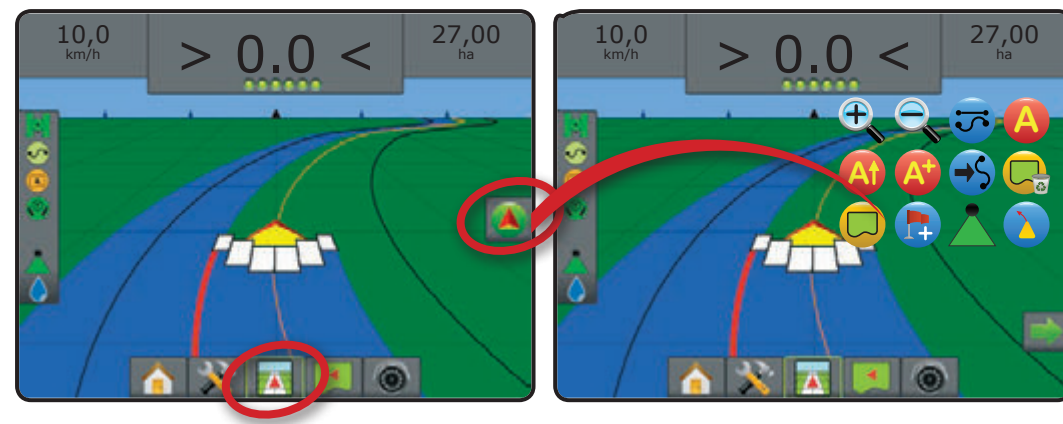

### Peltonäkymä

Peltonäkymä mahdollistaa tietokoneen tekemän ilmakuvan ajoneuvon sijainnista ja käsiteltävästä alueesta lintuperspektiivinä. Tästä näytöstä päästään käsiksi kaikkiin asetus- ja ohjausvaihtoehtoihin näytön oikeassa reunassa olevan välilehden kautta.

#### Kuva 8-14: Peltonäkymä

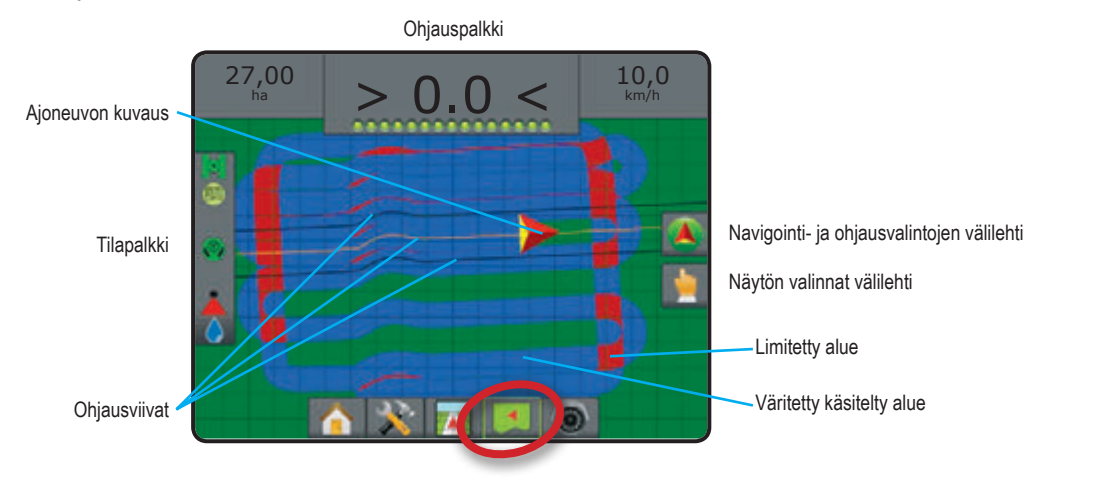

#### Näyttöohjaus

- Ajolinjat
  - Oranssi käytössä oleva ajolinja
  - Musta (useita) viereiset ajolinjat
  - Musta rajaviiva
- · Pisteet tiettyjen kohtien merkinnät
  - Punainen piste palaa pisteeseen
  - Sininen piste merkki A
  - Vihreä piste merkki B
- Alueen peitto näyttää käsitellyn alueen ja limityksen:
  - Sininen yksi käsittely
  - Punainen kaksi tai useampi käsittely

- Kierto säätää näytöllä näkyvää aluetta ilman ajoneuvon siirtämistä.
- Suurennos/pienennys säätää näytöllä näkyvän alueen kokoa.

#### SprayRover 570 yksikön näppäinapu

- Suurennos/pienennys ylös/alas näppäimet Säätää näytöllä näkyvän alueen kokoa.

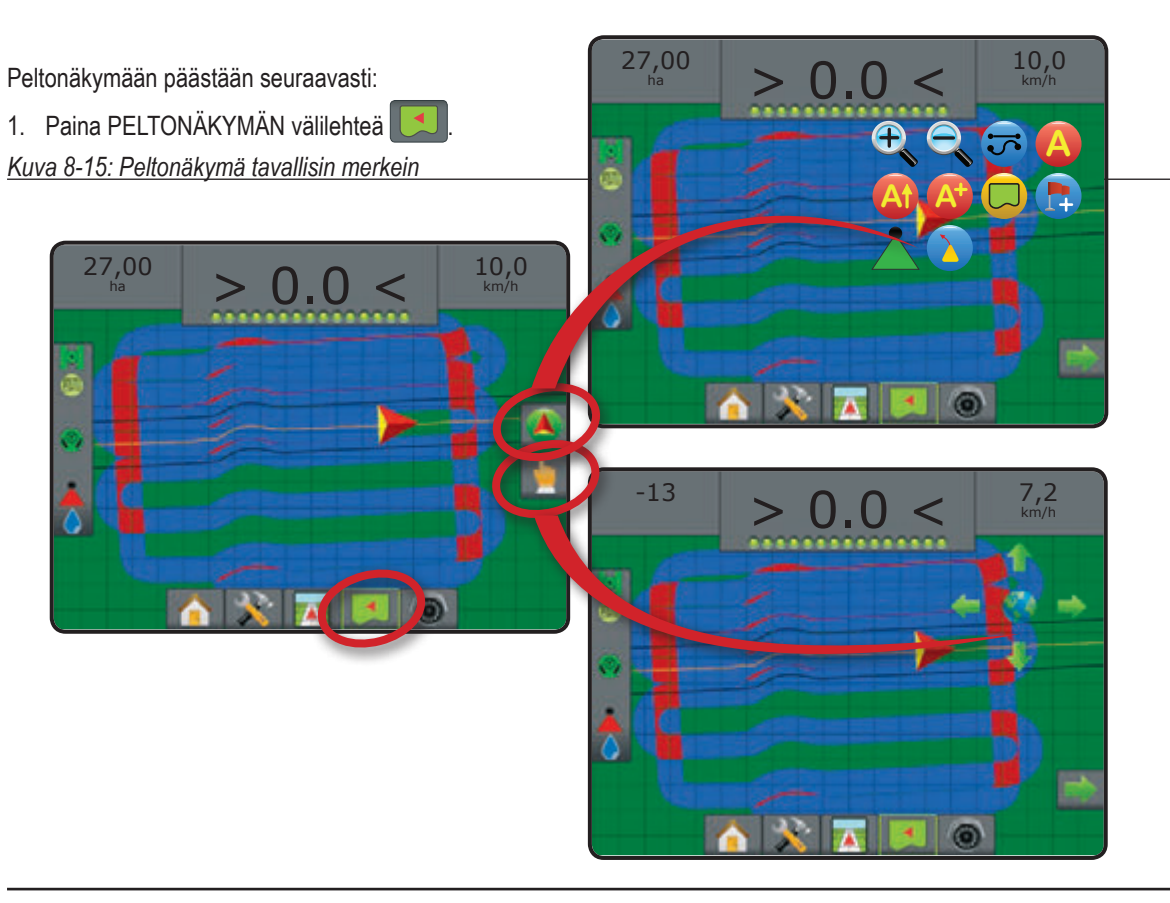

### **RealView ohjaus**

RealView näkymäohjaus mahdollistaa suoran videokuvan näytön, tietokoneen muodostaman kuvan sijasta. Tästä näytöstä päästään käsiksi kaikkiin asetus- ja ohjausvaihtoehtoihin näytön oikeassa reunassa olevien välilehtien kautta.

Jos videon valintamoduuli (VSM) kuuluu järjestelmään, on kaksi videovaihtoehtoa käytettävissä:

- Yksi kameranäkymä yksi kameran syöttö kahdeksasta, voidaan valita vaihtamaan videosyötön näytön.
- Jaettu kameranäkymä yksi neljän kamerasyötön kahdesta sarjasta (A/B/C/D tai E/F/G/H), voidaan valita jakamaan näyttö neljän erilliseen videonäytön osaan.

Tästä näytöstä päästään käsiksi ohjaukseen videon avulla ja ohjauskulman toimintoihin näytön oikeassa reunassa olevan merkkivälilehtien kautta.

#### Kuva 8-16: RealView ohjaus

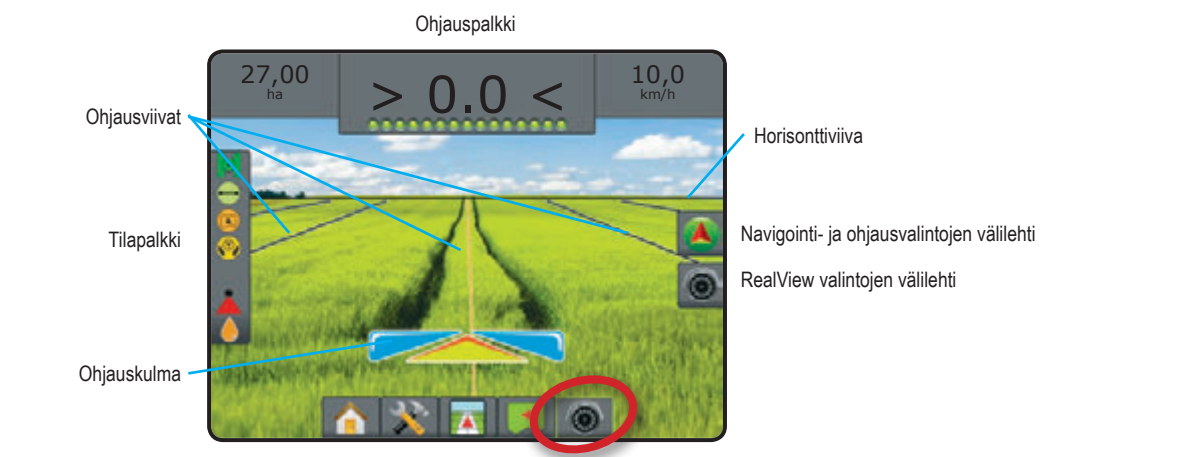

### Näyttöohjaus

- Ajolinjat
  - Oranssi käytössä oleva ajolinja
  - Musta (useita) viereiset ajolinjat
- Vaakasuora musta viiva säädettävä horisonttiviiva

RealView-näkymään päästään seuraavasti: 1. Paina REALVIEW OHJAUKSEN välilehteä *Kuva 8-17: RealView-näkymä tavallisin merkein* 

10,0

27,00

KOKO NÄYTTÖ

ARANÄYTTÖ

# CT OHJAUSTOIMINNOT

|    | <ul> <li>Suora AB ohjaus</li> <li>Suoraan ohjaus pisteiden AB välillä määrittelee suorat ajolinjat, jotka<br/>perustuvat päätekohtiin A ja B. Alkuperäisiä A ja B kohtia käytetään kaikkien<br/>muiden samansuuntaisten ajolinjojen laskemiseen.</li> <li>HUOM: Sivusiirto vieressä kulkevien ajolinjojen mukaan lasketaan<br/>työleveyden mukaan ja se koodataan työkoneen asetusten yksikön<br/>säätöihin.</li> </ul>                                                                                                    |                                                        |
|----|----------------------------------------------------------------------------------------------------|--------------------------------------------------------|
| \$ | <ul> <li>Kaarteinen AB ohjaus</li> <li>Kaareva A-B ohjaus määrittelee kaarevat ajolinjat, jotka perustuvat vertailulinjaan A - B. Tätä alkuperäistä vertailulinjaa käytetään muiden ohjauslinjojen laskemiseen.</li> <li>HUOM: Yli 30o AB ohjauslinjasta poikkeavia kaarevuuksia ei suositella.<br/>Sivusiirto vieressä kulkevien ajolinjojen mukaan lasketaan työleveyden mukaan ja se koodataan työkoneen asetusten yksikön säätöihin.</li> <li>VIHJE: Kun ajetaan rajoitetulla alueella ja asetettujen AB pisteiden ulkopuolelle, muuttuvat ajolinjat suoriksi.</li> </ul> |                                                        |
|    | Ympyräohjaus<br>Ympyräohjaus mahdollistaa ohjauksen keskikohdan ympäri, jatkuvasti<br>suurempaa tai pienempää ympyrää ajettaessa alkuperäistä AB vertailulinjan<br>mukaan. Tätä alkuperäistä vertailulinjaa käytetään muiden ohjauslinjojen<br>laskemiseen.<br>Ympyräohjausta käytetään esim. ruiskutettaessa ympyrän muotoista aluetta,<br>jota on kasteltu keskipisteestä ympäripyörivällä kastelulaitteella.<br><i>HUOM: Sivusiirto vieressä kulkevien ajolinjojen mukaan lasketaan<br/>työleveyden mukaan ja se koodataan työkoneen asetusten yksikön<br/>säätöihin.</i>  |                                                        |
|    | PäistekierrosohjausViimeisen ajolinjan mukainen ohjaus mahdollistaa todellisen navigoinnin.Järjestelmä havaitsee edellisen, lähimmän viereisen ajolinjan ja asettaasamansuuntaisen ajolinjan sen mukaan.HUOM: Jos rajoitettu ala on tehty mutta sitä ei ole käsitelty, ei ohjaustoimintolähde käyntiin.                                                                                                    |                                                        |
|    | NextRow ohjaus<br>NextRow-ohjaus osoittaa missä kohdassa seuraava rivi on ja tarjoaa ohjausta<br>rivien päissä seuraavalle riville. Kun kuljettaja merkitsee rivin päädyn ja alkaa<br>kääntyä seuraavalle riville on se merkitty suorana AB-ohjauslinjana. Kun<br>ajoneuvo on seuraavalla rivillä, ohjaus kytketään pois päältä.<br>HUOM: Sivusiirto seuraavan rivin mukaan lasketaan työleveyden mukaan ja<br>se koodataan työkoneen asetusten yksikön säätöihin.<br>Seuraavan rivin ohjaus ei tue rivien pois jättämistä.                                                   |                                                        |
| 0  | <b>Ei ohjausta</b><br>Ei ohjausta kytkee ohjauksen pois päältä.<br>HUOM: Ei ohjausta -toiminto ei poista määriteltyjä ohjauslinjoja tai kohtia yksikö<br>poistamiseksi yksiköstä, katso Tiedonhallinta-kohtaa Yksikön asetukser                                                                                                    | istä. Määriteltyjen/tallennettujen tietojen<br>n alla. |

### OHJAUSLINJAT

Kaarevuuden ennakointi 🜔 osoittaa mihin suuntaan ajoneuvo lähtee kun ohjataan määrättyyn suuntaan.

AB-, Atsimuutti-, seuraavan ajokerran ja NextRow- ajolinjat ovat kaikki käytettävissä, nykyisestä ohjaustoiminnosta riippuen. Tehtävää kohti voidaan yksikköön tallentaa jopa 25 ajolinjaa. Siirtyminen toiselta ohjaustoiminnolta toiselle, muuttaa nykyisin käytössä olevia ohjauslinjoja.

Jokaisella ohjustoiminnolla voidaan luoda useampia ohjauslinjoja. Jos yhdellä ohjaustoiminnolla on tallennettu yhtä useampia ohjauslinjoja, seuraava ohjauslinjan ominaisuus saadaan käyttöön. Painamalla seuraavan ohjauslinjan  $\rightarrow$   $\leftrightarrow$   $\bigcirc$ toimintoa, ajoneuvo ohjataan seuraavalle, yksikössä tallennetulle ohjauslinjalle.

Käyttäjä voi kopioida ja muokata tehtäviä saman pellon rajojen ja ohjauslinjojen käyttämiseksi uudelleen eri sovelluksissa käyttämällä Fieldware Link tai Tiedot->Tehtävätiedot->Asetusvaihtoehdot.

# Kaarre-ennakoinnin ohjauslinjat

Kaarre-ennakoinnin ohjauslinja osoittaa mihin nykyinen ohjauskulma ohjaa ajoneuvon kun "kohdistinta" käytetään ohjaukseen. Kaarre-ennakoinnin vaihtoehto on käytettävissä kaikilla ohjaustoiminnoilla.

Kaarre-ennakointiohjauksen käyttöön ottaminen:

- 1. Paina NAVIGOINTI JA OHJAUSVAIHTOEHTOJEN välilehteä anvigointivaihtoehtojen näyttämiseksi.
- 2. Valitse KAARRE-ENNAKOINNIN merkki 💫

Kohdistin näkyy navigointinäytöllä.

Kuva 8-18: Kaarre-ennakointi

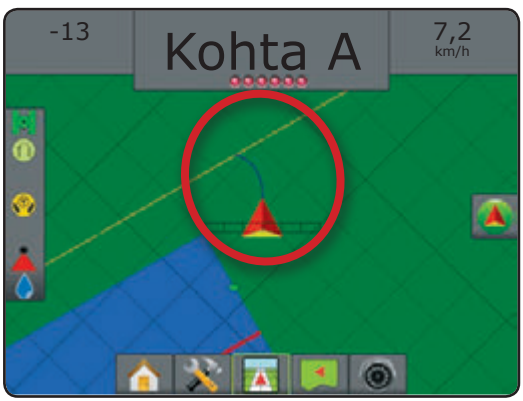

Kaarre-ennakoinnin ohjauslinjojen poistaminen:

- 1. Paina NAVIGOINTI JA OHJAUSVAIHTOEHTOJEN välilehteä avigointivaihtoehtojen näyttämiseksi.
- 2. Valitse KAARRE-ENNAKOINNIN merkki 🜔

### Pisteiden A ja B merkintä

Ajolinjan AB luominen:

- 1. Aja haluttuun kohtaan A 🔵.
- 2. Paina NAVIGOINTI JA OHJAUSVAIHTOEHTOJEN välilehteä avigointivaihtoehtojen näyttämiseksi.
- 3. Ajoneuvon liikkuessa, paina KOHTA A merkkiä (A).
- 4. Aja haluttuun kohtaan B 🔵.
- 5. Paina KOHTA B merkkiä 🕒 AB linjan asettamiseksi.
- "Haluatko antaa ohjauslinjalle nimen?" Paina:
  - Kyllä nimen antamiseksi ja ohjauslinjan tallentamiseksi yksikköön
  - Ei nimen luomiseksi automaattisesti ja ohjauslinjan tallentamiseksi yksikköön

Näytössä alkaa näkyä navigointitietoja.

- HUOM: KOHDAN B merkki 🕒 ei ole valittavissa (harmaana), kunnes minimimatka (3,0 m suoraan tai kaarreohjauksella, 50 m ympyräohjauksella).
- HUOM: Ei ole välttämätöntä ajaa koko ympyrän matkaa, jotta ympyräohjaus voidaan saada aikaan.

Käytä PERUUTA KOHTA merkkiä 🥝 kohdan A peruttamiseksi ja palaa edelliseen ohjauslinjaan (jos tehty).

#### Kuva 8-19: Merkitse kohta A

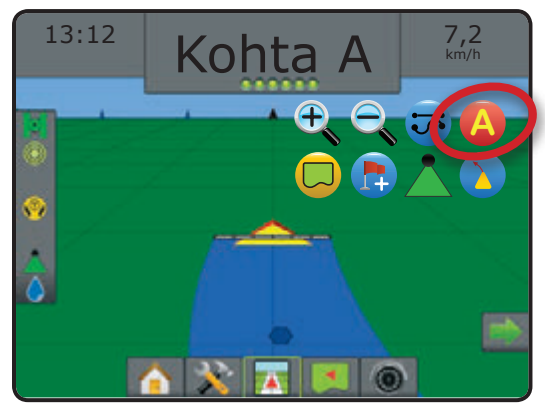

48

### Kuva 8-20: Merkitse kohta B

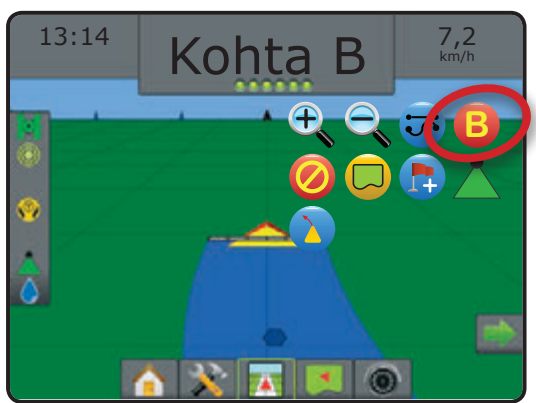

### Kuva 8-21: Tallenna ohjauslinja

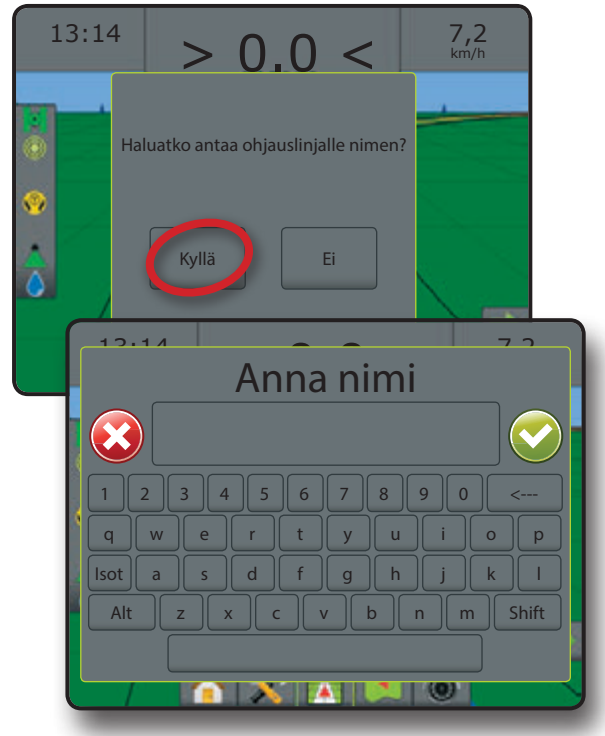

Kuva 8-22: Seuraa ohjausta

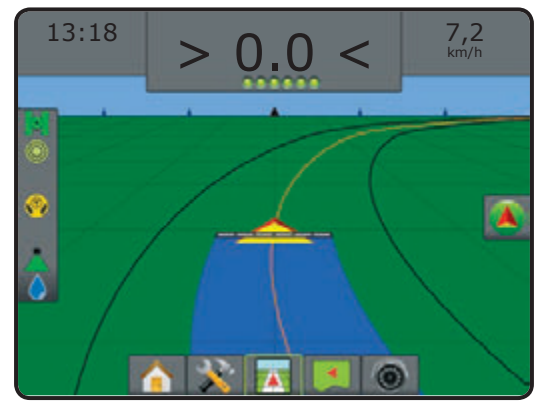

#### A+ hivutustoiminto

A+ hivutustoiminto mahdollistaa nykyisen ohjauslinjan siirron ajoneuvon nykyiseen kohtaan.

Ajolinjan säätäminen:

1. Paina NAVIGOINTI JA OHJAUSVAIHTOEHTOJEN välilehteä anvigointivaihtoehtojen näyttämiseksi.

2. Paina A+ HIVUTUS merkkiä 🕸.

Kuva 8-23: A+ hivutus

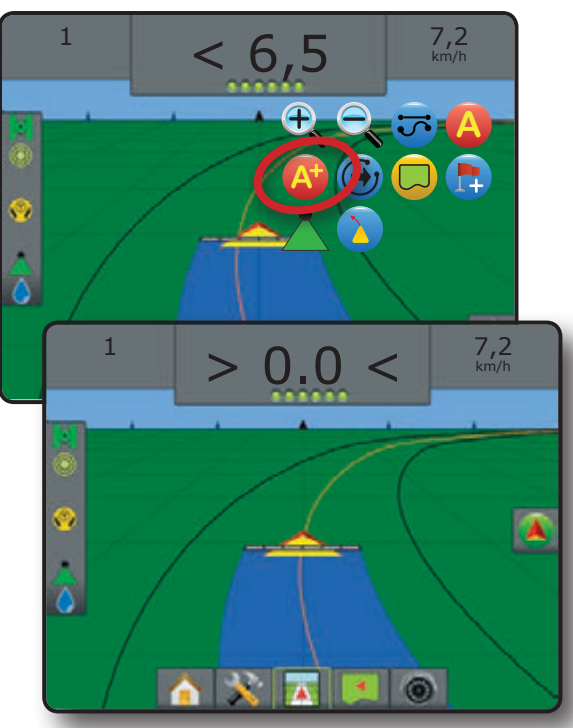

ÄYTTÖ TYÖKONE

### Seuraavan ohjauslinjan toiminto

Jos yhdellä ohjaustoiminnolla on tallennettu yhtä useampia ohjauslinjoja, seuraava ohjaustoiminto saadaan käyttöön. Painamalla seuraavan ohjauslinjan 🕣 🍼 🌀 toimintoa, ajoneuvo ohjataan seuraavalle, yksikössä tallennetulle ohjauslinjalle.

Muulle käytössä olevalle ohjauslinjalle muuttamiseksi:

- 1. Paina NAVIGOINTI JA OHJAUSVAIHTOEHTOJEN välilehteä avigointivaihtoehtojen näyttämiseksi.
- 2. Paina SEURAAVA OHJAUSLINJA merkkiä 🕣 🤧 😏.

Selaa kaikki ohjauslinjoja painamalla SEURAAVA OHJAUSLINJA 🕣 🤝 😁 merkkiä uudelleen.

Kuva 8-24: Seuraava ohjauslinja

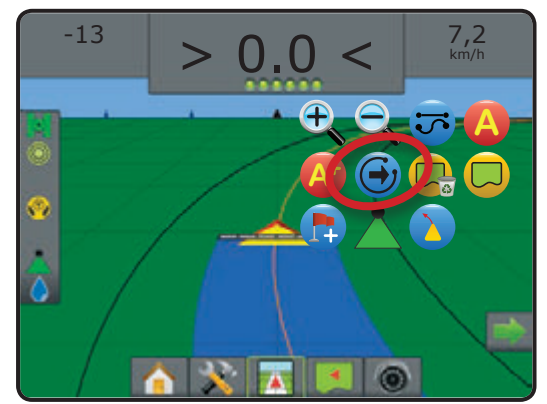

Käytössä olevan ohjauslinjan näyttämiseksi, paina Ohjaustoiminnon merkkiä Tilapalkissa.

Kuva 8-25: Katso mikä ohjauslinja on käytössä

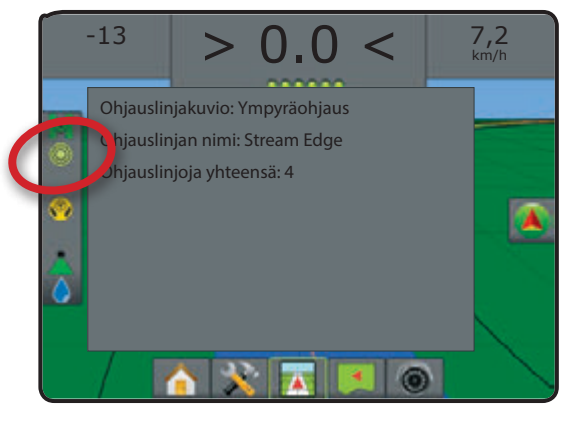

### Viimeisen kierroksen ohjauslinjat

Viimeisen ajolinjan mukainen ohjaus mahdollistaa todellisen navigoinnin. Järjestelmä havaitsee edellisen, lähimmän viereisen ajolinjan ja asettaa samansuuntaisen ajolinjan sen mukaan.

Viimeisen kierroksen ohjauslinjan käyttöönotto:

- 1. Aja haluttuun kohtaan ensimmäisen ajolinjan ruiskuttamiseksi.
- 2. Siirry seuraavaksi käsitellylle alueelle.
- 3. Näytössä alkaa näkyä navigointitietoja.

HUOM: Jos rajoitettu ala on tehty mutta sitä ei ole käsitelty, ei ohjaustoiminto lähde käyntiin.

Kuva 8-26: Käytä ensimmäistä kierrosta

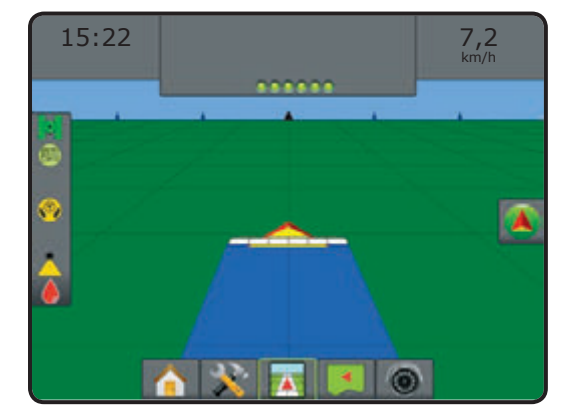

Kuva 8-27: Seuraa ohjausta

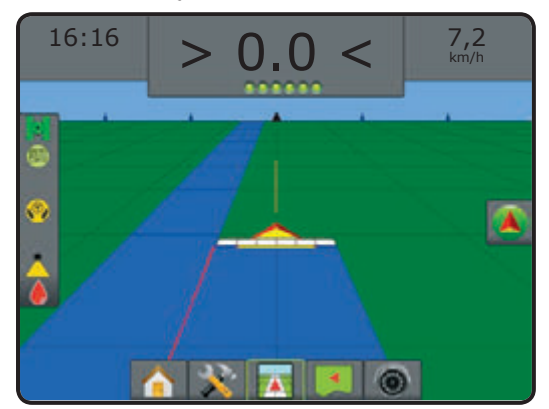

# Seuraavan rivin ohjauslinjat

NextRow-ohjaus osoittaa missä kohdassa seuraava rivi on, perustuen ohjelmoituun työleveyteen ja tarjoaa ohjausta rivien päissä seuraavalle riville. Kun käyttäjä antaa merkin rivin lopetuskohdasta, muodostetaan suora viiva AB nykyiselle riville ja ohjaus seuraavalle riville varmistuu. Kun ajoneuvo on seuraavalla rivillä, ohjaus kytketään pois päältä.

HUOM: Sivusiirto seuraavan rivin mukaan lasketaan työleveyden mukaan ja se koodataan työkoneen asetusten yksikön säätöihin.

NextRow-ohjauslinjojen käyttöönotto:

- 1. Paina NAVIGOINTI JA OHJAUSVAIHTOEHTOJEN välilehteä anvigointivaihtoehtojen näyttämiseksi.

Rivin pääty merkitään vihreällä pisteellä ●.

- 3. Käännä kohti seuraavaa riviä.
- 4. Perustuen käännön suunnalle, laite tarjoaa ohjauksen seuraavalla, vieressä olevalla rivillä.
  - ◄Kun ajoneuvo on rivillä, ohjaus poistetaan
- 5. Toista toimenpiteet seuraavan rivin päädyssä.

HUOM: Seuraavan rivin ohjaus ei tue rivien pois jättämistä.

### Kuva 8-28: Merkitse rivin pääty

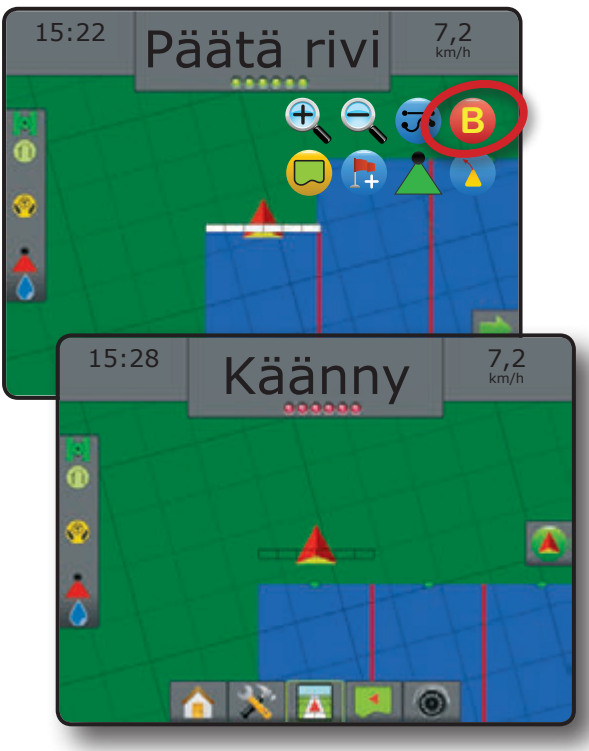

# Atsimuuttiasteet

Atsimuutti määritellään vaakasuuntaisena kulmana, joka mitataan myötäpäivään pohjoisen perusviivasta. Atsimuuttia käytettäessä kuvitteellisen ympyrän keskipiste on kohta josta atsimuuttikulma alkaa. Ympyrä on jaettu 360°. Pohjoinen = 0, itä = 90, etelä = 180, länsi = 270.

Atsimuuttiaste voidaan syöttää ajoneuvon tarkan sijainnin määrittelemiseksi. Kun navigointitoiminto on valittu, voidaan atsimuuttiaste syöttää.

Atsimuuttiasteen ohjauslinjan määrittely:

- 1. Paina NAVIGOINTI JA OHJAUSVAIHTOEHTOJEN välilehteä avigointivaihtoehtojen näyttämiseksi.
- 2. Paina AZIMUTH merkkiä 🎱 atsimuuttiasteisiin siirtymiseksi.
- 3. Käytä avautuvaa näyttöä asteen määrittelemiseen.
- 4. Paina:
  - Hyväksy Sasetuksen tallentamiseksi
  - Peruuta 🐼 näppäimistöstä poistumiseksi ilman tallennusta
- 5. "Haluatko antaa ohjauslinjalle nimen?"

Paina:

- Kyllä nimen antamiseksi ja ohjauslinjan tallentamiseksi
- Ei nimen luomiseksi automaattisesti

Näytössä alkaa näkyä navigointitietoja.

Lisäatsimuuttiohjauslinjojen luomiseksi tehdään samat toimenpiteet kuin ensimmäisen atsimuuttiajolinjan kohdalla.

#### Kuva 8-29: Atsimuuttiohjaus

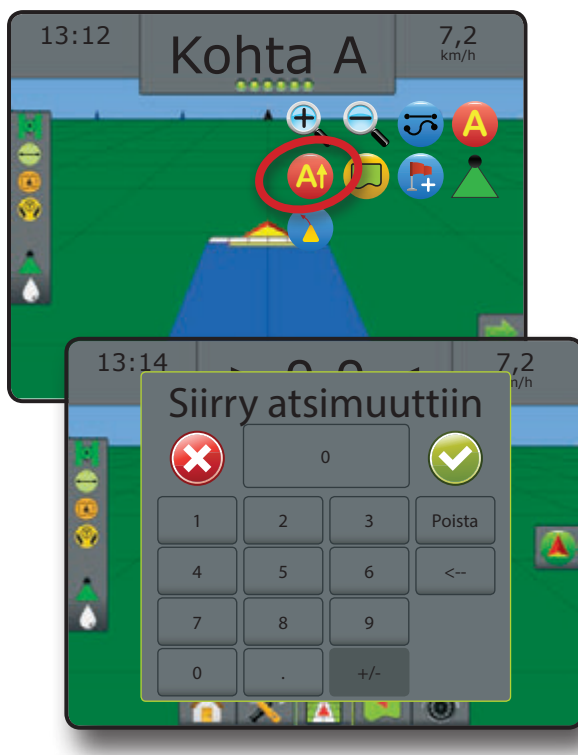

### 🗩 RUISKUTUSRAJAT

Ruiskutusrajat määrittelevät alueen, jossa ruiskutus on tehty / ei ole tehty kun käytetään ABSC tai BoomPilot. Rajat voidaan määritellä kaikilla ohjaustoiminnoilla. Yksi ulkoinen raja ja jopa viisi (5) sisempää rajaa voidaan tallentaa kerralla.

Käyttämällä Tiedot->Tehtävätiedot->Hallinnoi tai yhdessä Fieldware Link'in kanssa, käyttäjä voi kopioida ja muokata tehtäviä rajojen ja ohjauslinjojen uudelleen käyttämiseksi eri sovellusten käyttämiseksi samalla pellolla.

Ulkoisen ruiskutusrajan luominen:

- 1. Aja haluttuun kohtaan alueen/lohkon reunalla.
- 2. Paina NAVIGOINTI JA OHJAUSVAIHTOEHTOJEN välilehteä anvigointivaihtoehtojen näyttämiseksi.
- 3. Ajoneuvon liikkuessa, paina RAJA merkkiä 🖵.
- 4. Aja alueen/lohkon ympäri.
- 5. Viimeistele rajat:
  - Aja ensimmäisen ajokerran aloituskohtaan saakka. Raja sulkeutuu automaattisesti (valkoinen ohjauslinja muuttuu mustaksi)
  - Paina RAJAN VIIMEISTELY MERKKIÄ 10. Suora viiva viimeistelee rajan nykyisen sijaintisi ja aloituskohdan välillä
- 6. Paina:
  - ► Tallenna rajan tallentamiseksi
  - ▶ Poista rajan poistamiseksi
- HUOM: RAJAN VIIMEISTELY MERKKI 🔯 ei ole valittavissa (harmaana), kunnes minimimatka on ajettu (viisi kertaa

työleveys). Jos rajasta tehdään kartta kun yksi tai useampi puomiston lohko on taitettu ja kytketty pois päältä, on välttämätöntä säilyttää tämä puomiston asetus koko rajakierroksen aikana. Käytössä olevien lohkojen määrään tehdyt muutokset ja sen myötä koneen työleveyteen, kun rajan kartoitusprosessi on käynnistetty saa

aikaan rajan määrän kartoituksen kaikkien ohjelmoitujen lohkojen ulkopuolella - ei välttämättä ne lohkot jotka on kytketty päälle määrätyssä kohdassa rajakierroksen ajon aikana.

Kun tehdään karttaa rajasta, kun jokin puomiston lohkoista on kytketty pois päältä on välttämätöntä kytkeä BoomPilot käsikäytölle ja kytkeä PÄÄLLE Master ja Puomiston kytkimet kaikille käytössä oleville lohkoille rajakierroksen ajon aikana. Kun rajakierros on valmis, voidaan puomiston kytkimet kytkeä POIS PÄÄLTÄ, Master-kytkin jää PÄÄLLE, BoomPilot voidaan palauttaa automatiikalle ja AutoSectionControl'ia voidaan käyttää.

Huom.: Jos rajakartoitus on tehty osa lohkoista taitettuna, voi olla tarpeen käyttää A+ HIVUTUS merkkiä 🥸 ajolinjalla oikeaan kohtaan peräkkäisiä ajokertoja varten pellolla.

#### Kuva 8-30: Raja-ajo käynnissä

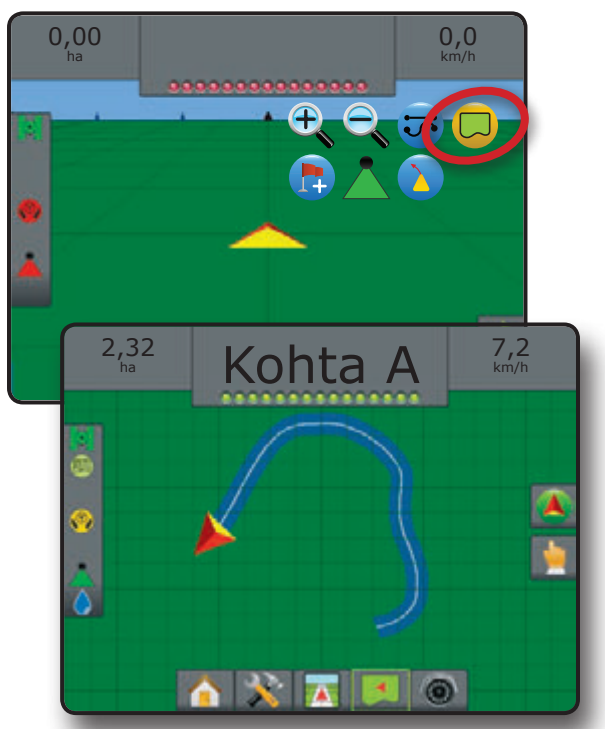

Kuva 8-31: Päätä raja-ajo – suora ajolinja aloituskohtaan

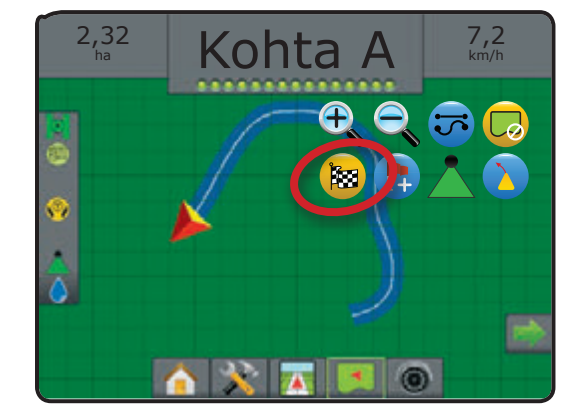

Kuva 8-32: Päätä raja-ajo – siirry aloituskohtaan

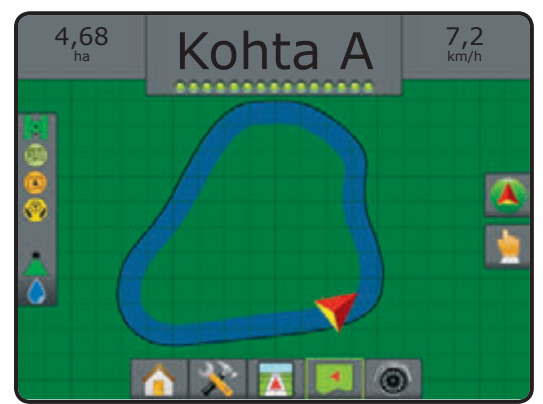

52

#### Kuva 8-33: Tallenna raja

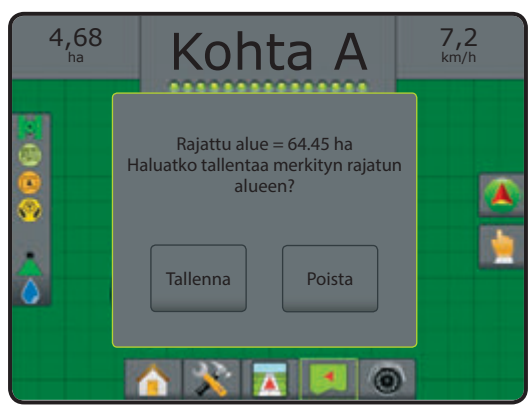

Käytä PERUUTA RAJA merkkiä Couuden pellon reunamerkinnän peruttamiseksi ja palaa edelliseen rajaan (jos tehty).

Yhden tai useamman sisäpuolisen rajan tekemiseksi noudatetaan samoja vaiheita kuin ensimmäisen rajan kohdalla.

Kuva 8-34: Sisäisen rajan lisääminen

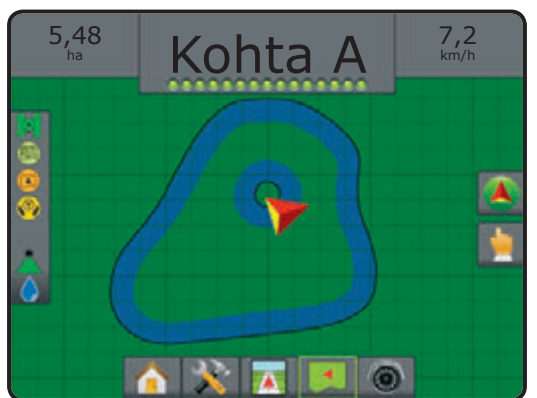

Kun tehdään ulkoista tai aloitusrajaa, rajaviiva tulee olemaan uloimman puomiston lohkon ulkopuolella. Kun tehdään sisempää tai lisärajaa, rajaviiva tulee olemaan sisemmän puomiston lohkon sisäpuolella.

Käytä RAJAN POISTO merkkiä 🤤 nykyisen tehtävän kaikkien peltorajojen poistamiseen.

Kuva 8-35: Päätä raja-ajo – siirry aloituskohtaan

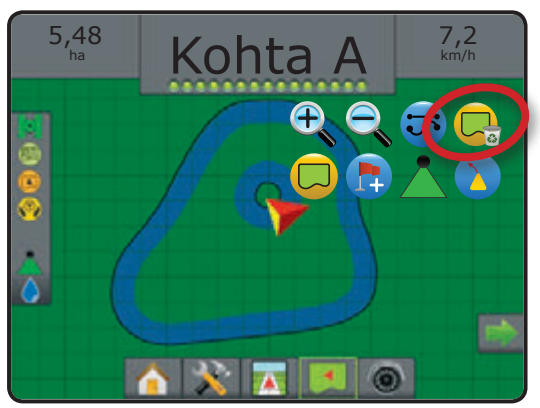

Riippuen sijainnistasi, näkyy rajan RAJAN SISÄPUOLELLA merkki tai rajan RAJAN ULKOPUOLELLA merkki 🖓 tilapalkissa kun raja on määritelty.

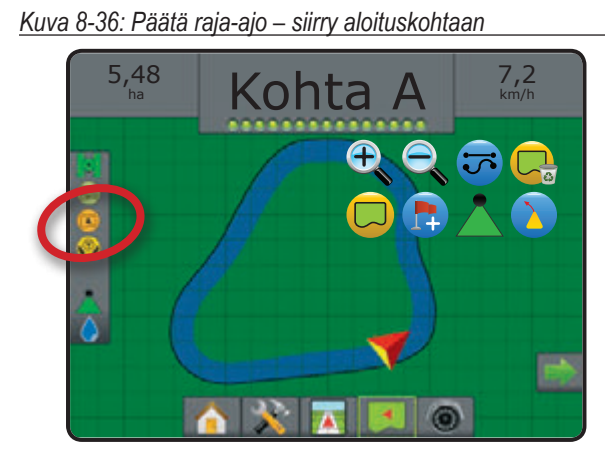

### 📮 PALUU KOHTAAN

Paluu kohtaa tarjoaa ohjauksen takaisin määrättyyn kohtaan ajoneuvo- ja peltonäkymässä. Ajoneuvonäytössä nuoli ohjaa ajoneuvon takaisin määrättyyn kohtaan. Peltonäkymässä näytetään ainoastaan kohta.

Paluukohta on tehtäväkohtainen ja se on käytössä nykyisessä tehtävässä kunnes se peruutetaan.

#### Paluukohdan merkintä

Paluukohdan merkitseminen:

- Aja haluttuun paluukohtaan 🛑.
- 2. Paina NAVIGOINTI JA OHJAUSVAIHTOEHTOJEN välilehteä avigointivaihtoehtojen näyttämiseksi.
- 3. Paina LISÄÄ KOHTA merkkiä 🗔

#### Kuva 8-37: Paluukohta on luotu - ajoneuvonäkymä

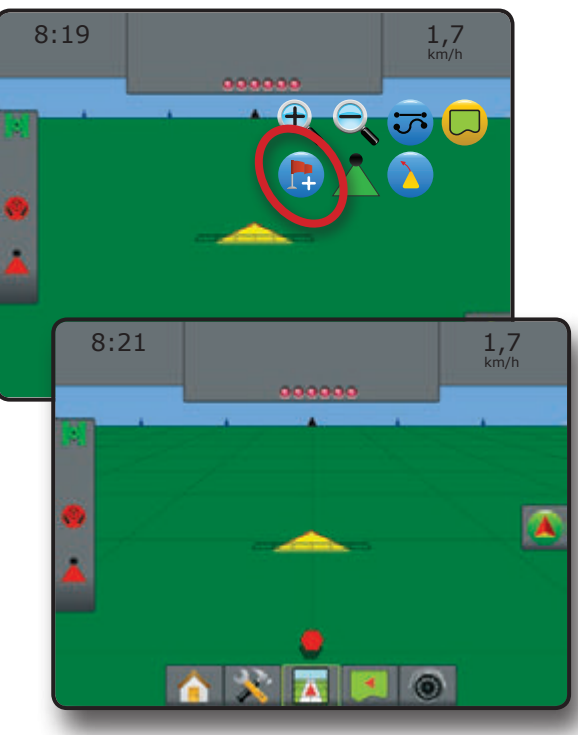

#### Poista paluukohta

Luodun paluukohdan poistaminen:

- 1. Paina NAVIGOINTI JA OHJAUSVAIHTOEHTOJEN välilehteä avigointivaihtoehtojen näyttämiseksi.
- 2. Paina POISTA KOHTA merkkiä 😎.

Kohdan poistomerkki ei ole käytettävissä kun paluu kohtaan ohjaus on käytössä.

#### Kuva 8-38: Poista kohta

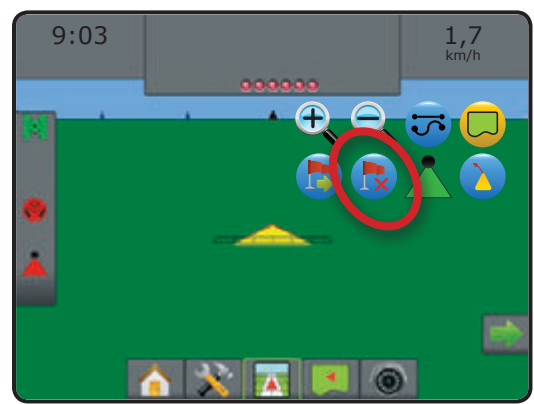

#### Ohjaus paluukohtaan

Matkan ja ohjauksen näyttämiseksi luotuun paluukohtaan:

- 1. Paina NAVIGOINTI JA OHJAUSVAIHTOEHTOJEN välilehteä avigointivaihtoehtojen näyttämiseksi.
- 2. Paina PALUU KOHTAAN merkkiä 😎.

Näytön ohjauspalkissa alkaa näkyä etäisyystietoja nykyisestä sijainnista määriteltyyn kohtaan.

Paina PERUUTA OHJAUS PALUU KOHTAAN merkkiä omatkan ja ohjauksen luotuun kohtaan poistamiseksi.

Ohjausta ei voida laskea, kun "?" näkyy ohjauspalkissa.

Kuva 8-39: Paluu kohtaan ohjaukseen - ajoneuvonäkymä

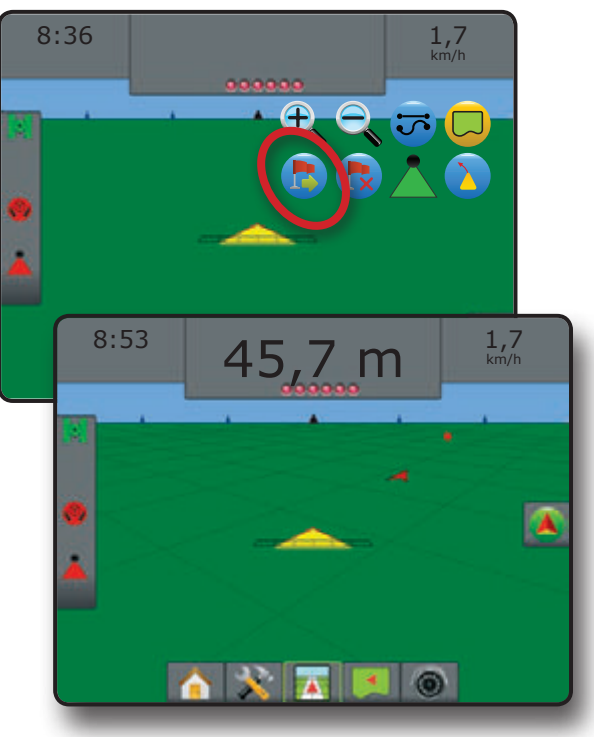

# BOOMPILOT

# Yksittäinen puomistolohko

Jos SmartCable'a tai Section Driver Module'a (SDM) ei ole, BoomPilot'ia käytetään kaikkien lohkon päälle ja pois päältä kytkemiseksi. Näytöllä näkyy ainoastaan yksi puomiston lohko ja tilapalkissa ei näy merkkiä.

HUOM: Jos SmartCable tai Section Driver Module (SDM) on käytössä, katso lisätietoja kohdista SmartCable tai SDM Section.

### Vain yksikkö

Sovelluksen päälle ja pois päältä kytkentä yksiköllä:

1. Paina NAVIGOINTI JA OHJAUSVAIHTOEHTOJEN välilehteä avigointivaihtoehtojen näyttämiseksi.

2. Paina PUOMISTON OHJAUS MERKKIÄ 📥

HUOM: GPS ei ole käytettävissä, kun puomiston ohjauksen merkki on harmaa 🏝.

Alueilla, joilla sovellusta ei tarvita:

Paina BOOMPILOT merkkiä

Paina BOOMPILOT merkkiä 📥 uudelleen sovelluksen käyttöön ottamiseksi.

Kuva 8-40: Kaikki puomiston lohkot pois päältä/päälle - ei SDM

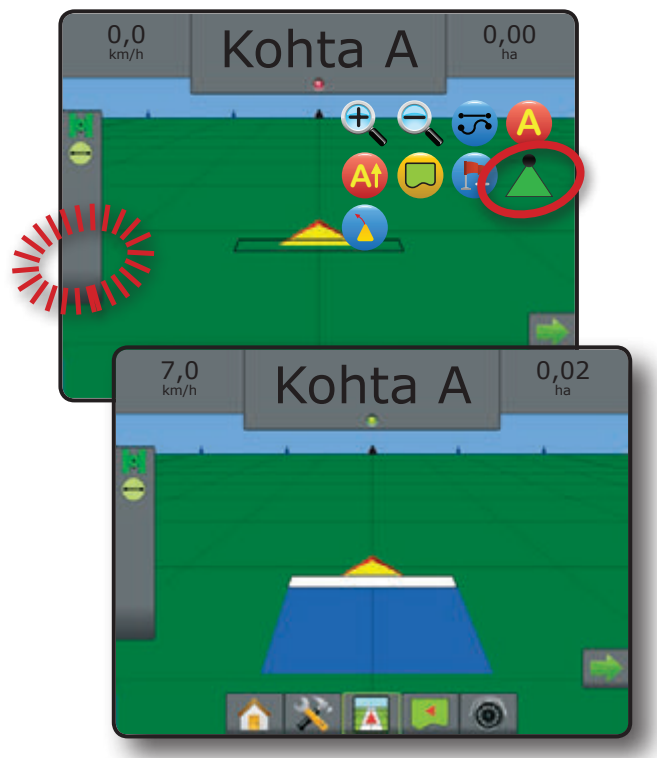

### Lisävarusteena saatavalla käytön on/off -kytkimellä

BoomPilot voidaan ohittaa käyttämällä on/off kytkintä (lisävar.).

HUOM: Jos käytön on/off -kytkin on asennossa "on", koko lohko otetaan käyttöön ja BOOMPILOT merkillä 📩 ei ole merkitystä.

### Käytön on/off -kytkimen käyttö

Sovelluksen päälle kytkentä käytön on/off -kytkimellä:

1. Käännä käytön on/off -kytkin asentoon "on".

Sovelluksen pois päälrä kytkentä käytön on/off -kytkimellä:

1. Käännä käytön on/off -kytkin asentoon "off".

#### Yksikön käyttö

Sovelluksen päälle ja pois päältä kytkentä yksiköllä:

- 1. Käytön on/off -kytkimen pitää olla "off" -asennossa.
- 2. Paina NAVIGOINTI JA OHJAUSVAIHTOEHTOJEN välilehteä anvigointivaihtoehtojen näyttämiseksi.
- 3. Paina PUOMISTON OHJAUS MERKKIÄ 📥.

HUOM: GPS ei ole käytettävissä, kun puomiston ohjauksen merkki on harmaa 🏝.

Alueilla, joilla sovellusta ei tarvita:

1. Paina BOOMPILOT merkkiä 📥

Paina BOOMPILOT merkkiä 📥 sovelluksen uudelleen käyttöön ottamiseksi.

### SmartCable tai lohkon ohjausmoduulin asetus

Jos SmartCable tai lohkon ohjausmoduuli (SDM) on käytössä, BoomPilot'ia käytetään automaattisen lohkohallinnan asettamiseksi off/käsikäytölle , automaattikäytölle tai kaikki päälle

HUOM: Jos SmartCablea tai lohkon ohjausmoduulia (SDM) ei ole käytettävissä, katso "Yksittäisen lohkon asetukset" esimerkin näkemiseksi.

> GPS ei ole käytettävissä, kun puomiston ohjauksen merkki on harmaa . Puomiston ohjauksen tilapalkin merkki on pois päältä / käsikäytöllä .

#### Kuva 8-41: Automaattisesti Täyden työleveyden toiminnolle

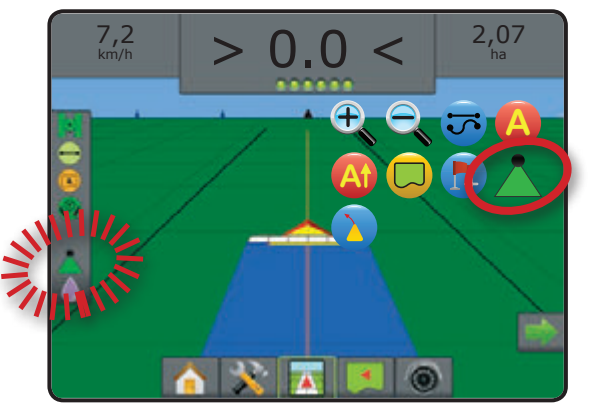

#### Vain yksikkö

BoomPilot vaihtaminen automaattitoiminnolle 📥:

- 1. Paina NAVIGOINTI JA OHJAUSVAIHTOEHTOJEN välilehteä avigointivaihtoehtojen näyttämiseksi.
- 2. Paina PUOMISTON OHJAUS MERKKIÄ 📥.
  - Automaattikäyttö tilapalkin merkki muuttuu vihreäksi 📥

Alueilla, joilla sovellusta ei tarvita:

- 1. Paina NAVIGOINTI JA OHJAUSVAIHTOEHTOJEN välilehteä avigointivaihtoehtojen näyttämiseksi.
- 2. Paina PUOMISTON OHJAUS MERKKIÄ 📥
  - Pois päältä/käsikäyttö tilapalkin merkki muuttuu punaiseksi

Paina BOOMPILOT merkkiä 📥 uudelleen sovelluksen käyttöön ottamiseksi.

Kaikkien lohkojen päälle kytkemiseksi 📥:

- 1. Paina NAVIGOINTI JA OHJAUSVAIHTOEHTOJEN välilehteä avigointivaihtoehtojen näyttämiseksi.
- Paina PUOMISTON OHJAUS merkkiä Å ja pidä painettuna.
   Kaikki käytössä Tilapalkin merkki muuttuu keltaiseksi Å

SprayRover 570 Boompilot kytkinasetukset

#### Määrän säätö tai kytkentäkotelo

BoomPilot'in vaihtamiseksi off/käsikäytön 📥 ja automaattikäytön 📥 välillä, kun järjestelmään kuuluu määrän säätö tai kytkentäkotelo:

- Käännä määrän säätöyksikön pääkytkin asentoon "On". Puomiston yksittäiset lohkokytkimet pidetään asennossa "Off".
- 2. Paina NAVIGOINTI JA OHJAUSVAIHTOEHTOJEN välilehteä avigointivaihtoehtojen näyttämiseksi.
- 3. Paina PUOMISTON OHJAUS MERKKIÄ 📥.
  - Automaattikäyttö tilapalkin merkki muuttuu vihreäksi Å

Alueilla, joilla sovellusta ei tarvita:

- 1. Paina NAVIGOINTI JA OHJAUSVAIHTOEHTOJEN välilehteä avigointivaihtoehtojen näyttämiseksi.
- Paina PUOMISTON OHJAUS MERKKIÄ .
   Pois päältä/käsikäyttö tilapalkin merkki muuttuu punaiseksi

Paina BOOMPILOT merkkiä 📥 uudelleen sovelluksen käyttöön ottamiseksi.

TAI

- 1. kytke määrän säädön pääkytkin "pois päältä" käsin, lohkojen käytön lopettamiseksi.
  - Pois päältä/käsikäyttö tilapalkin merkki muuttuu punaiseksi

Käännä pääkytkin asentoon "On" työn jatkamiseksi.

Kaikkien lohkojen päälle kytkemiseksi 📥:

- 1. Paina NAVIGOINTI JA OHJAUSVAIHTOEHTOJEN välilehteä avigointivaihtoehtojen näyttämiseksi.
- Paina PUOMISTON OHJAUS merkkiä Åja pidä painettuna.
   Kaikki käytössä Tilapalkin merkki muuttuu keltaiseksi Å

Määrän säätö sisäisellä lohkon ohjausmoduulilla Kun käytetään määrän säätöä sisäisellä lohkon ohjausmoduulilla, pitää pääkytkimen ja puomiston lohkokytkinten olla asennossa "On".

#### Käytön on/off kytkin

Kun asennettu, pitää käytön on/off kytkimen olla "off" asennossa kaikilla asetustoiminnoilla.

| BoomPilot (ABSC)   | Ruisk.m | äärän säätö   | RC sisä | iisellä SDM   |              |         |
|--------------------|---------|---------------|---------|---------------|--------------|---------|
| -järjestelmä       | Master  | Lohkokytkimet | Master  | Lohkokytkimet | Käyttökytkin |         |
| Automaattitoiminto | On      | Off           | On      | On            | Off          |         |
| Käsikäyttö         | On      | On            | On      | On            | Off          | <b></b> |

# SUURENNA/PIENENNÄ

### Ajoneuvonäkymä

(<del>+</del>)

Suurennos/pienennys & perspektiivi käytetään näkymäkorkeuden tai perspektiivin säätämiseen suhteessa horisonttiin, ajoneuvonäkymästä lintuperspektiiviksi.

- Suurennos C A muuttaa näkymän ajoneuvonäkymäksi, jossa on kompassi horisontissa
- Pienennys Structure value value v value value value value value value value value value value value value value value value value value value value value value value value value value value value value value value value value value value value value value value value v

#### Kuva 8-42: Suurenna/pienennä

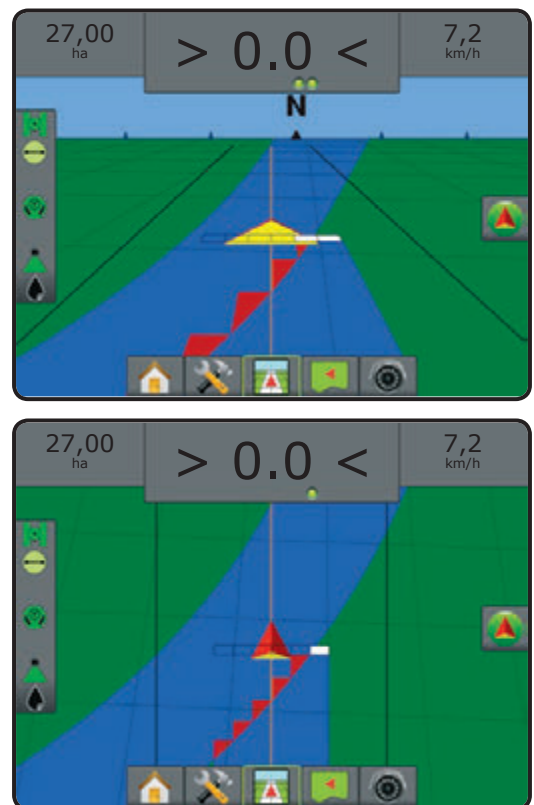

### Peltonäkymä

Suurennosta/pienennystä käytetään näytöllä näkyvän alueen koon säätämiseksi.

- Suurentaminen 🔍 🛆 vähentää näytöllä näkyvää kartan alaa
- Pienentäminen Stratevissä näytöllä näkyvää kartan alaa

# PANORAAMATOIMINTO

Panoraamatoiminto mahdollistaa peltonäkymässä näytön asettamisen käsikäytöllä haluttuun asentoon. Näytön sivuasetuskohta säilytetään, kunnes maapallo-merkkiä painetaan.

Panoraamatoiminnolle ja näytön poikki siirtymiseksi:

- Paina NÄYTÖN SÄÄDÖT välilehteä 
   Paina
  - JA VEDÄ NÄYTTÖÄ ko. suuntaan näytön näkymän siirtämiseksi.
  - NUOLIA + + + \* \* vastaavaan suuntaan näkymän siirtämiseksi näytöllä (alas, vasemmalle, oikealle, ylös).
  - MAAPALLO merkkiä ajoneuvon keskittämiseksi näytöllä ja näyttönäkymän laajentamiseksi mahdollisimman suureksi.
- HUOM: Paina & pidä NUOLIA 🖊 <table-cell-rows> ា säätöjen muuttamiseksi nopeasti.

Panoraamatoiminnon sulkemiseksi:

1. Paina SULJE TOIMINNOT välilehteä

Kuva 8-43: Panoraamatoiminto

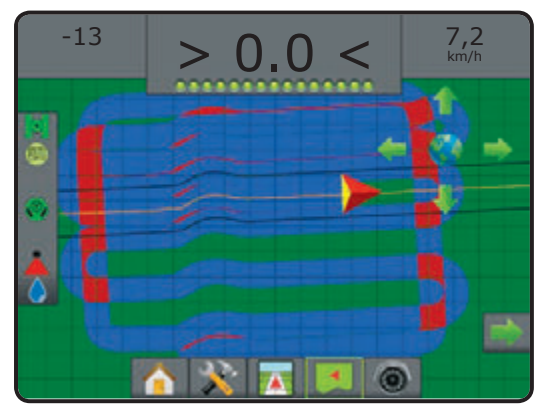

# O VALOKUVANÄKYMÄN ERITYISVALINNAT

RealView näkymäohjaus mahdollistaa suoran videokuvan näytön, tietokoneen muodostaman kuvan sijasta.

Jos videon valintamoduuli (VSM) kuuluu järjestelmään, on kaksi (2) videovaihtoehtoa käytettävissä:

- Yksi kameranäkymä ()- yksi (1) kameran syöttö kahdeksasta (8), voidaan valita vaihtamaan videosyötön näytön.
- Jaettu kameranäkymä 
   yksi (1) neljän (4) kamerasyötön kahdesta (2) sarjasta (A/B/C/D tai E/F/ G/H), voidaan valita jakamaan näyttö neljään erilliseen videonäytön osaan.

Saatavissa on myös:

 RealView kamerakuvan kaappaus in - tallentaa nykyisen näkymän valokuvana näytön USB-muistiin

RealView-ohjauksen valinnat sisältävät myös videon avulla tapahtuvan ohjauksen, ohjauskulman näytön ja kamerakuvan kaappauksen.

Kuva 8-44: RealView valinnat

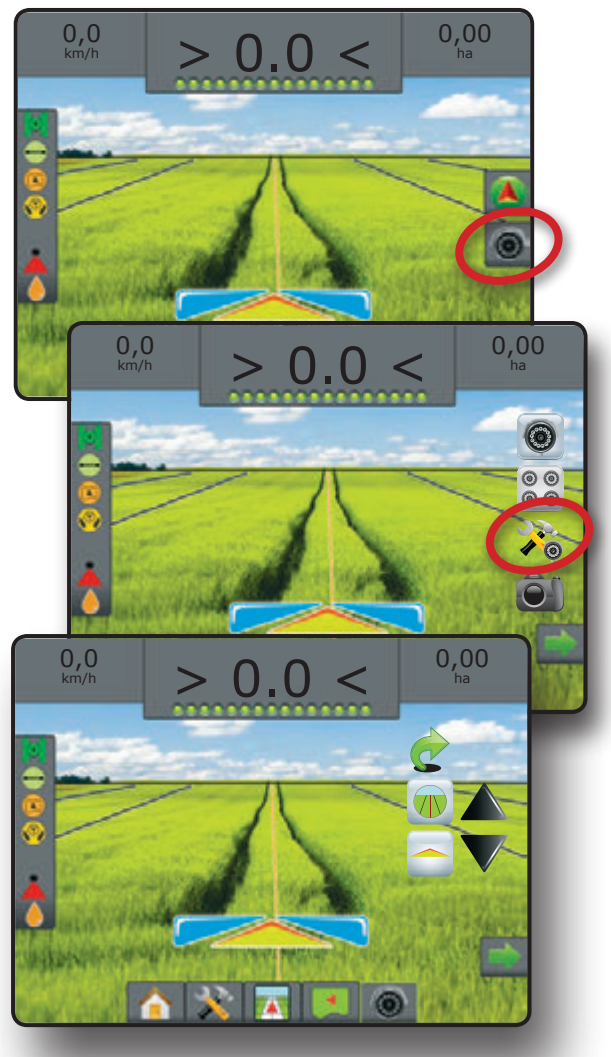

Kuva 8-45: Yhden kameran valinta

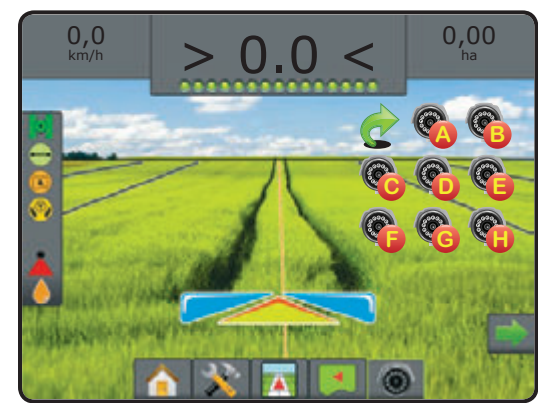

Kuva 8-46: Jaetun näkymän näyttö

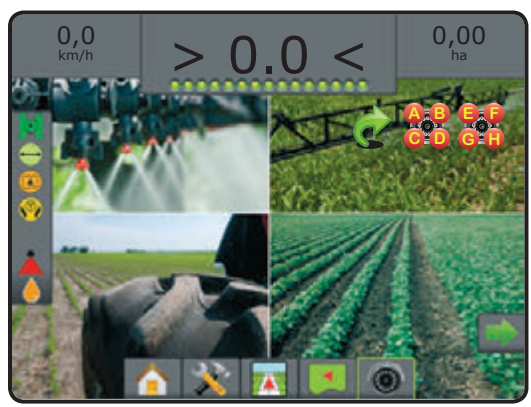

КОКО

# **RealView asetusvalinnat** RealView asetusvalinnoilla pääsee muihin ohjaustyökaluihin,

RealView valintoihin käsiksi pääsy:

1. Paina REALVIEW valintojen välilehteä 💿 RealView valintojen näyttämiseksi

video-ohjaus ja ohjauksen kulma-anturi mukaan lukien.

- Paina REALVIEW OHJAUSVALINNAN välilehteä 3/2008.
- 3. Valitse näistä:
  - Ohjaus videokuvan avulla m asettaa 3-ulotteiset ajolinjat videokuvan päälle ohjauksen helpottamiseksi
  - Ohjauskulman näyttö - näyttää suunnan, johon ohjauspyörää on käännettävä
  - Horisonttiviivan säätö V säätää näytössä näkyvää horisonttiviivaa ylös tai alas

Kuva 8-47: RealView asetusvalinnat

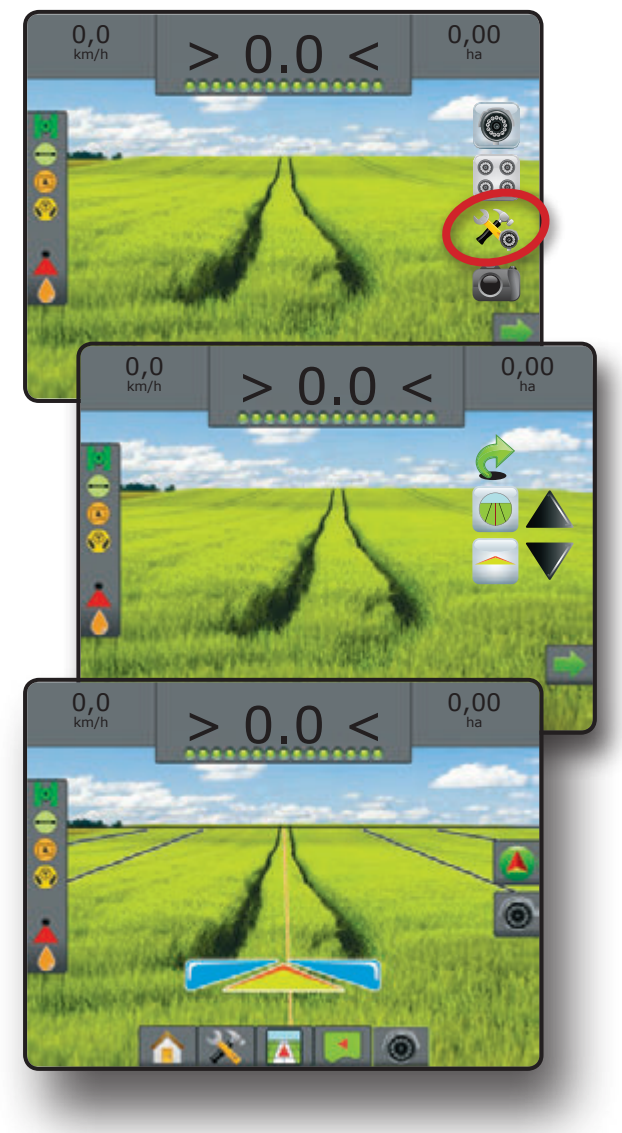

# **KAPPALE 9 - GPS**

GPS käytetään GPS-tyypin ja GPS-portin asettamiseen ja lisäksi GPS-tilatietojen näyttämiseen.

### GPS

HUOM: Näitä asetuksia tarvitaan avustettuun/automaattiohjaukseen <u>Kuva 9-1: GPS</u> sekä kallistusanturin toimintaan, kuten myös laitteen oikean toiminnan varmistamiseksi.

- 1. Paina ASETUSTEN sivuvälilehteä 💦
- 2. Paina GPS.
- 3. Valitse näistä:
  - GPS tyyppi hyväksyy GPS-lähteen lähetykset
  - GPS-portti asettaa (D)GPS tiedonsiirtoportin
  - GPS'n tilatiedot näyttää GGA/VTG (tiedon määrä), satelliittien määrä, HDOP, PRN, GGA laadun, GPS vastaanottimen, vastaanotinversion ja UTM-vyöhykkeen tiedot
  - Ohjelma sallii suoran GPS vastaanottimen ohjelmoinnin komentolinjan rajapinnan kautta
  - PRN valitsee SBAS PRN'n joka toimittaa GNSS signaalikorjaustiedot
  - Vaihtele PRN kun PRN ei ole automaattinen, toinen vaihtoehto SBAS PRN tarjoaa toisen sarjan GNSS signaalin korjaustietoja
- 4. Paina PALAUTUS nuolta 🧊 tai ASETUKSET näppäintä 💸 pääasetusnäytölle palaamiseksi.

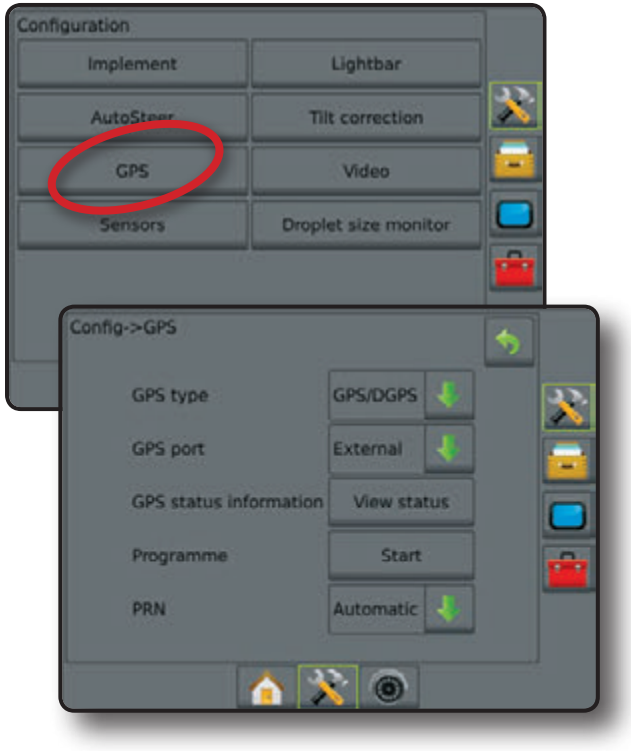

### GPS tyyppi

GPS-tyyppiä voidaan muokata hyväksymään GPS-lähteen (vain korjaamattomia signaaleja), DGPS lähteen lähetykset (vain differnetiaalikorjatut signaalit), tai molemmat signaalityypit.

- 1. Paina nuoli ALAS 🖊 vaihtoehtojen hakemiseksi.
- 2. Valitse:
  - ► Vain GPS korjaamattomat signaalit
  - Vain DGPS differentiaalikorjatut signaalit
  - GPS/DGPS molemmat signaalityypit
  - GPS+GLONASS sekä GPS että GLONASS järjestelmien korjaamattomat signaalit

#### Kuva 9-2: GPS tyyppi

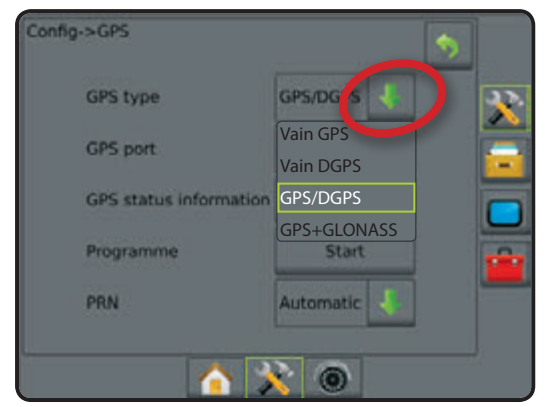

HUOM: Kun "GPS+GLONASS" on valittu, ei PRN ole käytettävissä tai näytettävissä näytöllä.

### **GPS** portti

COM-portti voidaan asettaa "Sisäiseksi" sisäisen (D)GPS (jos asennettu) käyttämiseksi ja lähettämiseen, tai "Ulkoiseksi" ulkoisen DGPS-tiedon vastaanottamiseen.

- 1. Paina nuoli ALAS 🖊 vaihtoehtojen hakemiseksi.
- 2. Valitse:
  - Sisäinen käytä sisäistä (D)GPS (jos asenn.) ja lähetys ulos
  - Ulkoinen vastaanota ulkoista (D)GPS tietoa
- HUOM: Jos käytetään GPS-signaalia, kuten Omnistar HP/XP tai RTK vaativat ne, että GPS-portti asetetaan Ulkoiselle.

#### Kuva 9-3: GPS portti

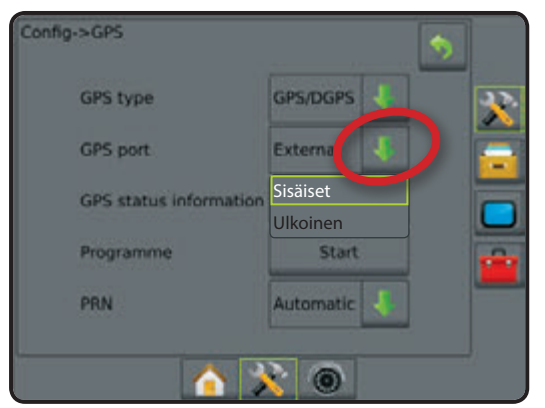

# Ulkoisen vastaanottimen vähimmäisasetusten vaatimukset

Ennen kuin SprayRover 570 yhdistää ja toimii ulkoisen GPSvastaanottimen kanssa, on nämä minimiasetusvaatimukset täytyttävä.

| Sarjaporttiasetukset   |           |
|------------------------|-----------|
| Baudimäärä:            | 19 200    |
| Tietobittien määrä:    | 8         |
| Pariteetti:            | Ei mitään |
| Pysäytysbittien määrä: | 1         |

#### Sarjaportin liitosvaatimukset

9 napainen urosliitin RS-232 sarjakaapelissa

#### **NMEA** polut

| GGA             | 5 Hz            |
|-----------------|-----------------|
| Lisävaruste-VTG | 5 Hz, 2 Hz, Off |
| ZDA             | 0,2 Hz          |

### **GPS** tilatiedot

GPS-tila näyttää pikakuvan nykyisestä GPS-tilan tiedoista.

- 1. Paina Näytä tila
- 2. Näytä tiedot, mukaan lukien:
  - GGA/VTG (tiedon määrät) GPS sijaintien määrä sekunnissa.
  - Satell. määrä näkyvissä olevien GPS satelliittien määrä (DGPS vaatii vähintään neljä satelliittia)
  - HDOP satelliitin geom. voimakkuuden mitta vaakatasossa. HDOP-arvo, joka alittaa 2 on suositeltava.
  - PRN nykyisen DGPS satelliitin tunnus
  - GGA laatu GPS signaalin nykyinen laatuindikaattori (katso GGA taulukko)
  - ◄Vastaanotin nykyinen vastaanottimen virtamerkki
  - Vastaanottimen versio vastaanottimeen asennettu ohjelmistoversio
  - UTM vyöhyke nykyinen sijaintivyöhyke
- 3. Paina OK GPS-asetusnäytölle palaamiseksi
- HUOM: Ellei GPS-signaalia ole saatavilla, ovat kaikki kohteet "pois käytöstä"

HUOM: Voi vaatia nollamodeemin muuntimen, riippuen vastaanottimen liittimestä.

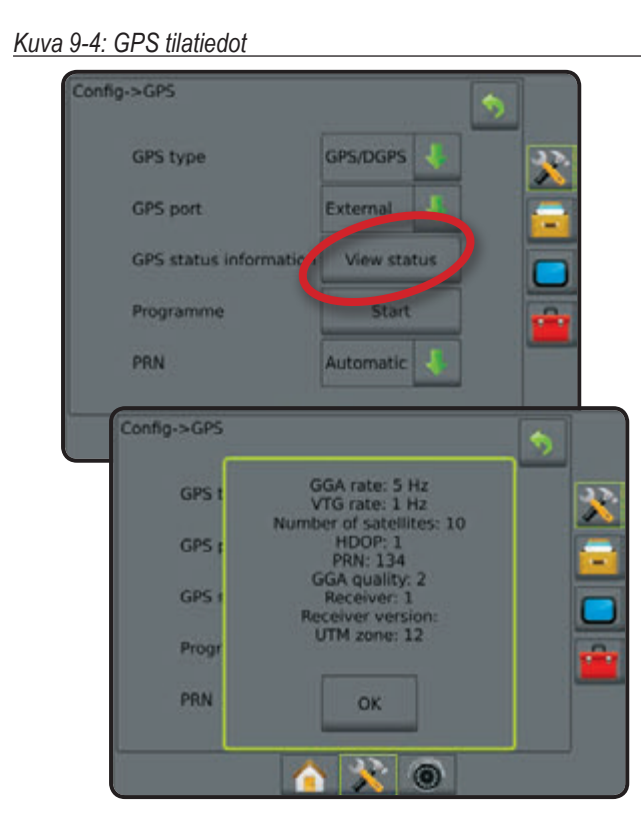

### Ohjausnäyttöjen GPS-tilatiedot

GPS tila näyttää tietoja tiedon määristä, näkyvissä olevien satelliittien määrästä sekä sat. laadusta ja tunnistamisesta.

1. Paina GPS TILA MERKKIÄ 🔽 💽 💽 :

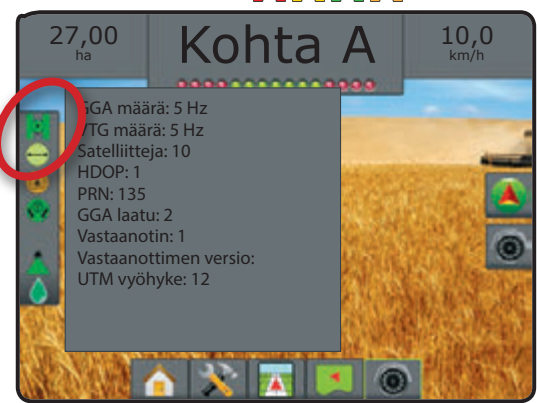

#### GGA-vaatimukset

Jotta voidaan käyttää erilaisia signaalityyppejä, voi vaadittava GGA-laatu vaihdella. Katso vaatimukset alla olevasta taulukosta.

| Huolto                 | Osoitin | Tarkkuus |
|------------------------|---------|----------|
| Vain GPS               | 1       | <3 m     |
| WAAS/EGNOS/valomajakka | 2       | <1 m     |
| RTK                    | 4       | 4 cm     |
| Omnistar HP/XP         | 5       | 10 cm    |
| Liu'u/Poista ajolinja  | 9       | <1 m     |

### Ohjelmointivastaanotin

Ohjelma sallii suoran GPS vastaanottimen ohjelmoinnin komentolinjan rajapinnan kautta. Tämä ominaisuus on ainoastaan Hardi huoltoa varten. Käytä omalla riskillä!

- 1. Paina Käynnistä
- 2. Säädä ohjelmointi tarpeen mukaan.

#### Kuva 9-5: Ohjelmointivastaanotin

| Config->GPS           | <b>S</b>                                                                                                    |
|-----------------------|----------------------------------------------------------------------------------------------------|
| GPS type              | GPS/DGPS                                                                                                    |
| GPS port              | External                                                                                                    |
| GPS status informatio | n View status                                                                                                    |
| Programme             | Start 🔒                                                                                                    |
| PRN                   | Automatic                                                                                                    |
| Config->GPS->Program  | me                                                                                                    |
| 19200 C               | snnect II 🔺 📡                                                                                                    |
| Cmd:                  | Warning<br>This tool allows direct<br>programming of the GPS<br>inceiver through a command<br>line interface. Only Teelet<br>poort technicians should use<br>is feature. Use at your own<br>risk! |
| 2003                  | Send                                                                                                    |
|                       | X     O                                                                                                    |

#### PRN

PRN valitsee SBAS PRN'n, joka toimittaa GNSS signaalikorjaustiedot.

- 1. Paina nuoli ALAS Vaihtoehtojen hakemiseksi.
- 2. Valitse:
  - Automaattinen automaattinen PRN valinta
  - Numero ota yhteys paikalliseen jälleenmyyjään koskien käyttöpaikkasi numeroa

#### <u>Kuva 9-6: PRN</u>

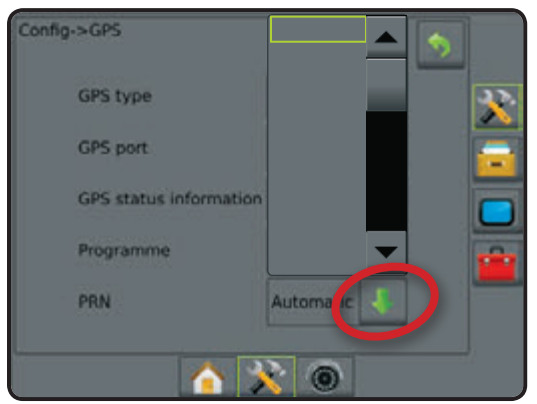

#### Vaihda PRN

Kun PRN ei ole automaattinen, toinen vaihtoehto SBAS PRN tarjoaa toisen sarjan GNSS signaalin korjaustietoja.

- 1. Paina nuoli ALAS 🖊 vaihtoehtojen hakemiseksi.
- 2. Valitse:
  - Ei mitään ei vaihtoestoista PRN numeroa
  - Numero ota yhteys paikalliseen jälleenmyyjään koskien käyttöpaikkasi numeroa

```
Kuva 9-7: Vaihda PRN
```

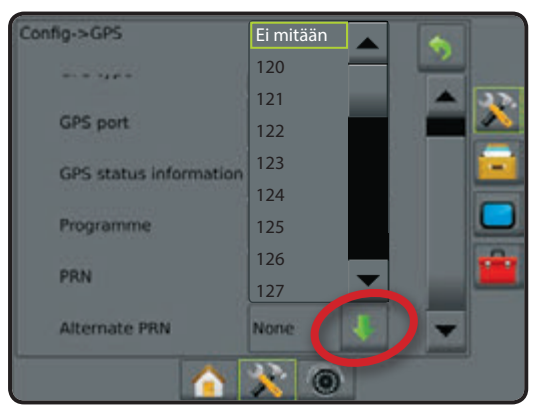

#### PRN ei näytetty

Kun GPS-tyypiksi on asetettu "GPS+GLONASS", eivät PRNvaihtoehdot ole käytettävissä, eikä niitä näytetä näytössä.

#### <u>Kuva 9-8: PRN</u>

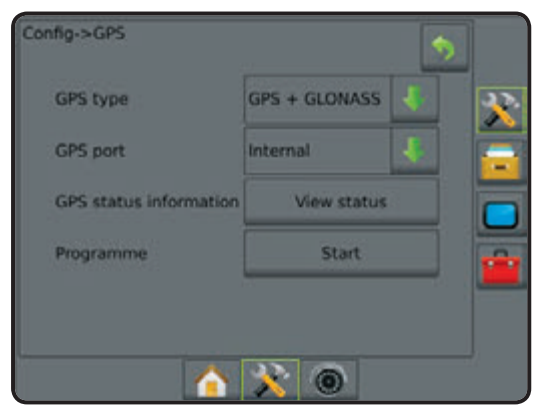

# **KAPPALE 10 - TYÖKONEEN ASETUKSET**

Työkoneasetusta käytetään erilaisten, suoraan ajoon, levitysajoon tai porrastettuun ajoon liittyvien asetusten luomiseksi. Asetukset vaihtelevat riippuen siitä, ovatko SmartCable tai lohkon käyttömoduuli (SDM) käytettävissä.

### Työkonetyyppi

Työkonetyyppi valitsee ruiskutuksen ajolinjat, jotka lähinnä vastaavat käytössäsi olevaa järjestelmää.

- Suoraan ajon toiminnolla puomiston lohkoille ei ole määritelty pituutta ja ne ovat rivissä kiinteällä etäisyydellä antennista
- Levitystoiminnolla virtuaalinen viiva luodaan levityslautasista, joista levityslohko tai -lohkojen pituus voi vaihdella ja ne voivat olla eri etäisyyksillä viivasta
- Porrastetulla toiminnolla virtuaalinen viiva luodaan lohkon 1 mukaan, joista levityslohkolla tai -lohkoilla ei ole pituutta ja ne voivat olla eri etäisyyksillä antennista

Kuva 10-1: Työkonetyyppi - suora

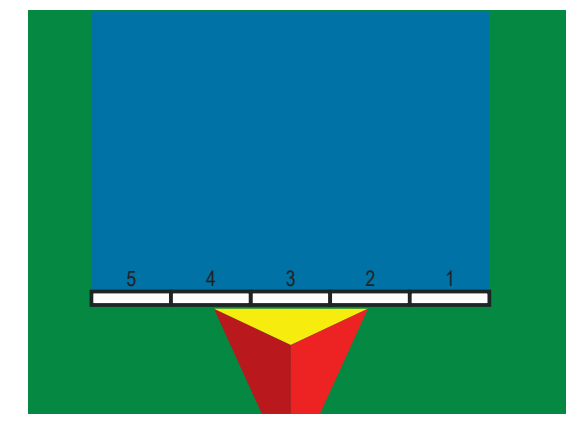

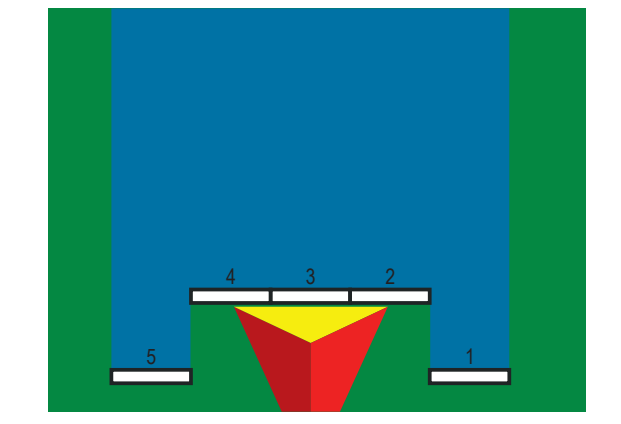

Kuva 10-3: Työkonetyyppi - porrastettu

Kuva 10-2: Työkonetyyppi - levitin

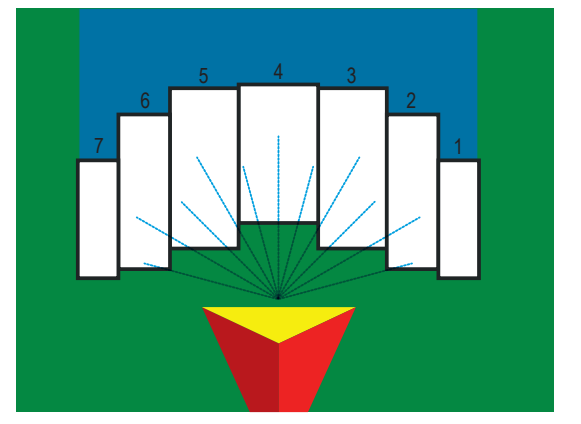

### Lohkojen määrä

Lohkot on numeroitu vasemmalta oikealle kun katsotaan koneen käyttösuuntaan.

# PERUSNÄYTÖN KÄYTTÖ

#### Ei käytettävissä olevat vaihtoehdot käytön aikana

Kun tehtävä on käynnissä, jotkut asetusvaihtoehdot eivät ole käytettävissä. Katso laitteen asetustoiminnon valikkorakennekartasta mitkä vaihtoehdot eivät ole käytettävissä.

Kuva 10-4: Esimerkkejä ei käytettävissä olevista vaihtoehdoista tehtävän aikana

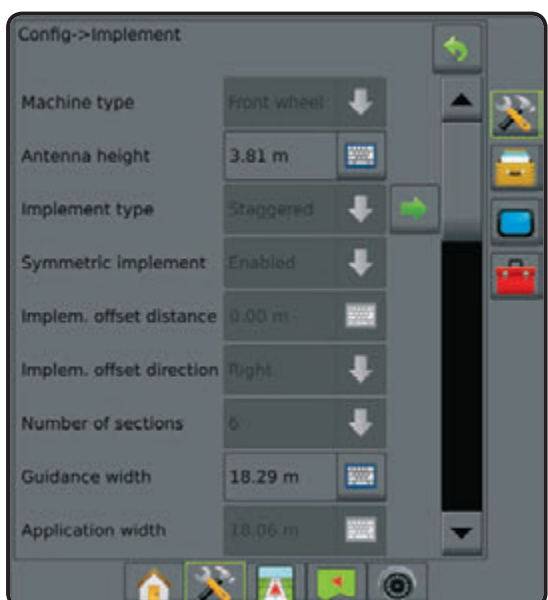

#### Alasvetovalikon valinnat

Paina nuoli ALAS vaihtoehtojen valitsemiseksi. Käytä nuolia YLÖS/ALAS Tai siirry tarpeen vaatiessa palkilla laajennettua luetteloa selattaessa. Valitse sopiva vaihtoehto. Luettelon sulkemiseksi ilman vaihtoehdon valintaa, paina näyttöä missä kohdassa tahansa alasvetovalikon ulkopuolella.

Kuva 10-5: Alasvetovalikon esimerkki

| Config->Implement->Straight | •            |
|-----------------------------|--------------|
| Boom offset direction       | Backward 🐥 🔍 |
| Antenna to hoom             | Taaksepäin   |
| Anterina to boom            | Eteenpäin    |
|                             |              |
|                             |              |
|                             |              |
|                             |              |
|                             |              |
|                             |              |

#### Näyttöjen selaaminen

Joissakin näytöissä on tietoja tai vaihtoehtoja, jotka näkyvät nykyisen näytön ulkopuolella. Käytä nuolia YLÖS/ALAS tai siirry palkilla lisävaihtoehtojen tai tällä hetkellä näkymättömien tietojen näyttämiseksi.

Kuva 10-6: Näytön selaamisen esimerkki

| onfig->Implement->Spre | ader     |     |
|------------------------|----------|-----|
| Setup type             | Teejet 🤳 |     |
| Antenna to disks       | 49.01 m  |     |
| Överlap                | 100%     |     |
| Delay on time          | 0.00 sec |     |
| Delay off time         | 0.00 sec | 1 7 |
|                        |          |     |

#### Näppäinnäyttö

Paina NÄPPÄIMISTÖN merkkiä 🚟. Käytä numeronäppäimistöä arvon syöttämiseksi.

Paina HYVÄKSY merkkiä 😪 asetusten tallentamiseksi tai PERUUTA merkkiä 🐼 näppäimistönäytöltä poistumiseksi ilman tallennusta.

Kuva 10-7: Näppäimistöesimerkki

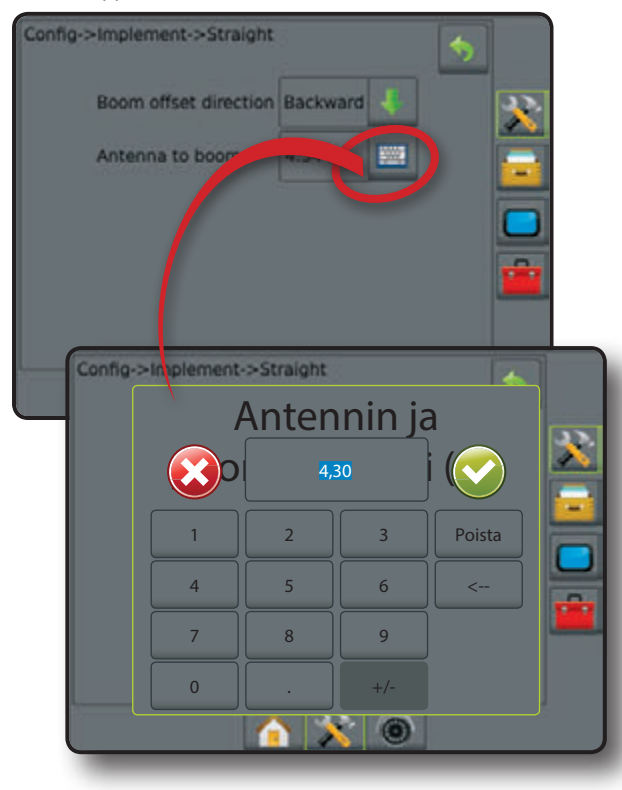

### YKSITTÄISEN LOHKON ASETUKSET

Yksittäisten lohkojen asetukset ovat käytettävissä kun SmartCable tai lohkon käyttömoduuli (SDM) ei kuulu järjestelmään. Koko puomistoa tai purkualuetta pidetään yhtenä lohkona.

HUOM: Jos SmartCable tai lohkon ohjausmoduuli (SDM) on käytettävissä, katso "SmartCable tai SDM asetukset" asetusvaiheiden toteamiseksi.

- 1. Paina ASETUSTEN sivuvälilehteä 🔀
- 2. Press työkone.
- 3. Valitse näistä:
  - Koneen tyyppi käytetään valitsemaan konetyyppi, joka eniten muistuttaa omaa konettasi.
  - GPS-antennin korkeus käytetään antennin korkeuden mittaamiseksi maan pinnasta. Säätöväli on 0,0 - 10,0 metriä.
  - Työkoneen tyyppi käytetään lohkojen sijoituksen valitsemiseen levitettävän tuotteen mukaan.
  - Työkoneen sivusiirron etäisyys ① käytetään koneen keskiviivan ja työkoneen keskiviivan välin syöttämiseen. Säätöväli on 0 - 10,0 metriä.

HUOM: Tarkemmat säätöohjeet ovat tämän käyttöohjeen kappaleessa Työkoneen sivusiirto.

- Työkoneen sivusiirron suunta ① koneen keskiviivan suunta vetokoneen keskiviivasta, kun katsotaan vetokoneen ajosuunnassa eteenpäin
- Ohjausleveys käytetään ohjauslinjojen välin syöttämiseen. Säätöväli on 1,0 - 75,0 metriä.
- Levitysleveys [suora puomisto] käytetään työkoneen kokonaisleveyden syöttämiseen.
- Puomiston leveys [levittävä työkone] käytetään työkoneen kokonaisleveyden syöttämiseen.
- Käsitellyn alueen hälytys käytetään hälytyksen luomiseksi, jolla annetaan merkki käsitellylle alueelle ajettaessa tai siltä poistuttaessa
- Käsitellyn alueelta poistumishälytys kun käsitellyn alueen hälytys on käytössä, käytetään käsitellyltä alueelta poistumisajan asettamiseen, jolloin hälytys kuuluu. Säätöväli on 0 - 10 sekuntia.
- Käsitellyn alueelle saapumishälytys kun käsitellyn alueen hälytys on käytössä, käytetään käsitellylle alueelta saapumisajan asettamiseen, jolloin hälytys kuuluu. Säätöväli on 0 - 10 sekuntia.
- Paina seuraavan sivun nuolta valitun työkoneen tyyppivaihtoehtojen asettamiseksi.

Kuva 10-8: Työkone - yksi lohko

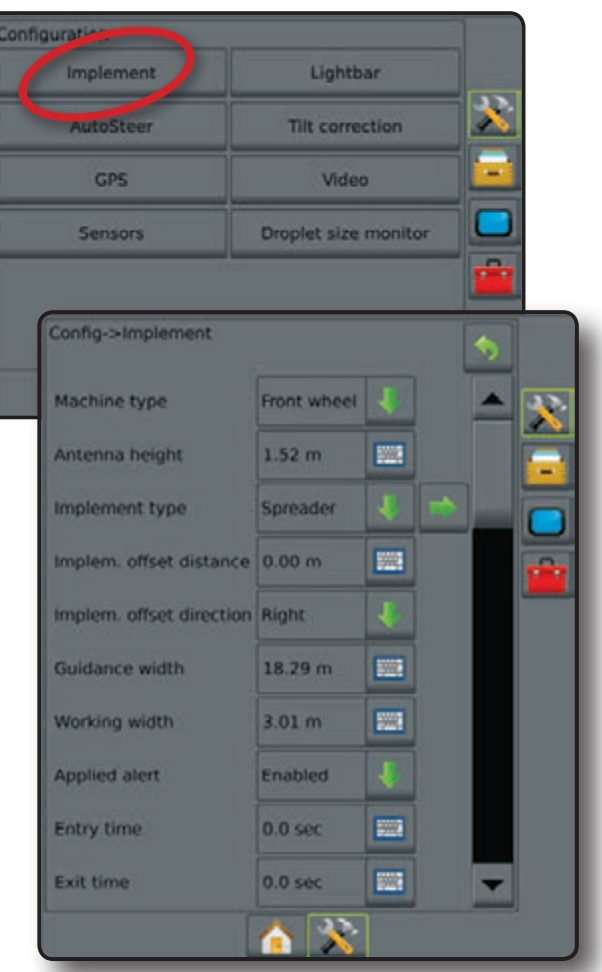

Kuva 10-9: Työkoneen sivusiirron etäisyys ja suunta

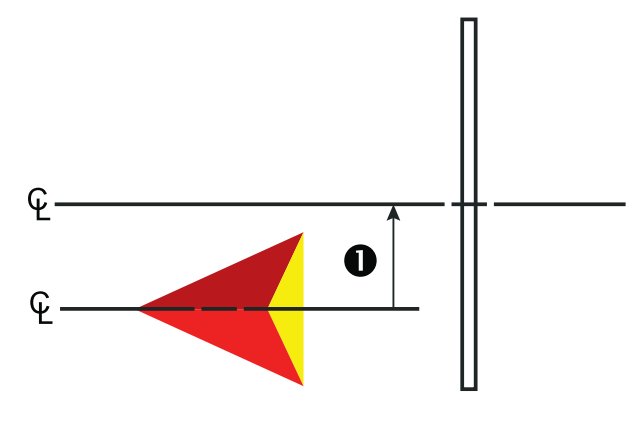

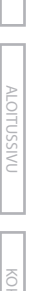

# Suora puomisto

- 1. Valitse suora työkonetyyppi työkonenäytössä.
- 2. Paina SEURAAVA SIVU nuolta 🔜.
- 3. Valitse näistä:
  - Puomiston sivusiirron suunta käytetään valitsemaan jos puomisto sijaitsee GPS-antennin etupuolella vai takana, kun ajoneuvo kulkee eteenpäin
  - Antennin ja puomiston välinen etäisyys ① käytetään etäisyyden syöttämiseksi GPS-antennista puomistoon. Säätöväli on 0,0 - 50,0 metriä.
- Paina PALAUTUS nuolta Styökonenäyttöön palaamiseksi tai ASETUKSET näppäintä Pääasetusnäytölle palaamiseksi.

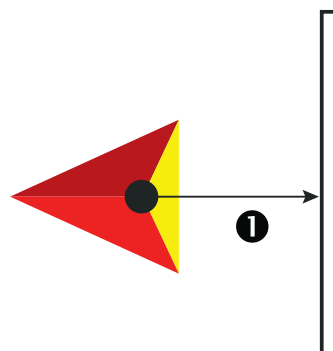

Kuva 10-10: Työkoneen asetusvalinta on suora puomisto

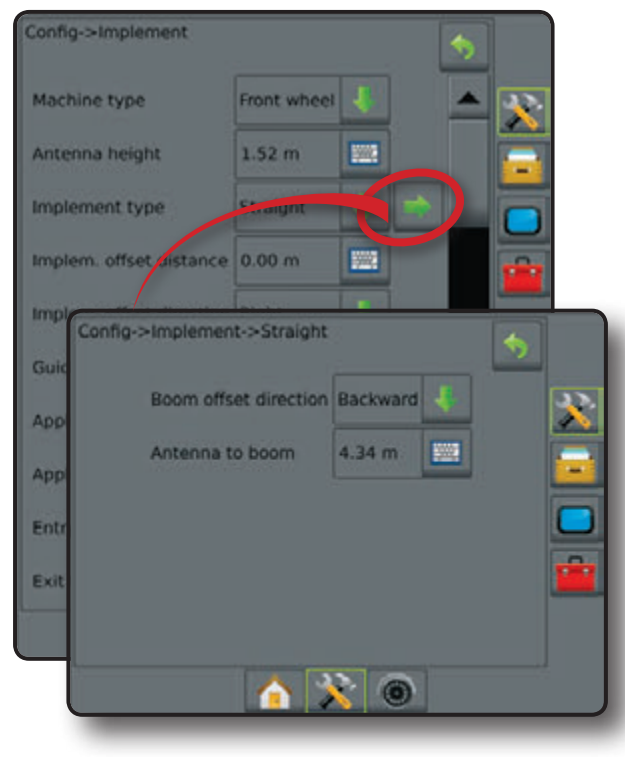

### Hardi-ruiskun työkonetyyppi

- 1. Valitse levitys työkonetyyppi työkonenäytössä.
- 2. Paina SEURAAVA SIVU nuolta 🔜.
- 3. Valitse näistä:
  - ► Asetustyyppi käytetään Hardi levitintyypin valintaan
  - Antennin ja lautasten välinen etäisyys ① käytetään etäisyyden syöttämiseksi GPS-antennista levitinjärjestelmään. Säätöväli on 0,0 - 50,0 metriä.
  - Levityksen sivusiirtoväli 2 käytetään levitysjärjestelmän ja levitettävän materiaalin todellisen levityskohdan välin syöttämiseen. Säätöväli on 0,0 - 75,0 metriä.
  - Levityspituus 3 käytetään lohkon levityspituuden syöttämiseen. Säätöväli on 0,0 - 75,0 metriä.
- Paina PALAUTUS nuolta Styökonenäyttöön palaamiseksi tai ASETUKSET näppäintä Pääasetusnäytölle palaamiseksi.

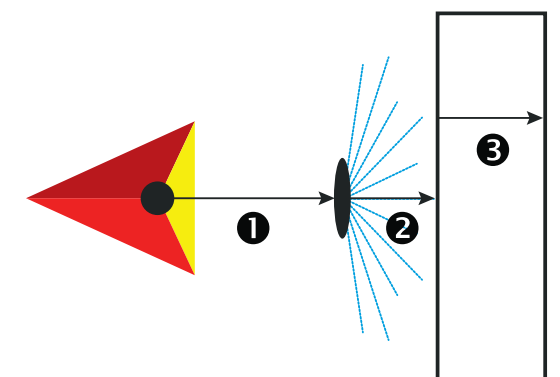

Kuva 10-11: Työkoneen asetusvalinta Hardi levitystoiminnolla

| Config->Imp           | plement                                                  |              |         | 1 |          |   |
|-----------------------|----------------------------------------------------------|--------------|---------|---|----------|---|
| Machine type Front    |                                                          | Front wheel  | 4       |   | <b>X</b> |   |
| Antenna height 1.52 m |                                                          | 1.52 m       |         |   |          |   |
| Implement             | type                                                     | epreader     |         |   |          |   |
| Implem. off           | set distance                                             | 0.00 m       |         |   |          |   |
| Impl<br>Confid        | g->Impleme                                               | nt->Spreader |         |   | •        |   |
| Work                  | Setup type<br>Antenna to disks<br>Spread offset distance |              | Teejet  | 4 |          | * |
| Appl                  |                                                          |              | 49.01 m |   |          |   |
| Entr                  |                                                          |              | 1.37 m  |   |          |   |
| Exit                  | Spread le                                                | ngth         | 2.59 m  |   |          | - |
|                       |                                                          |              |         |   |          |   |
|                       |                                                          |              | 0       |   |          |   |

#### OEM-levittimen työkonetyyppi

- 1. Valitse levitys työkonetyyppi työkonenäytössä.
- 2. Paina SEURAAVA SIVU nuolta D.
- 3. Valitse näistä:
  - ► Asetustyyppi käytetään ОЕм levitintyypin valintaan
  - Antennin ja lautasten välinen etäisyys käytetään etäisyyden syöttämiseksi GPS-antennista levitinjärjestelmään. Säätöväli on 0,0 - 50,0 metriä.
  - Aloitusväli käytetään aloitusetäisyyden asettamiseen kun poistutaan käsitellyltä alueelta. Ota yhteys levittimen valmistajaan arvon varmistamiseksi.
  - Lopetusväli käytetään lopetusetäisyyden asettamiseen kun saavutaan käsitellylle alueelle. Ota yhteys levittimen valmistajaan arvon varmistamiseksi.
- Paina PALAUTUS nuolta Styökonenäyttöön palaamiseksi tai ASETUKSET näppäintä pääasetusnäytölle palaamiseksi.

Kuva 10-12: Työkoneen asetusvalinta OEM levitystoiminnolla

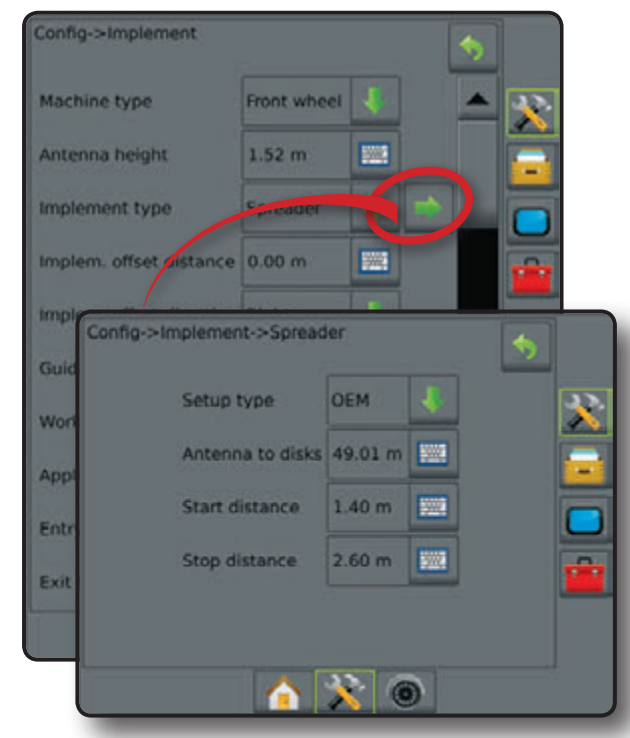

KOKO NÄ

### SMARTCABLE TAI LOHKON OHJAUSMODUULIN ASETUS

SmartCable tai lohkon ohjausmoduulin asetusta käytetään kun SmartCable tai lohkon ohjausmoduuli (SDM) kuuluu järjestelmään. Puomisto tai levitysalue voidaan jakaa jopa 15 lohkoon. Jokaisen lohkon leveys voi vaihdella ja levitintoiminnolla, myös pituus voi vaihdella. Lisävaihtoehtoihin SDM yhteydessä kuuluu levityksen limitys, levityksen viive ja porrastettu toiminto.

- HUOM: Jos SmartCablea tai lohkon ohjausmoduulia (SDM) ei ole käytettävissä, katso "Yksittäisen lohkon asetukset" asetusvaiheiden toteamiseksi.
- 1. Paina ASETUSTEN sivuvälilehteä 💦
- 2. Press työkone.
- 3. Valitse näistä:
  - Koneen tyyppi käytetään valitsemaan konetyyppi, joka eniten muistuttaa omaa konettasi.
  - GPS-antennin korkeus käytetään antennin korkeuden mittaamiseksi maan pinnasta. Säätöväli on 0,0 - 10,0 metriä.
  - Työkoneen tyyppi käytetään lohkojen sijoituksen valitsemiseen levitettävän tuotteen mukaan.
  - Symmetrinen työkone käytetään määrittelemään, jos lohkot ovat parilliset ja sen takia niillä on sama leveys, sivusiirto ja pituus
  - Työkoneen sivusiirron etäisyys ① käytetään koneen keskiviivan ja työkoneen keskiviivan välin syöttämiseen. Säätöväli on 0 - 10,0 metriä.

HUOM: Tarkemmat säätöohjeet ovat tämän käyttöohjeen kappaleessa Työkoneen sivusiirto.

- Työkoneen sivusiirron suunta ① koneen keskiviivan suunta vetokoneen keskiviivasta, kun katsotaan vetokoneen ajosuunnassa eteenpäin
- Työkoneen lohkojen lukumäärä käytetään työkoneen lohkojen lukumäärän valintaan
- Ohjausleveys käytetään ohjauslinjojen välin syöttämiseen. Säätöväli on 1,0 - 75,0 metriä.
- Levitysleveys [suora tai porrastettu puomisto] käytetään työkoneen kaikkien lohkojen kokonaisleveyden syöttämiseen. Jokainen lohko voi olla eri levyinen. Lohkot on numeroitu vasemmalta oikealle kun katsotaan koneen käyttösuuntaan. Jokaisen lohkon säätöväli on 0,0 - 75,0 metriä. Kaikkien lohkojen yhteenlasketun leveyden pitää olla yli 1,0 metriä.
- Puomiston leveys [levittävä työkonetyyppi] käytetään työkoneen kaikkien lohkojen kokonaisleveyden syöttämiseen. Jokainen lohko voi olla eri levyinen. Lohkot on numeroitu vasemmalta oikealle kun katsotaan koneen käyttösuuntaan. Jokaisen lohkon säätöväli on 0,0 - 75,0 metriä. Kaikkien lohkojen yhteenlasketun leveyden pitää olla yli 1,0 metriä.
- Paina SEURAAVAN SIVUN nuolta valitun työkoneen tyyppivalintojen asettamiseksi.

Kuva 10-13: Työkone - SmartCable tai lohkon ohjausmoduulin asetus

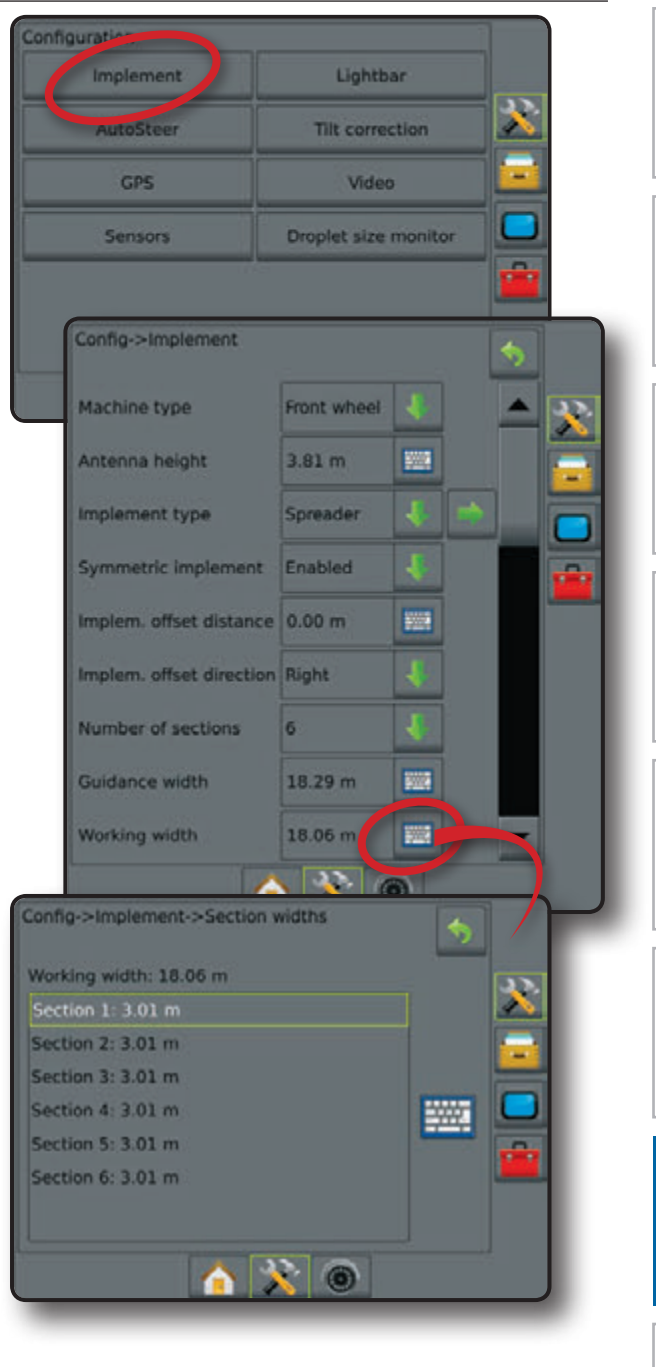

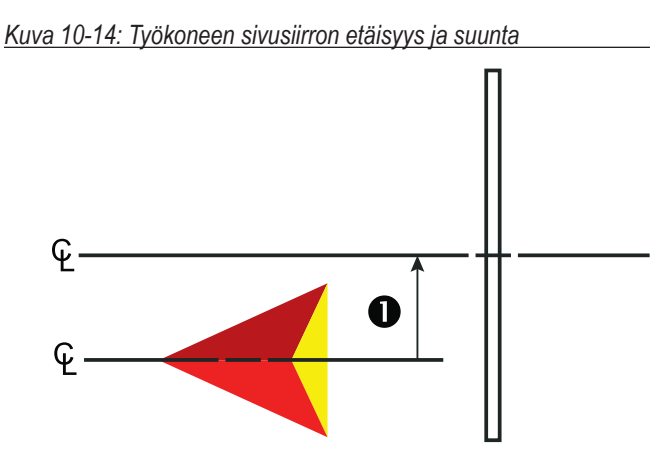

#### Suora puomisto

- 1. Valitse suora työkonetyyppi työkonenäytössä.
- 2. Paina SEURAAVA SIVU nuolta
- 3. Valitse näistä:
  - Puomiston sivusiirron suunta käytetään valitsemaan jos puomisto sijaitsee GPS-antennin etupuolella vai takana, kun ajoneuvo kulkee eteenpäin
  - Antennin ja puomiston välinen etäisyys ① käytetään etäisyyden syöttämiseksi GPS-antennista puomistoon. Säätöväli on 0,0 - 50,0 metriä.
  - Limitys käytetään automaattisella ohjaustoiminnolla sallitun limityksen valitsemiseen kun puomiston lohkot kytketään päälle ja pois
  - Aikaviive käytetään ajan asettamiseen, milloin eri lohkot kytkeytyvät päälle kun saavutaan käsittelemättömälle alueelle. Jos ruiskutus kytkeytyy päälle liian aikaisin siirryttäessä käsittelemättömälle alueelle, on viivettä vähennettävä. Jos ruiskutus kytkeytyy päälle liian myöhään siirryttäessä käsittelemättömälle alueelle, on viivettä lisättävä. Säätöväli on 0 - 10 sekuntia.
  - Aikaviive käytetään ajan asettamiseen, milloin eri lohkot kytkeytyvät pois päältä kun saavutaan käsitellylle alueelle. Jos ruiskutus kytkeytyy pois päältä liian aikaisin siirryttäessä käsitellylle alueelle, on viivettä vähennettävä. Jos ruiskutus kytkeytyy pois päältä liian myöhään siirryttäessä käsitellylle alueelle, on viivettä lisättävä. Säätöväli on 0 - 10 sekuntia.
- Paina PALAUTUS nuolta Styökonenäyttöön palaamiseksi tai ASETUKSET näppäintä Pääasetusnäytölle palaamiseksi.

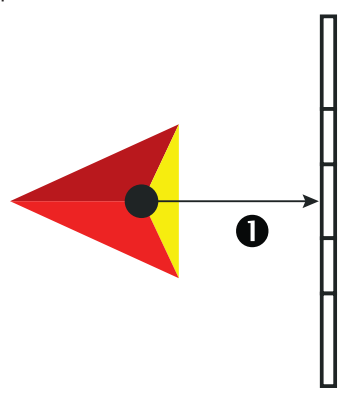

#### Kuva 10-15: Työkoneen asetusvalinta on suora puomisto

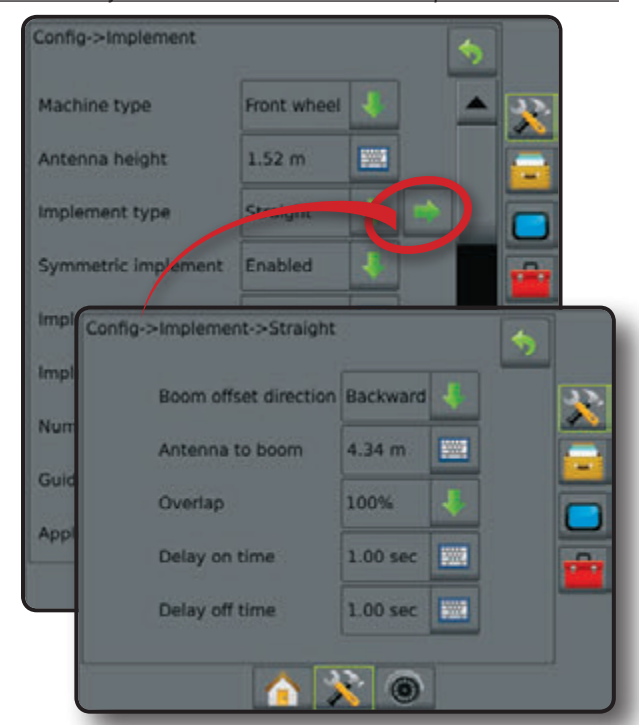

Kuva 10-16: Limitys

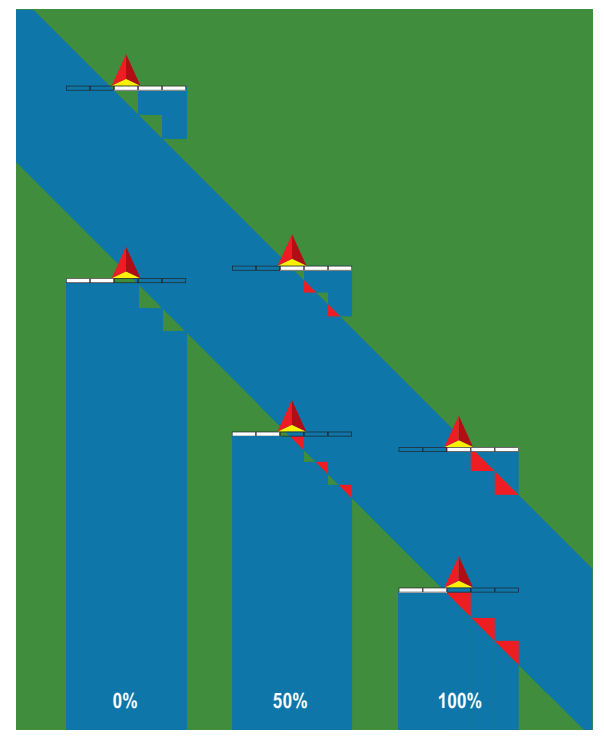

### Hardi-ruiskun työkonetyyppi

- 1. Valitse levitys työkonetyyppi työkonenäytössä.
- 2. Paina SEURAAVA SIVU nuolta 🛼.
- 3. Valitse näistä:
  - ► Asetustyyppi käytetään Hardi levitintyypin valintaan
  - Antennin ja lautasten välinen etäisyys 

     käytetään etäisyyden syöttämiseksi GPS-antennista levitinjärjestelmään. Säätöväli on 0,0 - 50,0 metriä.
  - Limitys käytetään automaattisella ohjaustoiminnolla sallitun limityksen valitsemiseen kun puomiston lohkot kytketään päälle ja pois
  - Aikaviive käytetään ajan asettamiseen, milloin eri lohkot kytkeytyvät päälle kun saavutaan käsittelemättömälle alueelle. Jos ruiskutus kytkeytyy päälle liian aikaisin siirryttäessä käsittelemättömälle alueelle, on viivettä vähennettävä. Jos ruiskutus kytkeytyy päälle liian myöhään siirryttäessä käsittelemättömälle alueelle, on viivettä lisättävä. Säätöväli on 0 - 10 sekuntia.
  - Aikaviive käytetään ajan asettamiseen, milloin eri lohkot kytkeytyvät pois päältä kun saavutaan käsitellylle alueelle. Jos ruiskutus kytkeytyy pois päältä liian aikaisin siirryttäessä käsitellylle alueelle, on viivettä vähennettävä. Jos ruiskutus kytkeytyy pois päältä liian myöhään siirryttäessä käsitellylle alueelle, on viivettä lisättävä. Säätöväli on 0 - 10 sekuntia.
  - Levityksen sivusiirtoväli 2 käytetään levitysjärjestelmän ja levitettävän materiaalin todellisen levityskohdan välin lohkon 1 kohdalla syöttämiseen. Säätöväli on 0,0 - 75,0 metriä.
  - Lohkon sivusiirto ③ käytetään sivusiirtovälin syöttämiseen lohkon 1 kärkiosasta (levityksen sivusiirtolinja) jokaisen lohkon kärkeen. Lohko 1 on aina 0,0 metriä. Muut lohkot voivat olla eri etäisyyksillä. Lohkot on numeroitu vasemmalta oikealle kun katsotaan koneen käyttösuuntaan. Säätöväli on 0,0 - 75,0 metriä.
  - Levityspituus käytetään jokaisen lohkon levityspituuden syöttämiseen. Jokainen lohko voi olla eri pituinen. Lohkot on numeroitu vasemmalta oikealle kun katsotaan koneen käyttösuuntaan. Säätöväli on 0,0 - 75,0 metriä.
- Paina PALAUTUS nuolta Styökonenäyttöön palaamiseksi tai ASETUKSET näppäintä Pääasetusnäytölle palaamiseksi.

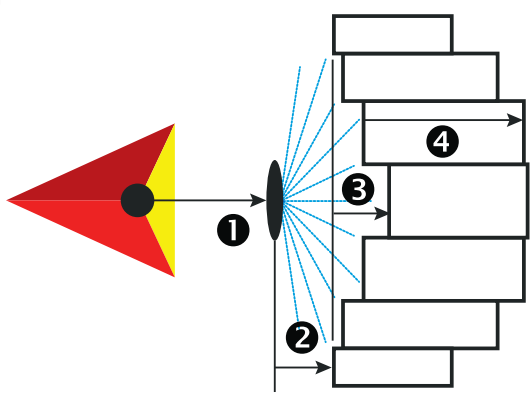

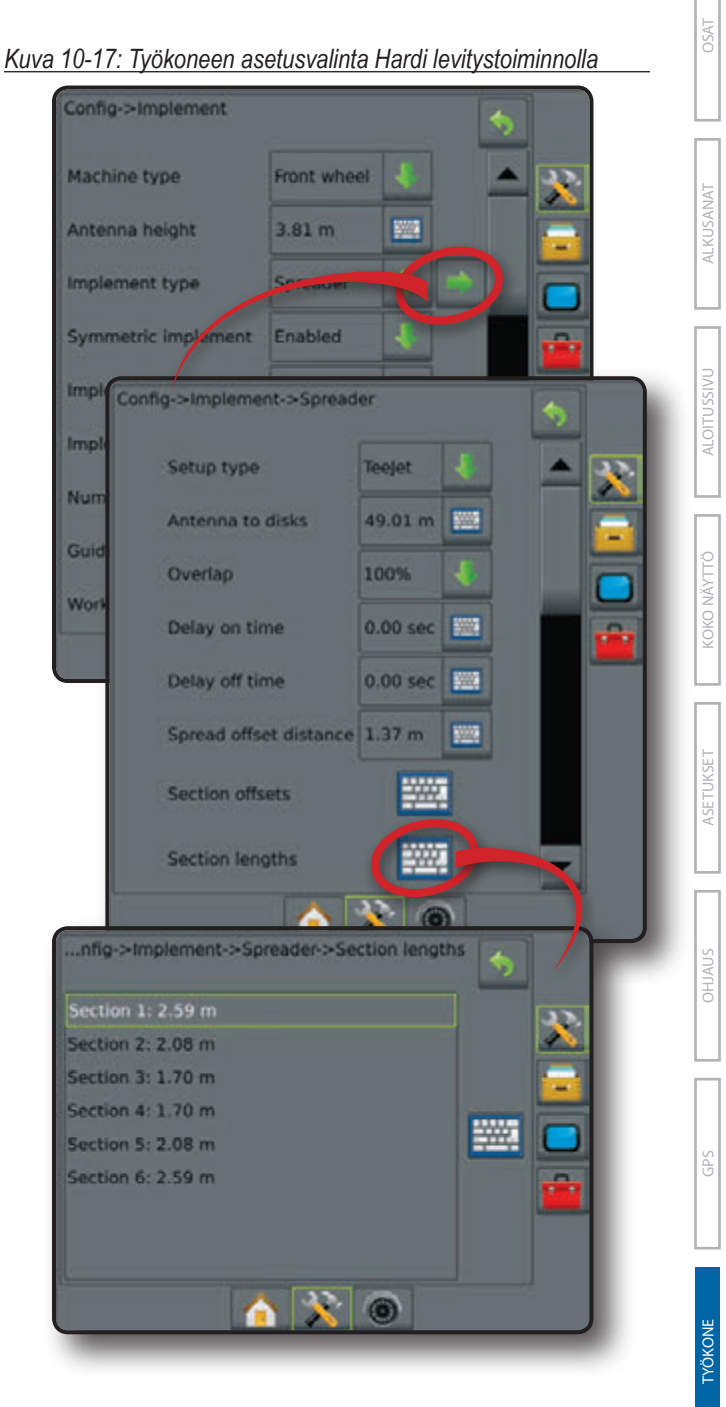

71

#### Kuva 10-18: Limitys

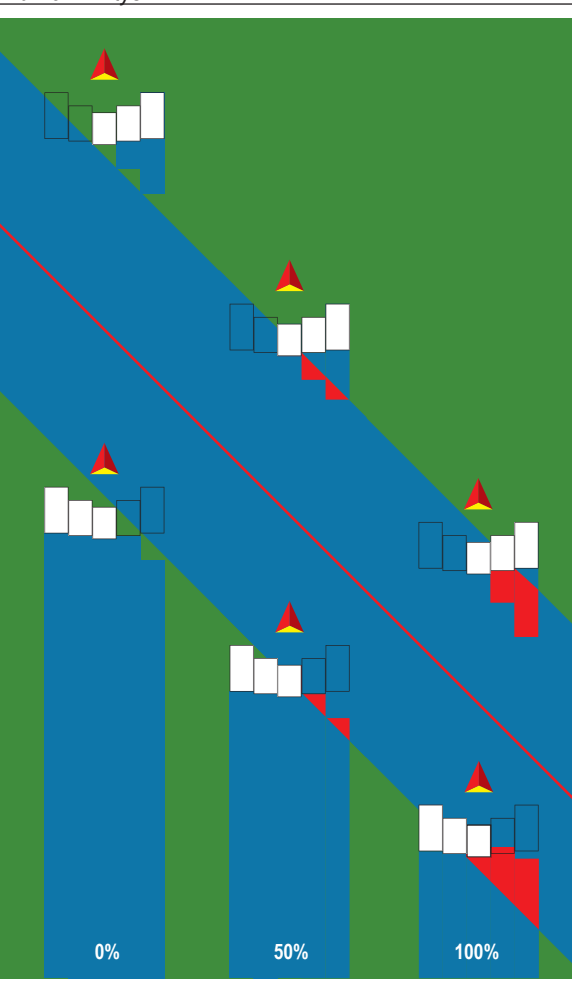

#### **OEM-levittimen työkonetyyppi**

- 1. Valitse levitys työkonetyyppi työkonenäytössä.
- 2. Paina SEURAAVA SIVU nuolta P.
- 3. Valitse näistä:
  - ► Asetustyyppi käytetään OEM levitintyypin valintaan
  - Antennin ja lautasten välinen etäisyys käytetään etäisyyden syöttämiseksi GPS-antennista levitinjärjestelmään. Säätöväli on 0,0 - 50,0 metriä.
  - Aloitusväli käytetään aloitusetäisyyden asettamiseen kun poistutaan käsitellyltä alueelta. Ota yhteys levittimen valmistajaan arvon varmistamiseksi.
  - Lopetusväli käytetään lopetusetäisyyden asettamiseen kun saavutaan käsitellylle alueelle. Ota yhteys levittimen valmistajaan arvon varmistamiseksi.
  - Lohkon aloituksen sivusiirrot käytetään sivusiirtovälin syöttämiseen lohkon 1 kärkiosasta jokaisen lohkon kärkeen. Lohko 1 on aina 0,0 metriä. Muut lohkot voivat olla eri etäisyyksillä. Lohkot on numeroitu vasemmalta oikealle kun katsotaan koneen käyttösuuntaan. Ota yhteys levittimen valmistajaan arvon varmistamiseksi.
  - Lohkon pysäytyksen sivusiirrot käytetään sivusiirtovälin syöttämiseen lohkon 1 kärkiosasta jokaisen lohkon kärkeen. Jokainen lohko voi olla eri pituinen. Lohkot on numeroitu

vasemmalta oikealle kun katsotaan koneen käyttösuuntaan. Ota yhteys levittimen valmistajaan arvon varmistamiseksi.

- Paina PALAUTUS nuolta Stökonenäyttöön palaamiseksi tai ASETUKSET näppäintä Pääasetusnäytölle palaamiseksi.
- Kuva 10-19: Työkoneen asetusvalinta OEM levitystoiminnolla

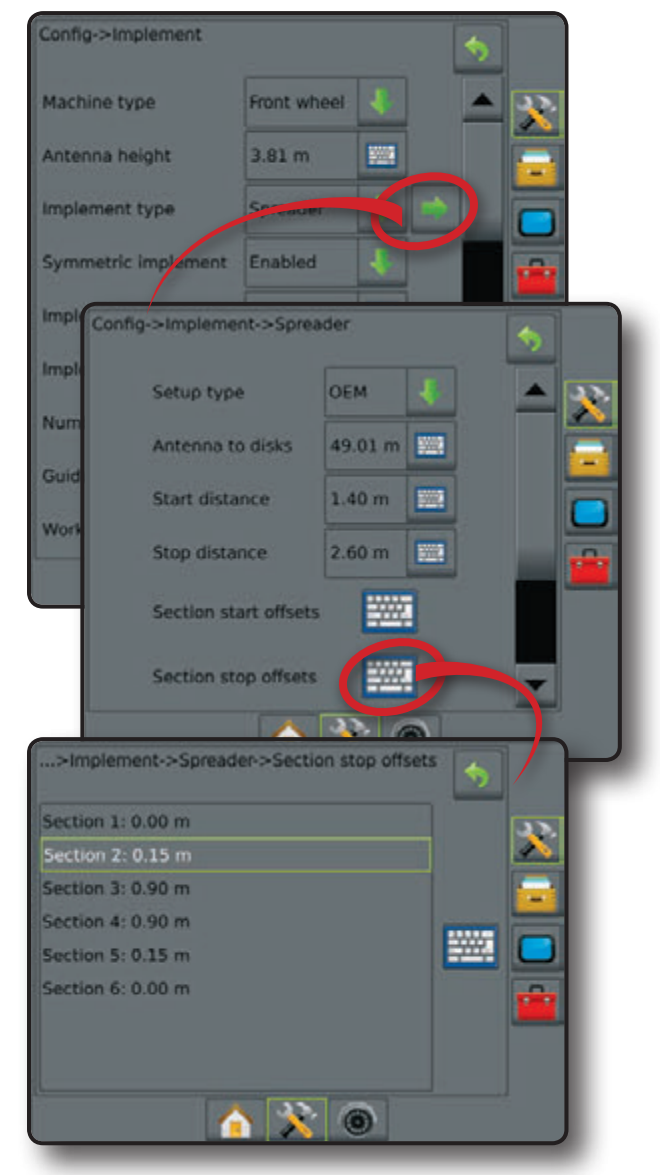

#### Porrastettu puomisto

- 1. Valitse porrastettu työkonetyyppi työkonenäytössä.
- 2. Paina SEURAAVA SIVU nuolta 🔜.
- 3. Valitse näistä:
  - Lohkon 1 sivusiirron suunta käytetään valitsemaan jos lohko 1 (lohkojen sivusiirtojen nollakohta) sijaitsee GPSantennin etupuolella vai takana, kun ajoneuvo kulkee eteenpäin
  - Antennin ja lohkon 1 välinen etäisyys ① käytetään etäisyyden syöttämiseksi GPS-antennista lohkoon 1 (lohkojen sivusiirtojen nollakohta). Säätöväli on 0,0 - 50,0 metriä.
- Limitys käytetään automaattisella ohjaustoiminnolla sallitun limityksen valitsemiseen kun puomiston lohkot kytketään päälle ja pois
- Aikaviive käytetään ajan asettamiseen, milloin eri lohkot kytkeytyvät päälle kun saavutaan käsittelemättömälle alueelle. Jos ruiskutus kytkeytyy päälle liian aikaisin siirryttäessä käsittelemättömälle alueelle, on viivettä vähennettävä. Jos ruiskutus kytkeytyy päälle liian myöhään siirryttäessä käsittelemättömälle alueelle, on viivettä lisättävä. Säätöväli on 0 - 10 sekuntia.
- Aikaviive käytetään ajan asettamiseen, milloin eri lohkot kytkeytyvät pois päältä kun saavutaan käsitellylle alueelle. Jos ruiskutus kytkeytyy pois päältä liian aikaisin siirryttäessä käsitellylle alueelle, on viivettä vähennettävä. Jos ruiskutus kytkeytyy pois päältä liian myöhään siirryttäessä käsitellylle alueelle, on viivettä lisättävä. Säätöväli on 0 - 10 sekuntia.
- Lohkojen sivusiirrot 2 käytetään sivusiirron välin asettamiseen lohkosta 1 (väli antennista lohkoon 1) muihin lohkoihin. Positiivinen sivusiirron arvo siirtää lohkon lohkon 1 taakse. Negatiivinen sivusiirron arvo siirtää lohkon lohkon 1 etupuolelle. Lohko 1 on aina 0 metriä. Muut lohkot voivat olla eri etäisyyksillä. Lohkot on numeroitu vasemmalta oikealle kun katsotaan koneen käyttösuuntaan. Säätöväli on -75,0 - 75,0 metriä.
- Paina PALAUTUS nuolta 
   työkonenäyttöön palaamiseksi tai ASETUKSET näppäintä 
   pääasetusnäytölle palaamiseksi.

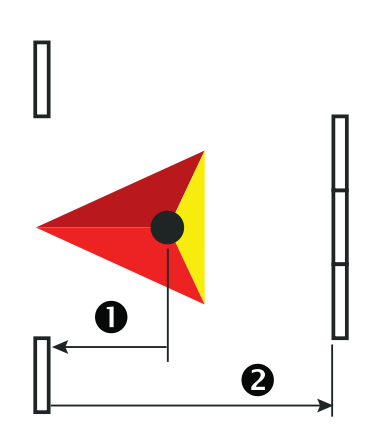

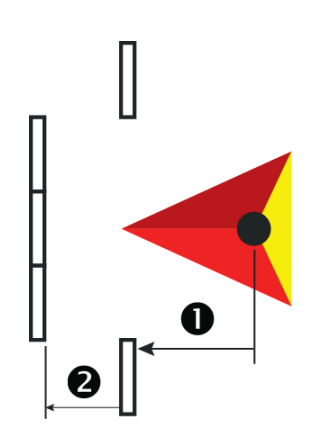

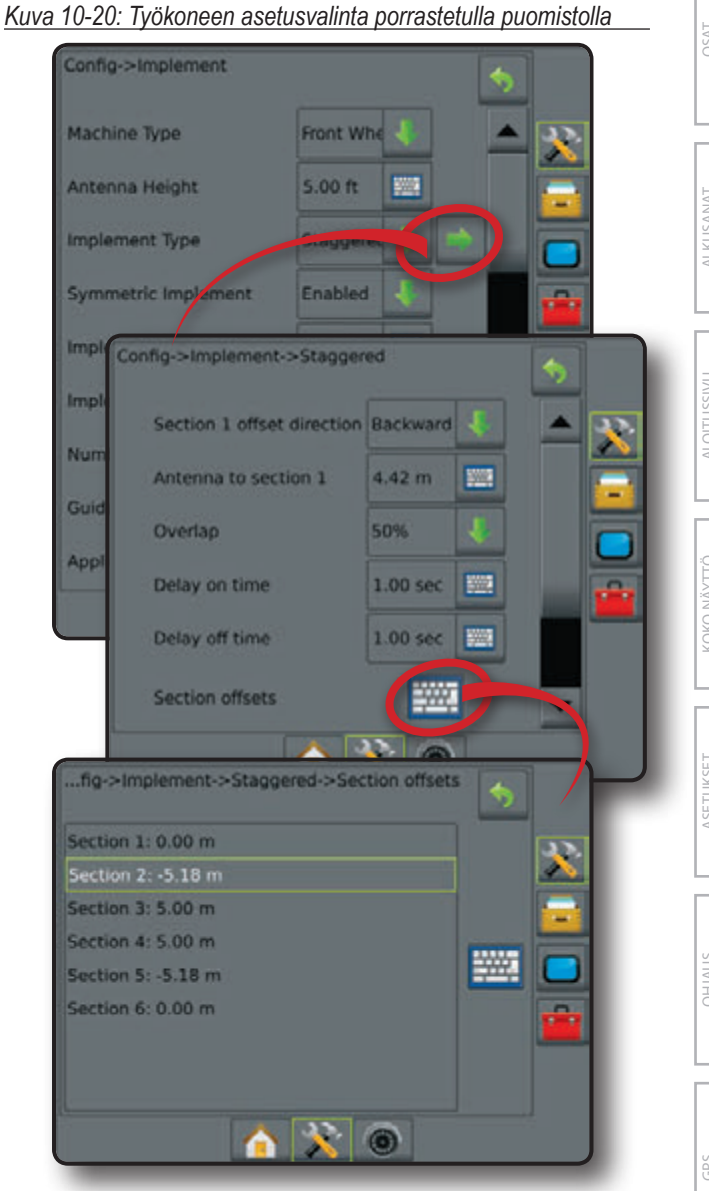

#### Kuva 10-21: Limitys

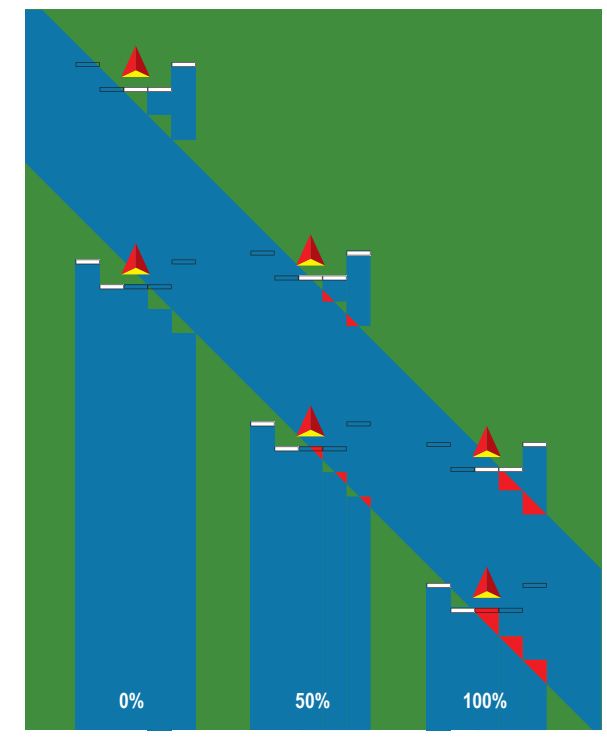

## TYÖKONEEN SIVUSIIRRON ETÄISYYDEN SÄÄTÖ

► Työkoneen sivusiirron etäisyyttä käytetään koneen keskiviivan ja työkoneen keskiviivan välin syöttämiseen. Vaikka näytössä ei näy limityksiä eikä aukkoja on käytännössä kuitenkin limityksiä tai aukkoja säännöllisesti vain toiseen suuntaa ajettaessa. Työkoneen sivusiirron etäisyyden korjaus on laskettava ja tehtävä uudesta arvosta työkoneen sivusiirron välin arvo.

Jos käytetään itse kulkevaa ruiskua tai levitintä, käytetään GPSsivusiirron säätöä työkoneen sivusiirron välin säädön laskemiseksi.

Jos käytetään hinattavaa ruiskua tai levitintä, käytetään työkoneen sivusiirron säätöä työkoneen sivusiirron välin säädön laskemiseksi.

HUOM: Kun käytetään avustettua / automaattiohjausta ja näytössä näkyy limityksiä ja aukkoja on säätöjä mahdollisesti tehtävä avustettuun / automaattiohjaukseen.

#### GPS sivusiirron säädön laskeminen

GPS-sivusiirron säädön laskeminen samaa ajolinjaa käyttäen:

- 1. Luo suora ajolinja AB.
- 2. Kun avustettu / automaattiohjaus on kytketty, aja kierroksesta **O** vähintään 30 metriä ja aseta lippuja vetopuomiin tai koneen viereen.
- 3. Käänny ympäri ja kytke avustettu / automaattiohjaus kierroksella 2 samalla AB ajolinjalla. Aseta lippuja vetopuomiin tai koneen viereen tai pysäytä AB ajolinjalla kun olet ajokierroksella 1 lippujen vieressä.
- 4. Mittaa ero 3 lippujen välillä kierroksella 1 ja kierroksella 2.
- 5. Jaa mitattu väli 6 puoleen. Tämä väli on sivusiirron säätö.
- 6. Lisää tai vähennä sivusiirtoa tarpeen mukaan riippuen siitä millä peltosovelluksella limitystä esiintyy ja nykyisestä työkoneen sivusiirron suunnan säädöstä.

| Peltokäytön limitys                    | Sivusiirron suunta =<br>vasemmalle | Sivusiirron suunta =<br>oikealle | Sivusiirron suunta = oikea<br>Sivusiirron väli = 0 m                                 |
|----------------------------------------|------------------------------------|----------------------------------|--------------------------------------------------------------------------------------|
| Ajolinjan oikealla puolella 0          | Lisää välin sivusiirron arvoa      | Vähennä välin sivusiirron arvoa  | Lisää välin sivusiirron arvoa                                                        |
| Ajolinjan vasemmalla puolella <b>0</b> | Vähennä välin sivusiirron arvoa    | Lisää välin sivusiirron arvoa    | muuta työkoneen sivusiirron suunta<br>vasemmalle ja lisää välin sivusiirron<br>arvoa |

#### Kuva 10-23: GPS sivusiirron väli

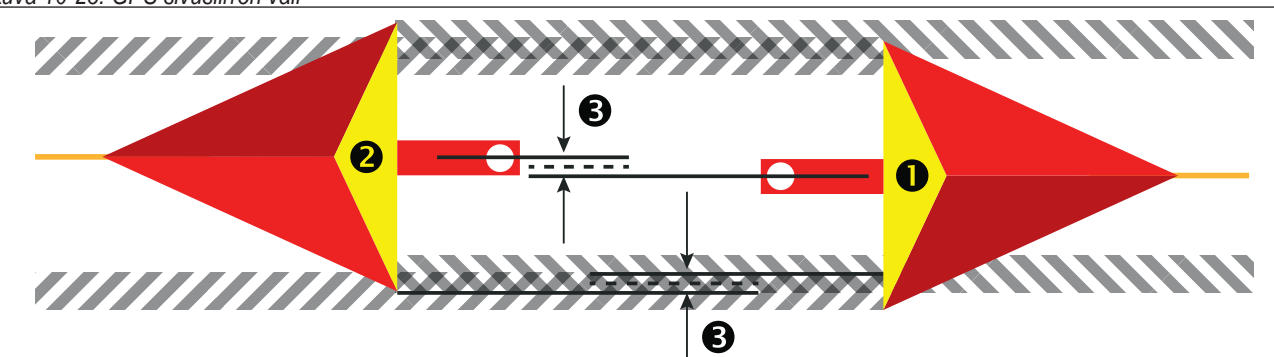

Kuva 10-22: Työkoneen sivusiirron etäisyys

| Config->Implement        |             |   | \$ |   |
|--------------------------|-------------|---|----|---|
| Machine type             | Front wheel |   |    |   |
| Antenna height           | 1.52 m      |   |    | Ē |
| Implement type           | Spreader    | ł |    | F |
| Implem. offset distance  | 0.00 m      |   |    |   |
| Implem. offset direction | Right       |   |    |   |
| 2010 200                 |             | - |    |   |

## Työkoneen sivusiirron suunta

GPS-sivusiirron säädön laskeminen samaa ajolinjaa käyttäen:

- 1. Luo suora ajolinja AB.
- Kun avustettu/automaattiohjaus on käytössä, aja kierros kuin työkonetta käyttäen ja aseta lippuja työkoneen ulkoreunan kulmiin.
- 3. Käänny ympäri ja kytke avustettu / automaattiohjaus kierroksella 2 viereisellä AB ajolinjalla. Aseta lisälippuja koneen kulmiin tai pysäytä AB ajolinjalla kun olet ajokierroksella **1** asetettujen lippujen vieressä.
- 4. Mittaa ero 3 lippujen välillä kierroksella 1 ja kierroksella 2.
- 5. Jaa mitattu väli 3 puoleen. Tämä väli on sivusiirron säätö.
- 6. Lisää tai vähennä sivusiirron väliä ④ tarpeen mukaan riippuen siitä, millä peltosovelluksella limitystä esiintyy ja nykyisestä työkoneen sivusiirron suunnan säädöstä.

|                                                         | Nykyiset sivusiirron asetukset  |                                 |                                                      |  |
|---------------------------------------------------------|---------------------------------|---------------------------------|------------------------------------------------------|--|
| Peltosovellus                                           | Sivusiirron suunta = vasemmalle | Sivusiirron suunta =  oikealle  | Sivusiirron suunta = oikea<br>Sivusiirron väli = 0 m |  |
| Limitystä ajolinjan <b>①</b> oikealla<br>puolella tai   | Lisää välin sivusiirron anvoa   | Vähennä välin sivusiirron anvoa | Lisää välin sivusiirron arvoa                        |  |
| Aukko ajolinjan vasemmalla<br>puolella <b>O</b>         |                                 |                                 |                                                      |  |
| Limitystä ajolinjan <b>①</b><br>vasemmalla puolella tai | Vähennä välin sivusiirron arvoa | l isää välin sivusiirron arvoa  | muuta työkoneen sivusiirron suunta                   |  |
| Aukko ajolinjan oikealla<br>puolella <b>①</b>           |                                 |                                 | arvoa                                                |  |

Kuva 10-24: Työkoneen sivusiirron etäisyys ja suunta

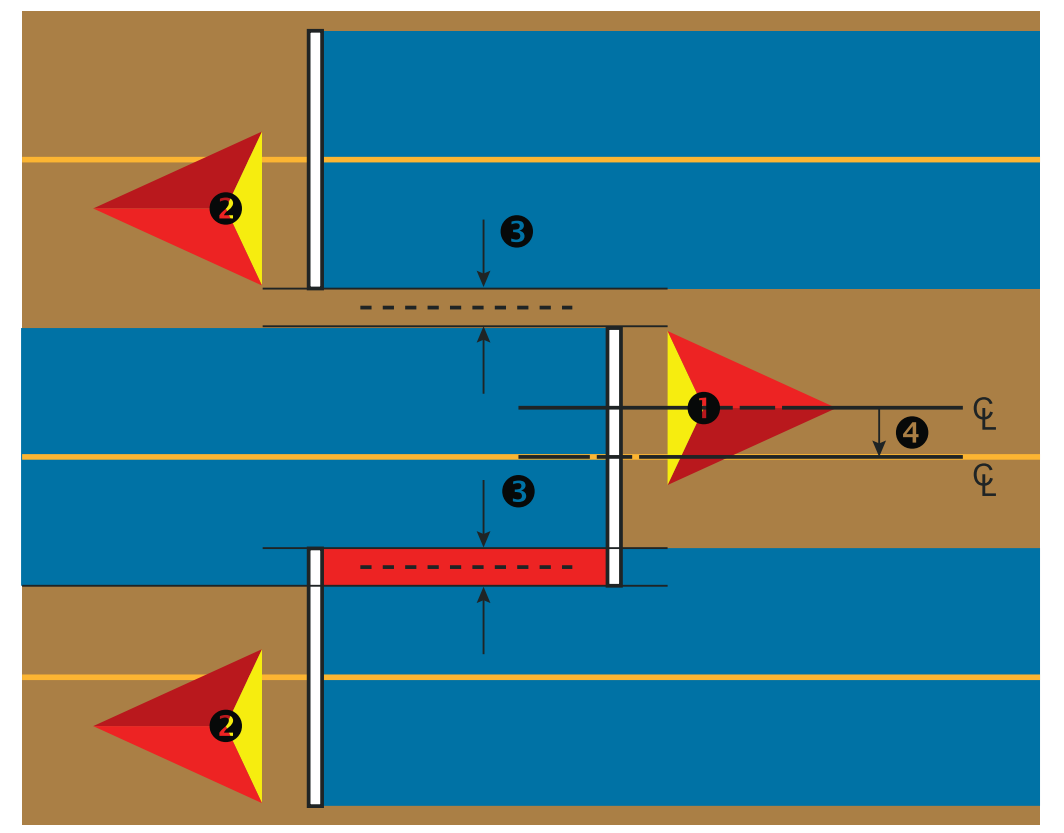

# TEHDASASETUKSET JA ETÄISYYDET

# Yksittäinen puomistolohko

| Selostus                          | Tehdasasetus     | Vaihteluväli           |
|-----------------------------------|------------------|------------------------|
| Koneen tyyppi                     | Etupyörä         |                        |
| GPS antennin korkeus              | 3,81 m           | 0.0 - 10.0 m           |
| Työkonetyyppi                     | Suora            |                        |
| Työkoneen sivusiirron<br>etäisvys | 0,0 m            | 0.0 - 10.0 m           |
| Työkoneen sivusiirron suunta      | Oikea            | I                      |
| Ohjausleveys                      | 18,288 m         | 1,0 - 75,0 m           |
| Levitys-/puomistoleveys           | 3,6576 m         | 1,0 - 75,0 m           |
| Käsitellyn pinta-alan<br>hälytys  | Ei käytettävissä |                        |
| Poistumishälytys                  | 0,0 sek          | 0,0 - 10,0<br>sekuntia |
| Paluuhälytys                      | 0,0 sek          | 0,0 - 10,0<br>sekuntia |

## Suora puomisto

| Selostus                      | Tehdasasetus | Vaihteluväli |
|-------------------------------|--------------|--------------|
| Puomiston sivusiirron suunta  | Taaksepäin   |              |
| Antennin ja puomiston<br>väli | 0,0 m        | 0,0 - 50,0 m |

## Hardi-ruiskun työkonetyyppi

| Selostus                           | Tehdasasetus | Vaihteluväli |
|------------------------------------|--------------|--------------|
| Asetustyyppi                       | Hardi        |              |
| Antennin ja lautasen väli          | 0,0 m        | 0,0 - 50,0 m |
| Levityksen sivusiirron<br>etäisyys | 0,0 m        | 0,0 - 75,0 m |
| Levityspituus                      | 0,0 m        | 0,0 - 75,0 m |

## OEM-levittimen työkonetyyppi

| Selostus                  | Tehdasasetus                       | Vaihteluväli |
|---------------------------|------------------------------------|--------------|
| Asetustyyppi              | OEM                                |              |
| Antennin ja lautasen väli | 0,0 m                              | 0,0 - 50,0 m |
| Aloitusväli               | Ota yhteys levittimen valmistajaan |              |
|                           | arvon varmistamiseksi              |              |
| Lopetusväli               | Ota yhteys levittimen valmistajaan |              |
|                           | arvon varmistamiseksi              |              |

# SmartCable tai lohkon ohjausmoduuli

| Selostus                          | Tehdasasetus                                                         | Vaihteluväli |  |
|-----------------------------------|----------------------------------------------------------------------|--------------|--|
| Koneen tyyppi                     | Etupyörä                                                             |              |  |
| GPS antennin korkeus              | 3,81 m                                                               | 0,0 - 10,0 m |  |
| Työkonetyyppi                     | Suora                                                                |              |  |
| Työkoneen<br>symmetrisyys         | Käytettävissä                                                        |              |  |
| Työkoneen sivusiirron<br>etäisyys | 0,0 m                                                                | 0,0 - 10,0 m |  |
| Työkoneen sivusiirron<br>suunta   | Oikea                                                                |              |  |
| Työkoneen lohkojen<br>lukumäärä   | Riippuen kaapelista tai SDM:stä                                      |              |  |
| Ohjausleveys                      | 18,288 m                                                             | 1,0 - 75,0 m |  |
| Levitys-/puomistoleveys           | Kaikkien lohkojen yhteenlasketun leveyden pitää olla yli 1,0 metriä. |              |  |
| Lohkon leveys                     | 3,6576 m                                                             | 0,0 - 75,0 m |  |

## Suora puomisto

| Selostus                           | Tehdasasetus | Vaihteluväli           |
|------------------------------------|--------------|------------------------|
| Puomiston sivusiirron suunta       | Taaksepäin   |                        |
| Antennin ja puomiston<br>väli      | 0,0 m        | 0,0 - 50,0 m           |
| Limitys                            | 50%          |                        |
| Päälle kytkennän<br>aikaviive      | 1,0 sek      | 0,0 - 10,0<br>sekuntia |
| Pois päältä kytkennän<br>aikaviive | 1,0 sek      | 0,0 - 10,0<br>sekuntia |

## Hardi-ruiskun työkonetyyppi

| Selostus                  | Tehdasasetus | Vaihteluväli |
|---------------------------|--------------|--------------|
| Asetustyyppi              | Hardi        |              |
| Antennin ja lautasen väli | 0,0 m        | 0,0 - 50,0 m |
| Limitys                   | 50%          |              |
| Päälle kytkennän          | 0,0 sek      | 0,0 - 10,0   |
| aikaviive                 |              | sekuntia     |
| Pois päältä kytkennän     | 0,0 sek      | 0,0 - 10,0   |
| aikaviive                 |              | sekuntia     |
| Levityksen sivusiirron    | 0,0 m        | 0,0 - 75,0 m |
| etäisyys                  |              |              |
| Lohkon sivusiirto         | 0,0 m        | 0,0 - 75,0 m |
| Levityspituus             | 0,0 m        | 0,0 - 75,0 m |

# OEM-levittimen työkonetyyppi

| Selostus                         | Tehdasasetus                                             | Vaihteluväli |
|----------------------------------|----------------------------------------------------------|--------------|
| Asetustyyppi                     | OEM                                                      |              |
| Antennin ja lautasen väli        | 0,0 m                                                    | 0,0 - 50,0 m |
| Aloitusväli                      | Ota yhteys levittimen valmistajaan arvon varmistamiseksi |              |
| Lopetusväli                      | Ota yhteys levittimen valmistajaan arvon varmistamiseksi |              |
| Lohkon aloituksen sivusiirrot    | Ota yhteys levittimen valmistajaan arvon varmistamiseksi |              |
| Lohkon lopetuksen<br>sivusiirrot | Ota yhteys levittimen valmistajaan arvon varmistamiseksi |              |

# Porrastettu puomisto

| Selostus                           | Tehdasasetus | Vaihteluväli           |
|------------------------------------|--------------|------------------------|
| Lohkon 1 sivusiirron<br>suunta     | Taaksepäin   |                        |
| Lohkon 1 etäisyys<br>antennista    | 0,0 m        | 0,0 - 50,0 m           |
| Limitys                            | 50%          |                        |
| Päälle kytkennän<br>aikaviive      | 1,0 sek      | 0,0 - 10,0<br>sekuntia |
| Pois päältä kytkennän<br>aikaviive | 1,0 sek      | 0,0 - 10,0<br>sekuntia |
| Lohkojen sivusiirrot               | 0,0 m        | -75,0 - 75,0 m         |

OSAT

# **KAPPALE 11 - PISARAKOON NÄYTTÖ**

Pisarakoon näyttöasetuksia käytetään Pisarakoon näytön (DSM) käytön ja asetusten tekemisen mahdollistamiseksi. DSM-monitorin käyttö edellyttää paineanturin rajapinnan sarjaa. DSM on otettavissa käyttöön kaikilla ohjaussivuilla tilapalkin avulla.

## PISARAKOON NÄYTÖN ASETUKSET

## Paineanturi

Kun paineanturin rajapinnan sarja on käytössä, paineanturivaihtoehtoja käytetään saavuttamaan anturin valmistajan maksimipainearvo ja asettamaan korkeat ja matalat käyttäjän määrittelemät painehälytykset.

HUOM: Jos paineanturin rajapinnan sarjaa käytetään, on pisarakoon näyttö käytettävissä.

- 1. Paina ASETUSTEN sivuvälilehteä 💦
- 2. Paina Anturit.
- 3. Paina Paineanturi .
- 4. Paina NÄPPÄIMISTÖN merkkiä 🔤 valinnan tekemiseksi:
  - Enimmäispaineen arvo käytetään määrittelemään enimmäispaineen arvo valmistajan suosituksien mukaan
  - Matalan paineen hälytys käytetään käyttäjän määrittelemään matalan paineen kohtaan, jossa hälytys kuuluu
  - Korkean paineen hälytys käytetään käyttäjän määrittelemään korkean paineen kohtaan, jossa hälytys kuuluu
- 5. Käytä numeronäppäimistöä arvon syöttämiseksi.
- Paina HYVÄKSY merkkiä Sasetusten tallentamiseksi tai PERUUTA merkkiä Rappäimistönäytöltä poistumiseksi ilman tallennusta.
- Paina PALAUTUS nuolta C tai ASETUKSET näppäintä pääasetusnäytölle palaamiseksi.

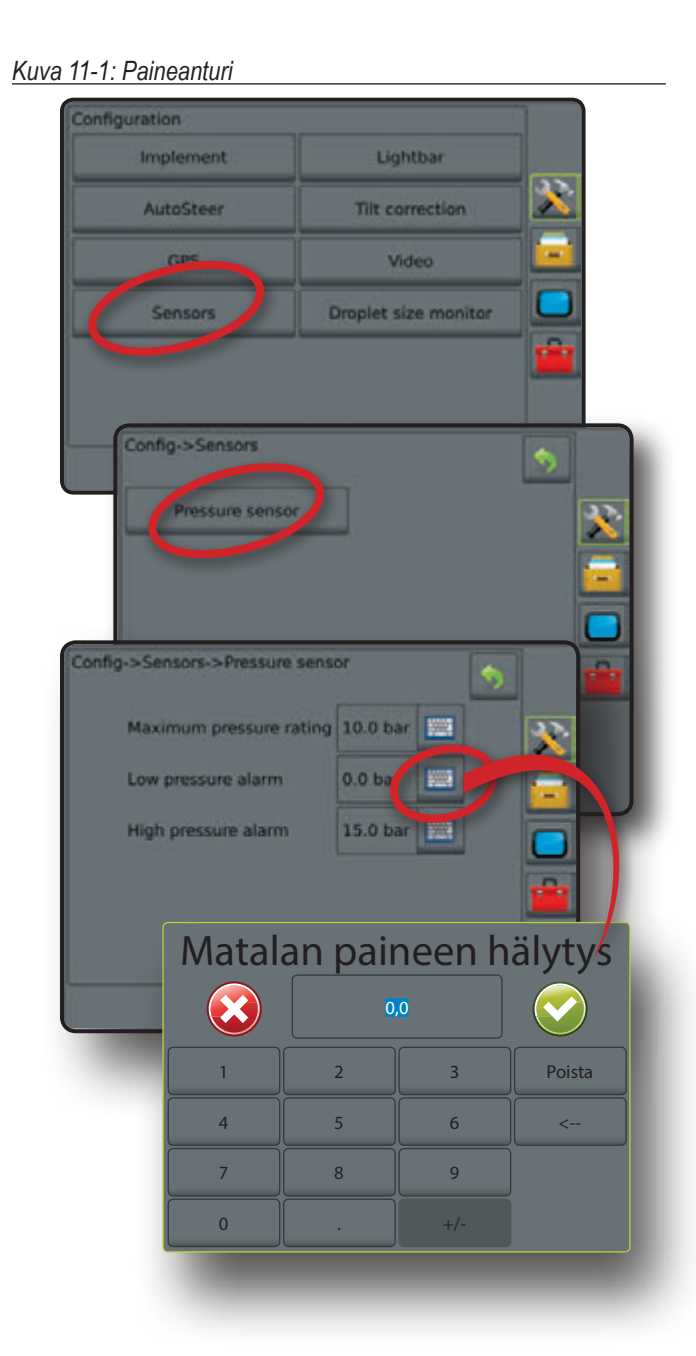

# Pisarakoon näyttö

Kun paineanturin rajapinnan sarja on käytössä, käytetään pisarakoon näyttöä sallimaan/kieltämään Pisarakoon monitorin (DSM), joka on esisäädetty jopa viidelle (5) suuttimelle ja ko. suuttimen valitsemiseksi.

- 1. Paina ASETUSTEN sivuvälilehteä 💦
- 2. Paina Pisarakoon näyttö
- 3. Valitse jos pisarakoon näyttö on sallittu tai estetty.
- 4. Kun sallittu, valitse:
  - Suutinten esisäätö valitsee nopeasti jopa (5) suutinta
  - Nykyinen suutin valitsee nykyisen suuttimen pisarakoon tietojen määrittelemiseksi
- Paina PALAUTUS nuolta C tai ASETUKSET näppäintä pääasetusnäytölle palaamiseksi.

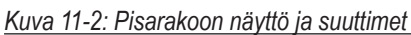

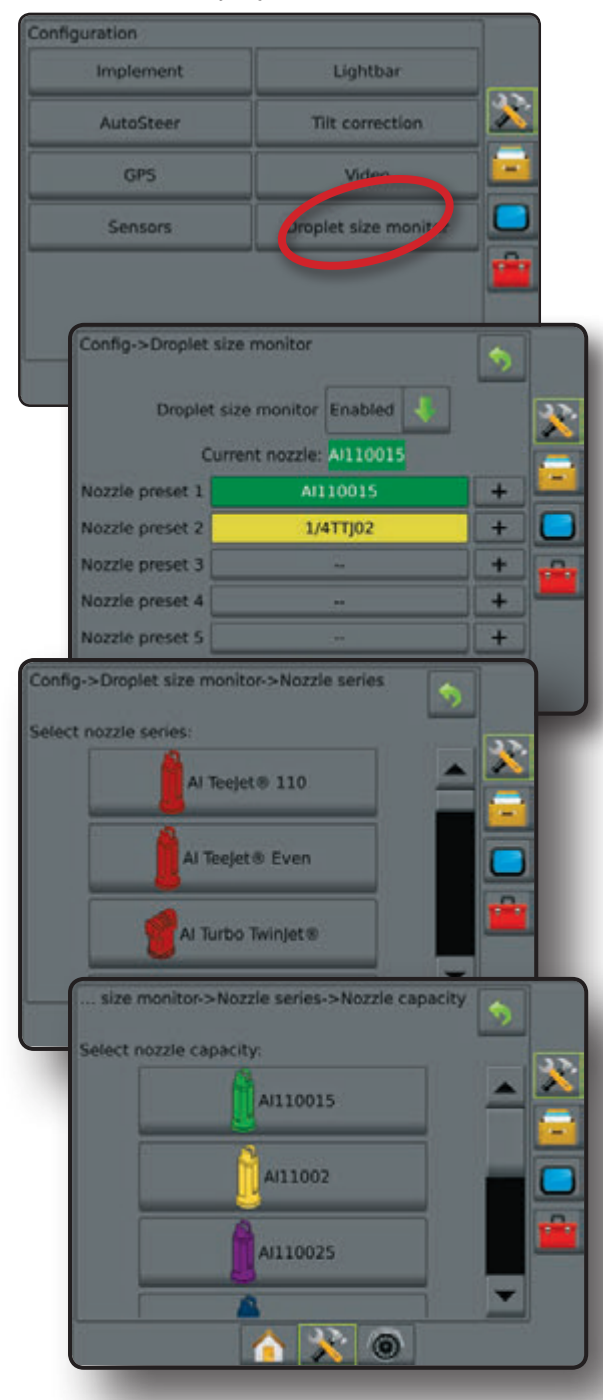

#### Pisarakoon näyttö ei ole käytettävissä

Ellei paineanturin rajapinnan sarjaa ole asennettu, ei asetustoiminto ole käytettävissä.

Kuva 11-3: Paineanturin rajapinnan sarjaa ei ole havaittu

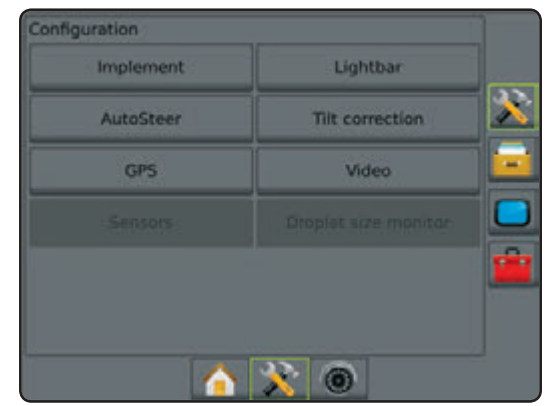

## Mahdollista/poista pisarakoon näyttö

Te pisarakoon näytön (DSM) asetukset käyttämiseksi tai pois päältä kytkemiseksi.

- 1. Paina nuoli ALAS 🖊 vaihtoehtojen hakemiseksi.
- 2. Valitse:
  - Käyttö mahdollinen
  - Pois käytöstä

Jos DSM on "otettu pois käytöstä" ovat kaikki suutinominaisuudet ja asetustoiminnot pois käytöstä (valinnat ovat harmaita).

Kuva 11-4: Käytöstä poistetut ja mahdollistetut DSM-valinnat

| Config->Droplet size                                                                                                    | monitor                                                                                                    | \$                                      |        |
|----------------------------------------------------------------------------------------------------|----------------------------------------------------------------------------------------------------|-----------------------------------------|--------|
| Droplet size                                                                                                    | monitor Disabled                                                                                                    |                                         | 22     |
| Currer                                                                                                    | nt nozzle:                                                                                                    |                                         | F      |
| Nozzle preset 1                                                                                                    |                                                                                                    |                                         | -      |
| Nozzle preset 2                                                                                                    |                                                                                                    |                                         |        |
| Nozzle preset 3                                                                                                    |                                                                                                    |                                         | -      |
| Nozzle preset 4                                                                                                    |                                                                                                    |                                         |        |
| Nozzle preset 5                                                                                                    |                                                                                                    |                                         |        |
| 1                                                                                                    | <u>~ 😵 @</u>                                                                                                    |                                         |        |
|                                                                                                    |                                                                                                    |                                         | _      |
| Config->Droplet size<br>Droplet size                                                                                                    | monitor<br>monitor Enabled                                                                                                    | •                                       | *      |
| Config->Droplet size<br>Droplet size<br>Currer                                                                                                | monitor<br>monitor Enabled                                                                                                    | \$                                      | *      |
| Config->Droplet size<br>Droplet size<br>Currer<br>Nozzle preset 1                                                                             | monitor<br>monitor<br>it nozzle:                                                                                                    | <b>&gt;</b><br>+                        | *      |
| Config->Droplet size<br>Droplet size<br>Currer<br>Nozzle preset 1<br>Nozzle preset 2                                                          | monitor<br>monitor<br>nt nozzle:<br><br>                                                                                                    | +                                       |        |
| Config->Droplet size<br>Droplet size<br>Curren<br>Nozzle preset 1<br>Nozzle preset 2<br>Nozzle preset 3                                       | monitor monitor monito | +++++                                   |        |
| Config->Droplet size<br>Droplet size<br>Currer<br>Nozzle preset 1<br>Nozzle preset 2<br>Nozzle preset 3<br>Nozzle preset 4                    | monitor monitor monito | + + + + +                               | ×<br>• |
| Config->Droplet size<br>Droplet size<br>Currer<br>Nozzle preset 1<br>Nozzle preset 2<br>Nozzle preset 3<br>Nozzle preset 4<br>Nozzle preset 5 | monitor monitor monito | +++++++++++++++++++++++++++++++++++++++ |        |

#### Suutinten esisäätö

Suutinten esisäätö säästää jopa viisi suutinta nopeaan käyttöönottoon.

1. Paina +

- 2. Valitse Hardi suutinsarja.
- 3. Valitse suuttimen tuotto.

#### Kuva 11-5: Tee suuttimien esiasetus

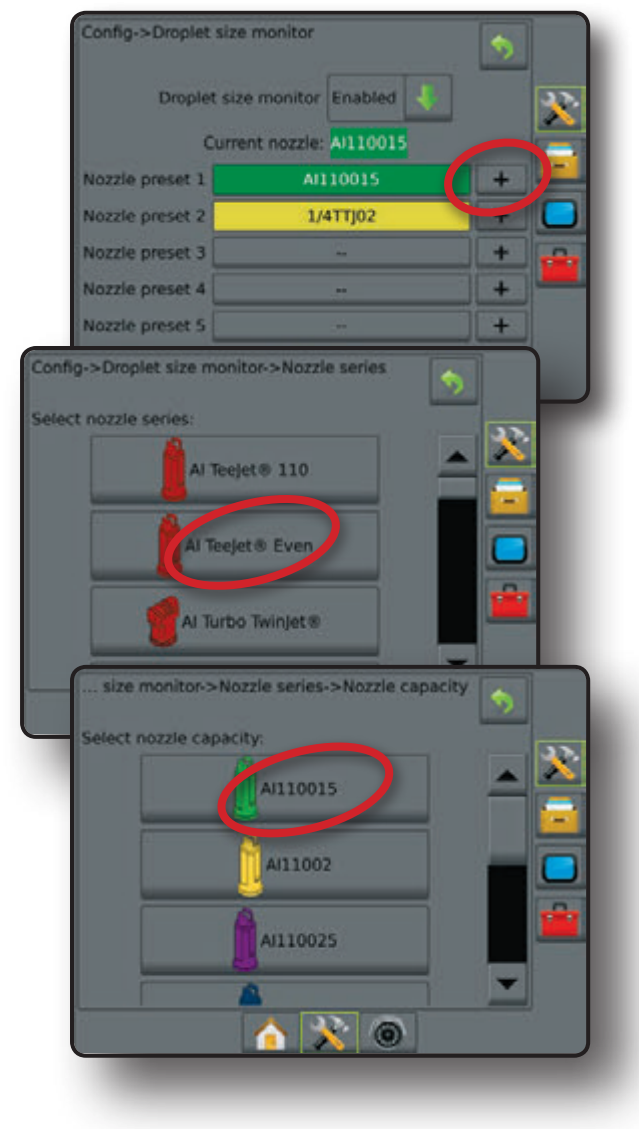

#### Nykyinen suutin

Nykyinen suutin näyttää käytössä olevan suuttimen pisarakoon tietojen määrittelemiseksi. Suutinten on oltava esivalittuja jotta niiden valinta voidaan tehdä.

1. Paina haluttua suutinta.

Valittu suutin näkyy myös Pisarakoon/painetilan näytöllä ohjausnäyttöjen tilapalkeissa.

Kuva 11-7: Nykyinen suutin

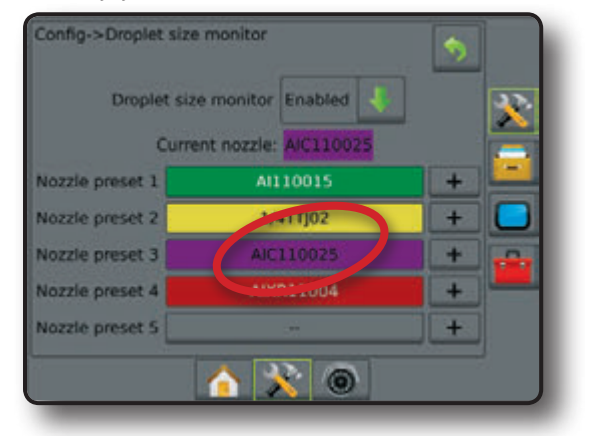

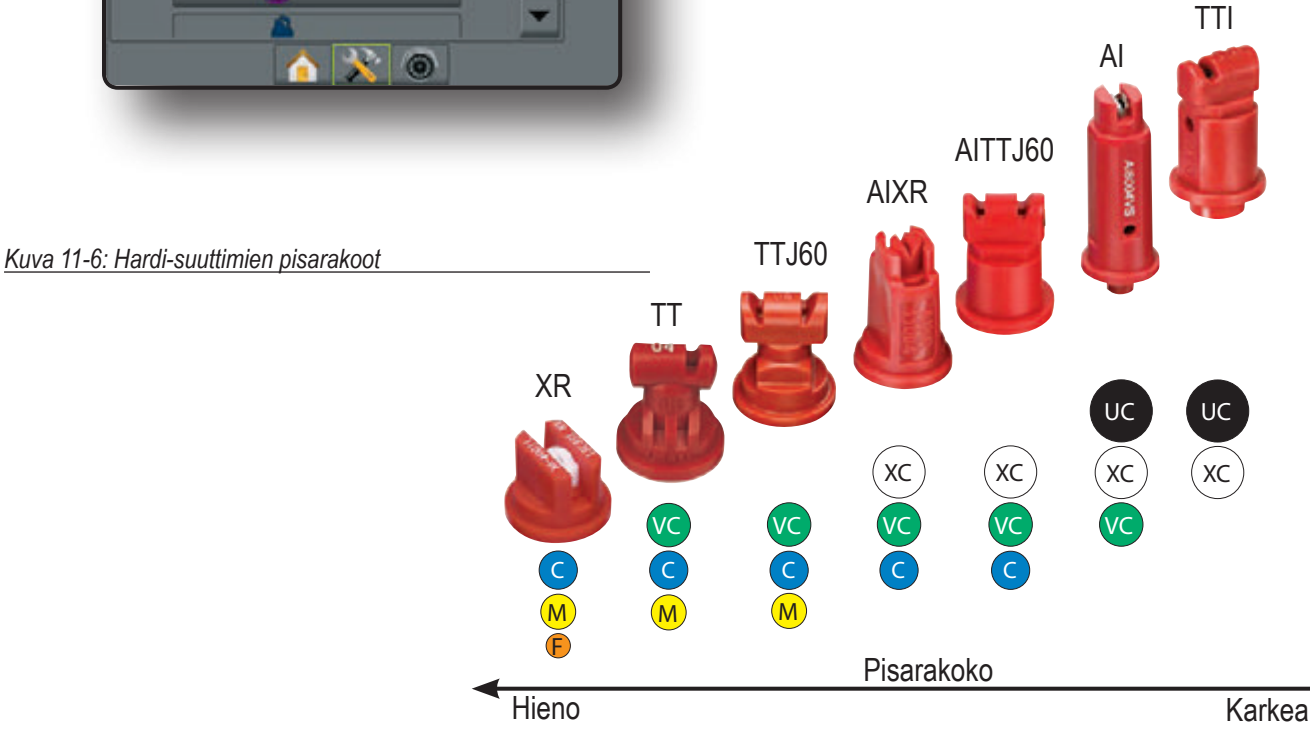

# PISARAKOON NÄYTÖN KÄYTTÖ

## Tilapalkki

Pisara/paine tila näyttää tiedot, koskien nykyistä pisarakoon ja järjestelmän paineen tilaa.

- 1. Paina PISARA/PAINE TILAN merkkiä
  - ●●●●●●●●●

2. Paina mitä tahansa näytön kohtaa ohjausnäytölle palataksesi. Kuva 11-8: Pisara/paineen tila

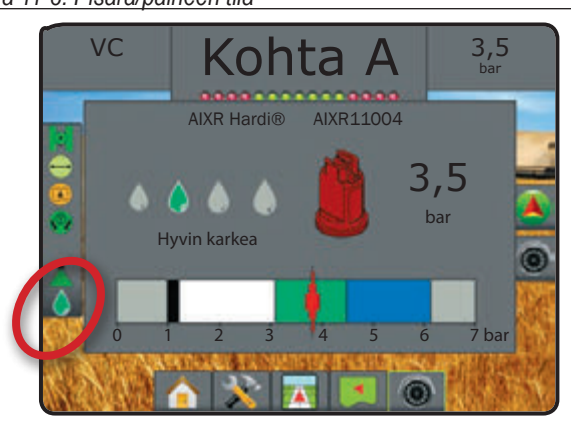

#### Pisara/paineen tila

Värillinen = käytössä. Pisaran väri viittaa suoraan nykyiseen pisarakokoon. Värivaihtoehdot ovat:

X Iiviivattu = pois käytöstä

Ei merkkiä = paineanturin rajapinnan sarjaa ei ole asennettu järjestelmään

## Pisarakokotaulukko

Kun valitaan suutin, joka tuottaa pisarakokoja yhdessä kahdeksasta luokituskategoriassa, on tärkeää muistaa, että yksittäinen suutin voi tuottaa erilaisia pisarakoon luokkia eri paineilla. Suutin voi tuottaa keskikokoisia pisaroita alhaisella paineella mutta tuottaa pienempiä pisarakokoja paineen lisääntyessä.

| Kategoria          | Merkki | Värikoodit |
|--------------------|--------|------------|
| Erittäin hieno     | XF     | Violetti   |
| Hyvin hieno        | VF     | Punainen   |
| Hieno              | F      | Oranssi    |
| Keskikoko          | М      | Keltainen  |
| Karkea             | С      | Sininen    |
| Hyvin karkea       | VC     | Vihreä     |
| Erittäin karkea    | XC     | Valkoinen  |
| Äärimmäisen karkea | UC     | Musta      |

## Ohjauspalkki

Ohjauspalkki pitää sinut ajan tasalla valittavissa olevista tiedoista, nykyinen järjestelmäpaine ja pisarakoko mukaan lukien.

- 1. Paina VALITTAVISSA OLEVA TIETO kehystä.
- 2. Valitse näistä:
  - Järjestelmän paine näyttää nykyisen järjestelmäpaineen
  - Pisarakoko näyttää nykyisten suuttimien pisarakoon
- 3. Paina mitä tahansa näytön kohtaa ohjausnäytölle palataksesi. Kuva 11-9: Ohjauspalkin valittavat tiedot

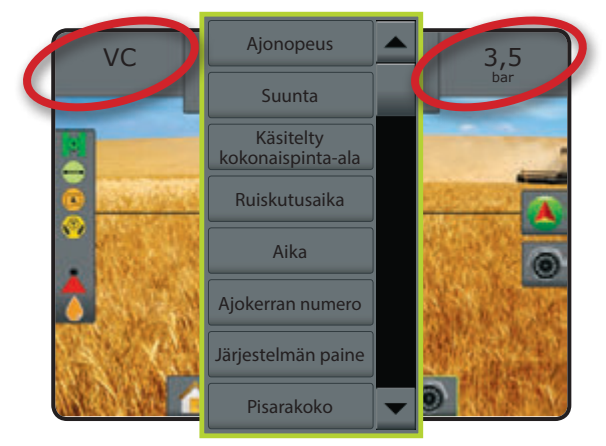

## Y

| ALKUSAN |  |
|---------|--|
| NAT     |  |

| KOKO NÄYTTÖ |
|-------------|
| ASETUKSET   |

| Yksiköt         |                |                                                                                                    |
|-----------------|----------------|----------------------------------------------------------------------------------------------------|
|                 |                |                                                                                                    |
| Mittoja         | SprayRover 570 | 16.15 x 14.91 x 5.84 cm                                                                                                    |
|                 | SprayRover 570 | 27.0 x 18.0 x 6.0 cm                                                                                                    |
| Paino           | SprayRover 570 | 0.794 kg                                                                                                    |
|                 | SprayRover 570 | 1,06 kg                                                                                                    |
| Liitin          | Jännite/CAN    | 8-napainen Conxall                                                                                                    |
|                 | Kamera         | 5-napainen Conxall                                                                                                    |
|                 | Nopeus/tila    | 8-napainen Conxall                                                                                                    |
|                 |                | VAROITUS! Joissakin alkuperäisissä SprayRover 570 yksiköissä on<br>4-napainen koaksiaaliliitin. 4- ja 8-napaiset kaapelit eivät ole<br>keskenään vaihdettavissa. |
| Käyttöympäristö | Säilytys       | -10 - +70°C                                                                                                    |
|                 | Käyttö         | 0 - +50°C                                                                                                    |
|                 | Kosteus        | 90 % ei kondensoiva                                                                                                    |
| Näyttö          | SprayRover 570 | 320 x 240 resoluutio<br>14.5 cm                                                                                                    |
|                 | SprayRover 570 | 800 x 600 resoluutio<br>21.3 cm                                                                                                    |
| Input/Output    |                | USB 2.0                                                                                                    |
| Tehon tarve     |                | < 9 W @ 12 VDC                                                                                                    |

#### Varaosat

Katso päivitetyt varaosatiedot osoitteessa www.agroparts.com. Kaikkiin varaosatietoihin pääsee käsiksi, kun ilmainen rekisteröinti on tehty.

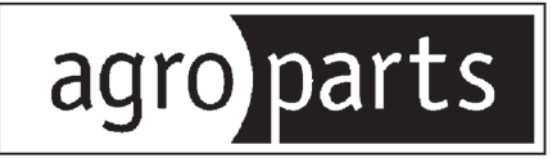

# HARDI INTERNATIONAL A/S

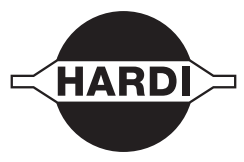

Herthadalvej 10 - DK 4840 Nørre Alslev - DENMARK